# **Z87-DELUXE**

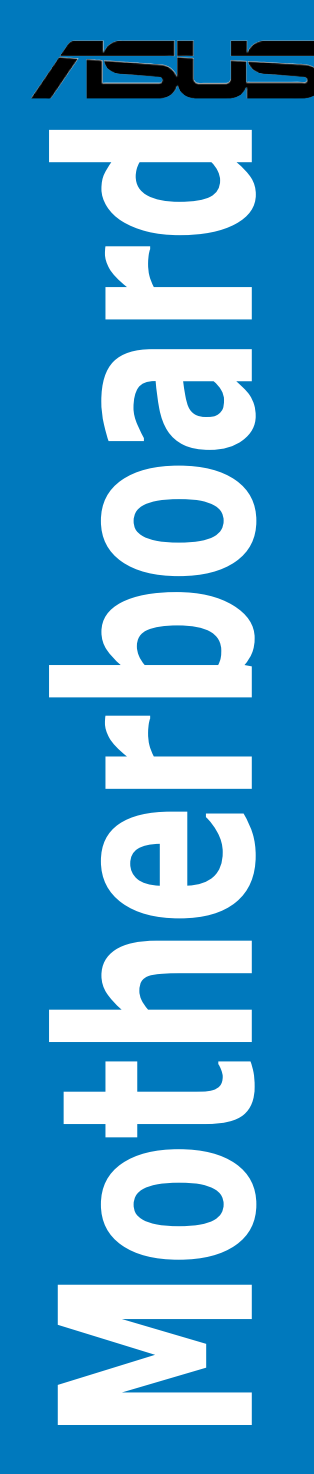

E7829 First Edition May 2013

#### Copyright<sup>®</sup> 2013 ASUSTeK COMPUTER INC. All Rights Reserved.

No part of this manual, including the products and software described in it, may be reproduced, transmitted, transcribed, stored in a retrieval system, or translated into any language in any form or by any means, except documentation kept by the purchaser for backup purposes, without the express written permission of ASUSTEK COMPUTER INC. ("ASUS").

Product warranty or service will not be extended if: (1) the product is repaired, modified or altered, unless such repair, modification of alteration is authorized in writing by ASUS; or (2) the serial number of the product is defaced or missing.

ASUS PROVIDES THIS MANUAL "AS IS" WITHOUT WARRANTY OF ANY KIND, EITHER EXPRESS OR IMPLIED, INCLUDING BUT NOT LIMITED TO THE IMPLIED WARRANTIES OR CONDITIONS OF MERCHANTABILITY OR FITNESS FOR A PARTICULAR PURPOSE. IN NO EVENT SHALL ASUS, ITS DIRECTORS, OFFICERS, EMPLOYEES OR AGENTS BE LIABLE FOR ANY INDIRECT, SPECIAL, INCIDENTAL, OR CONSEQUENTIAL DAMAGES (INCLUDING DAMAGES FOR LOSS OF PROFITS, LOSS OF BUSINESS, LOSS OF USE OR DATA, INTERRUPTION OF BUSINESS AND THE LIKE), EVEN IF ASUS HAS BEEN ADVISED OF THE POSSIBILITY OF SUCH DAMAGES ARISING FROM ANY DEFECT OR ERROR IN THIS MANUAL OR PRODUCT.

SPECIFICATIONS AND INFORMATION CONTAINED IN THIS MANUAL ARE FURNISHED FOR INFORMATIONAL USE ONLY, AND ARE SUBJECT TO CHANGE AT ANY TIME WITHOUT NOTICE, AND SHOULD NOT BE CONSTRUED AS A COMMITMENT BY ASUS. ASUS ASSUMES NO RESPONSIBILITY OR LIABILITY FOR ANY ERRORS OR INACCURACIES THAT MAY APPEAR IN THIS MANUAL, INCLUDING THE PRODUCTS AND SOFTWARE DESCRIBED IN IT.

Products and corporate names appearing in this manual may or may not be registered trademarks or copyrights of their respective companies, and are used only for identification or explanation and to the owners' benefit, without intent to infringe.

#### Offer to Provide Source Code of Certain Software

This product contains copyrighted software that is licensed under the General Public License ("GPL"), under the Lesser General Public License Version ("LGPL") and/or other Free Open Source Software Licenses. Such software in this product is distributed without any warranty to the extent permitted by the applicable law. Copies of these licenses are included in this product.

Where the applicable license entitles you to the source code of such software and/or other additional data, you may obtain it for a period of three years after our last shipment of the product, either

(1) for free by downloading it from http://support.asus.com/download

or

(2) for the cost of reproduction and shipment, which is dependent on the preferred carrier and the location where you want to have it shipped to, by sending a request to:

ASUSTeK Computer Inc.

Legal Compliance Dept. 15 Li Te Rd.,

Beitou, Taipei 112 Taiwan

In your request please provide the name, model number and version, as stated in the About Box of the product for which you wish to obtain the corresponding source code and your contact details so that we can coordinate the terms and cost of shipment with you.

The source code will be distributed WITHOUT ANY WARRANTY and licensed under the same license as the corresponding binary/object code.

This offer is valid to anyone in receipt of this information.

ASUSTeK is eager to duly provide complete source code as required under various Free Open Source Software licenses. If however you encounter any problems in obtaining the full corresponding source code we would be much obliged if you give us a notification to the email address **gpl@asus.com**, stating the product and describing the problem (please DO NOT send large attachments such as source code archives, etc. to this email address).

# Contents

| Safety information                | vi  |
|-----------------------------------|-----|
| About this guide                  | vii |
| Z87-DELUXE specifications summary | ix  |
| Package contents                  | xiv |
| Installation tools and components | xv  |
|                                   |     |

### Chapter 1: Product Introduction

| 1.1 | Special | I features                                            | 1-1  |
|-----|---------|-------------------------------------------------------|------|
|     | 1.1.1   | Product highlights                                    | 1-1  |
|     | 1.1.2   | Dual Intelligent Processors 4 with 4-Way Optimization | 1-2  |
|     | 1.1.3   | ASUS Exclusive Features                               | 1-3  |
|     | 1.1.4   | ASUS Quiet Thermal Solution                           | 1-4  |
|     | 1.1.5   | ASUS EZ DIY                                           | 1-4  |
|     | 1.1.6   | Other special features                                | 1-5  |
| 1.2 | Mother  | board overview                                        | 1-6  |
|     | 1.2.1   | Before you proceed                                    | 1-6  |
|     | 1.2.2   | Motherboard layout                                    | 1-7  |
|     | 1.2.3   | Central Processing Unit (CPU)                         | 1-9  |
|     | 1.2.4   | System memory                                         | 1-10 |
|     | 1.2.5   | Expansion slots                                       | 1-19 |
|     | 1.2.6   | Onboard buttons and switches                          | 1-21 |
|     | 1.2.7   | Onboard LEDs                                          | 1-27 |
|     | 1.2.8   | Internal connectors                                   | 1-33 |
|     |         |                                                       |      |

Chapter 2: Basic installation

| 2.1 | Buildin | ng your PC system                          | 2-1  |
|-----|---------|--------------------------------------------|------|
|     | 2.1.1   | Motherboard installation                   | 2-1  |
|     | 2.1.2   | CPU installation                           | 2-3  |
|     | 2.1.3   | CPU heatsink and fan assembly installation | 2-4  |
|     | 2.1.4   | DIMM installation                          | 2-6  |
|     | 2.1.5   | ATX Power connection                       | 2-7  |
|     | 2.1.6   | SATA device connection                     | 2-8  |
|     | 2.1.7   | Front I/O Connectors                       | 2-9  |
|     | 2.1.8   | Expansion Card installation                | 2-10 |
|     | 2.1.9   | Wi-Fi antenna installation                 | 2-11 |
| 2.2 | BIOS u  | pdate utility                              | 2-12 |
| 2.3 | Mother  | board rear and audio connections           | 2-13 |
|     | 2.3.1   | Rear I/O connection                        | 2-13 |
|     | 2.3.2   | Audio I/O connections                      | 2-15 |
|     |         |                                            |      |

| 2.4   | Starting up for the first time2-17 |                                |      |
|-------|------------------------------------|--------------------------------|------|
| 2.5   | Turning off the computer2-18       |                                |      |
| Chapt | er 3:                              | BIOS setup                     |      |
| 3.1   | Knowin                             | g BIOS                         | 3-1  |
| 3.2   | BIOS se                            | tup program                    | 3-2  |
|       | 3.2.1                              | EZ Mode                        | 3-3  |
|       | 3.2.2                              | Advanced Mode                  | 3-4  |
| 3.3   | My Favo                            | prites                         |      |
| 3.4   | Main me                            | enu                            | 3-7  |
| 3.5   | Ai Twea                            | ker menu                       | 3-9  |
| 3.6   | Advanc                             | ed menu                        | 3-25 |
|       | 3.6.1                              | CPU Configuration              | 3-26 |
|       | 3.6.2                              | PCH Configuration              | 3-28 |
|       | 3.6.3                              | SATA Configuration             | 3-30 |
|       | 3.6.4                              | System Agent Configuration     | 3-31 |
|       | 3.6.5                              | USB Configuration              | 3-33 |
|       | 3.6.6                              | Platform Misc Configuration    | 3-34 |
|       | 3.6.7                              | Onboard Devices Configuration  | 3-35 |
|       | 3.6.8                              | APM                            | 3-37 |
|       | 3.6.9                              | Network Stack                  | 3-38 |
| 3.7   | Monitor menu3-                     |                                | 3-39 |
| 3.8   | Boot menu3-4                       |                                | 3-42 |
| 3.9   | Tools m                            | enu                            | 3-48 |
|       | 3.9.1                              | ASUS EZ Flash 2 Utility        | 3-48 |
|       | 3.9.2                              | ASUS O.C. Profile              | 3-48 |
|       | 3.9.3                              | ASUS SPD Information           | 3-49 |
| 3.10  | Exit me                            | nu                             | 3-50 |
| 3.11  | Updatin                            | g BIOS                         | 3-51 |
|       | 3.11.1                             | EZ Update                      | 3-51 |
|       | 3.11.2                             | ASUS EZ Flash 2                | 3-52 |
|       | 3.11.3                             | ASUS CrashFree BIOS 3          | 3-53 |
|       | 3.11.4                             | ASUS BIOS Updater              | 3-54 |
| Chapt | er 4:                              | Software support               |      |
| 4.1   | Installin                          | g an operating system          | 4-1  |
| 4.2   | Support                            | DVD information                | 4-1  |
|       | 4.2.1                              | Running the support DVD        | 4-1  |
|       | 4.2.2                              | Obtaining the software manuals | 4-2  |

| 4.3    | Software | information4                      | -3  |
|--------|----------|-----------------------------------|-----|
|        | 4.3.1    | Al Suite 34                       | -3  |
|        | 4.3.2    | USB 3.0 Boost                     | -5  |
|        | 4.3.3    | USB BIOS Flashback Wizard4        | -6  |
|        | 4.3.4    | Ai Charger+4                      | -8  |
|        | 4.3.5    | EZ Update                         | -9  |
|        | 4.3.6    | Network iControl4-                | 10  |
|        | 4.3.7    | USB Charger+ 4-                   | 11  |
|        | 4.3.8    | System Information                | 12  |
|        | 4.3.9    | Audio configurations              | 13  |
| Chapte | er 5:    | RAID support                      |     |
| 5.1    | RAID con | figurations5                      | -1  |
|        | 5.1.1    | RAID definitions                  | j-1 |
|        | 5.1.2    | Installing Serial ATA hard disks5 | j-2 |
|        | 5.1.3    | Setting the RAID item in BIOS     | j-2 |

|     | 5.1.4   | Intel® Rapid Storage Technology Option ROM utility         | 5-3 |
|-----|---------|------------------------------------------------------------|-----|
| 5.2 | Creatin | g a RAID driver disk                                       | 5-7 |
|     | 5.2.1   | Creating a RAID driver disk without entering the OS        | 5-7 |
|     | 5.2.2   | Creating a RAID driver disk in Windows®                    | 5-8 |
|     | 5.2.3   | Installing the RAID driver during Windows® OS installation | 5-8 |

## Appendices

| Notices                  | A-1 |
|--------------------------|-----|
| ASUS contact information | A-5 |

# Safety information

## **Electrical safety**

- To prevent electrical shock hazard, disconnect the power cable from the electrical outlet before relocating the system.
- When adding or removing devices to or from the system, ensure that the power cables for the devices are unplugged before the signal cables are connected. If possible, disconnect all power cables from the existing system before you add a device.
- Before connecting or removing signal cables from the motherboard, ensure that all
  power cables are unplugged.
- Seek professional assistance before using an adapter or extension cord. These devices could interrupt the grounding circuit.
- Ensure that your power supply is set to the correct voltage in your area. If you are not sure about the voltage of the electrical outlet you are using, contact your local power company.
- If the power supply is broken, do not try to fix it by yourself. Contact a qualified service technician or your retailer.

# **Operation safety**

- Before installing the motherboard and adding devices on it, carefully read all the manuals that came with the package.
- Before using the product, ensure all cables are correctly connected and the power cables are not damaged. If you detect any damage, contact your dealer immediately.
- To avoid short circuits, keep paper clips, screws, and staples away from connectors, slots, sockets and circuitry.
- Avoid dust, humidity, and temperature extremes. Do not place the product in any area where it may become wet.
- Place the product on a stable surface.
- If you encounter technical problems with the product, contact a qualified service technician or your retailer.

# About this guide

This user guide contains the information you need when installing and configuring the motherboard.

## How this guide is organized

This guide contains the following parts:

Chapter 1: Product introduction

This chapter describes the features of the motherboard and the new technology it supports. It includes description of the switches, jumpers, and connectors on the motherboard.

#### Chapter 2: Basic installation

This chapter lists the hardware setup procedures that you have to perform when installing system components.

Chapter 3: BIOS setup

This chapter tells how to change system settings through the BIOS Setup menus. Detailed descriptions of the BIOS parameters are also provided.

#### Chapter 4: Software support

This chapter describes the contents of the support DVD that comes with the motherboard package and the software.

#### Chapter 5: RAID support

This chapter describes the RAID configurations.

## Where to find more information

Refer to the following sources for additional information and for product and software updates.

#### 1. ASUS websites

The ASUS website provides updated information on ASUS hardware and software products. Refer to the ASUS contact information.

#### 2. Optional documentation

Your product package may include optional documentation, such as warranty flyers, that may have been added by your dealer. These documents are not part of the standard package.

## Conventions used in this guide

To ensure that you perform certain tasks properly, take note of the following symbols used throughout this manual.

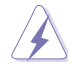

DANGER/WARNING: Information to prevent injury to yourself when trying to complete a task.

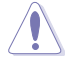

**CAUTION:** Information to prevent damage to the components when trying to complete a task

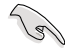

**IMPORTANT:** Instructions that you MUST follow to complete a task.

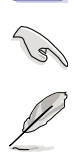

NOTE: Tips and additional information to help you complete a task.

# Typography

| Bold text                                     | Indicates a menu or an item to select.                                                            |
|-----------------------------------------------|---------------------------------------------------------------------------------------------------|
| Italics                                       | Used to emphasize a word or a phrase.                                                             |
| <key></key>                                   | Keys enclosed in the less-than and greater-than sign means that you must press the enclosed key.  |
|                                               | Example: <enter> means that you must press the Enter or Return key.</enter>                       |
| <key1> + <key2> + <key3></key3></key2></key1> | If you must press two or more keys simultaneously, the key names are linked with a plus sign (+). |

| CPU                   | LGA1150 socket for the 4th Generation Intel <sup>®</sup> Core ™ i7/Intel <sup>®</sup><br>Core ™ i5/ Intel <sup>®</sup> Core ™ i3, Pentium <sup>®</sup> and Celeron <sup>®</sup> processors<br>Supports 22nm CPU<br>Supports Intel <sup>®</sup> Turbo Boost Technology 2.0*          |
|-----------------------|----------------------------------------------------------------------------------------------------|
|                       | * The Intel® Turbo Boost Technology 2.0 support depends on the CPU types.                                                                                                    |
| Chipset               | Intel <sup>®</sup> Z87 Express Chipset                                                                                                    |
| Memory                | 4 x DIMM, max. 32GB, DDR3 2800 (O.C.)* / 2666 (O.C.)* 2600<br>(O.C.) / 2500 (O.C.) / 2400 (O.C.)* / 2200(O.C.) / 2133(O.C.) / 2000<br>(O.C.) / 1866(O.C.) / 1800(O.C.) / 1600 / 1333 MHz, non-ECC,<br>un-buffered memory                                                            |
|                       | Dual channel memory architecture                                                                                                    |
|                       | Supports Intel <sup>®</sup> Extreme Memory Profile (XMP)                                                                                                    |
|                       | <ul> <li>Hyper DIMM support is subject to the physical characteristics of<br/>individual CPUs. Please refer to Memory QVL (Qualified Vendors List)<br/>for details.</li> </ul>                                                                                                    |
| Expansion slots       | 2 x PCI Express 3.0 x16 slots (single at x16 or dual at x8/x8 mode)<br>1 x PCI Express 2.0 x16 slot (max. at x4 mode, compatible with<br>PCIe x1 and x4 devices)                                                                                                    |
|                       | 4 x PCI Express 2.0 x1 slots                                                                                                    |
| VGA                   | Integrated Graphics Processor - Intel® HD Graphics support<br>Multi-VGA output support: DisplayPort/Mini DisplayPort/HDMI port<br>Supports DisplayPort 1.2* with max. resolution of 4096 x<br>2160 @24Hz / 3840 x 2160 @60Hz (for DisplayPort and Mini<br>DisplayPort)              |
|                       | Supports HDMI with max. resolution of 4096 x 2160 @24Hz /<br>2560 x 1600 @60Hz                                                                                                    |
|                       | Supports Intel <sup>®</sup> InTru™ 3D, Intel <sup>®</sup> Quick Sync Video, Intel <sup>®</sup> Clear<br>Video HD_Technology, and Intel <sup>®</sup> Insider™                                                                                                    |
|                       | Supports up to three displays simultaneously<br>Maximum shared memory 1024MB                                                                                                    |
|                       | * DisplayPort 1.2 Multi-Stream Transport compliant; supports<br>DisplayPort 1.2 monitor daisy-chain up to 3 displays                                                                                                    |
| Multi-GPU support     | Supports NVIDIA <sup>®</sup> Quad-GPU SLI™ Technology (with 2 PCIe x16<br>graphics cards)                                                                                                    |
|                       | Dual Graphit LAN apartrallara 202 2az Enarray Efficient Ethornat                                                                                                    |
| LAN                   | <ul> <li>(EEE) appliance</li> <li>Intel® 1217-V Gigabit LAN - Dual interconnect between the integrated LAN controller and physical layer (PHY)</li> <li>Realtek® 8111GR Gigabit LAN controller</li> </ul>                                                                           |
| Wireless Data Network | Speedy Wi-Fi 802.11 a/b/g/n/ac supports dual frequency band 2.4/5<br>GHz<br>ASUS Wi-Fi GO! Utility<br>* The Wi-Fi standard of 802.11ac will be restricted by countries'<br>regulations. Wi-Fi 802.11ac feature will be supported under the complete<br>11ac eco-system environment. |

| Bluetooth            | Bluetooth v4.0                                                                                                    |
|----------------------|----------------------------------------------------------------------------------------------------|
|                      | Bluetooth v3.0 + HS                                                                                                    |
| Storage              | Intel® Z87 Express Chipset with RAID 0, 1, 5, 10 and<br>Intel® Rapid Storage Technology 12 support<br>- 6 x SATA 6.0 Gb/s ports (yellow)<br>- Supports Intel® Dynamic Storage Accelerator, Intel® Smart<br>Response Technology, Intel® Rapid Start Technology, Intel®<br>Smart Connect Technology*<br>ASMedia® SATA 6Gb/s controllers**                                                                                                    |
|                      | - 4 x SATA 6Gb/s ports (dark brown)                                                                                                    |
|                      | * These functions will work depending on the CPU installed.                                                                                                    |
|                      | ** These SATA ports are for data hard drives only. ATAPI devices are not<br>supported.                                                                                                    |
| Audio                | <ul> <li>Realtek<sup>®</sup> ALC1150 8-channel high definition audio CODEC</li> <li>High quality 112dB SNR stereo playback output (Line-out at rear) and 104dB SNR recording input (Line-in) support.</li> <li>Absolute Pitch 192khz/24bit True BD Lossless Sound</li> <li>BD audio layer content protection</li> <li>DTS UltraPC II</li> <li>DTS Connect</li> <li>Supports jack-detection, multi-streaming and front panel jack-retasking</li> <li>Optical S/PDIF out ports at rear I/O</li> </ul> |
| USB                  | Intel® Z87 Express Chipset - supports ASUS USB 3.0<br>Boost<br>- 2 x USB 3.0/2.0 ports at mid-board for front panel support<br>- 2 x USB 3.0/2.0 ports at rear panel (blue)<br>- 8 x USB 2.0/1.1 ports (4 ports at mid-board, 4 ports at rear<br>panel)<br>ASMedia® USB 3.0 controllers - supports ASUS USB<br>3.0 Boost<br>- 4 x USB 3.0/2.0 ports at rear panel (blue)                                                                                                    |
| ASUS unique features | ASUS Dual Intelligent Processors 4 with 4-Way<br>Optimization<br>- 4-Way Optimization tuning key perfectly consolidates<br>ASUS-exclusive DIGI+Power Control, TPU, EPU, and Fan<br>Xpert 2 that quickly optimize the digital power setting, system<br>performance, power saving and whole system cooling<br>configuration with just a click.<br>CPU Power<br>- Industry leading digital 16-phase power design<br>- ASUS CPU power utility                                                           |

| ASUS unique features | DRAM Power <ul> <li>Industry leading digital 2-phase DRAM power design</li> <li>ASUS DRAM power utility</li> </ul>                                                                                                    |
|----------------------|----------------------------------------------------------------------------------------------------|
|                      | ASUS EPU<br>- EPU, EPU switch                                                                                                    |
|                      | ASUS TPU - Auto Tuning, TurboV, GPU Boost, TPU switch                                                                                                    |
|                      | ASUS Fan Xpert 2<br>- Featuring Fan Auto Tuning function for optimized speed<br>control, providing an exclusive tailored fan speed setting for<br>each fan.                                                                                                    |
|                      | <ul> <li>ASUS Wi-Fi GO!</li> <li>Wi-Fi GO! functions include Cloud GO!, DLNA Media Hub,<br/>Smart Sensor Control, Remote Desktop, Remote Keyboard &amp;<br/>Mouse, File Transfer, Capture &amp; Send</li> <li>Wi-Fi GO! &amp; NFC Remote for portable Smartphone/Tablet,<br/>supporting iOS and Android systems.</li> <li>Wi-Fi Engine's Client and AP modes for network sharing and<br/>connection.</li> </ul> |
|                      | ASUS Exclusive Features:<br>- Network iControl<br>- USB 3.0 Boost featuring speedy USB 3.0 transmission<br>- USB Charger+<br>- Ai Charger+<br>- Disk Unlocker<br>- Al Suite 3<br>- Anti Surge<br>- MemOK!                                                                                                    |
|                      | ASUS Quiet Thermal Solution:<br>- ASUS Fanless Design: Heat-pipe solution                                                                                                    |
|                      | ASUS EZ DIY<br>- ASUS USB BIOS Flashback<br>- ASUS UEFI BIOS EZ Mode<br>- ASUS O.C. Tuner<br>- ASUS CrashFree BIOS 3<br>- ASUS EZ Flash 2                                                                                                    |
|                      | ASUS Q-Design - ASUS Q-Code (4-digit display) - ASUS Q-Shield - ASUS Q-LED (CPU, DRAM, VGA, Boot Device LED) - ASUS Q-Slot - ASUS Q-DIMM - ASUS Q-Connector                                                                                                    |

| ASUS exclusive          | Precision Tweaker 2                                                                                |
|-------------------------|----------------------------------------------------------------------------------------------------|
| overclocking features   | - vCore: Adjustable CPU Core voltage at 0.001V increment                                           |
|                         | <ul> <li>iGPU: Adjustable CPU Graphics voltage at 0.001V increment</li> </ul>                      |
|                         | <ul> <li>vCCIO: Adjustable Analog and Digital I/O voltage at 0.001V</li> </ul>                     |
|                         | Increment                                                                                          |
|                         | <ul> <li>vCCSA: Adjustable CPU System Agent voltage at 0.001V</li> </ul>                           |
|                         | increment                                                                                          |
|                         | <ul> <li>vDRAM Bus: 144-step Memory voltage control</li> </ul>                                     |
|                         | <ul> <li>vPCH: 88-step Chipset voltage control</li> </ul>                                          |
|                         | SFS (Stepless Frequency Selection)                                                                 |
|                         | <ul> <li>BCLK/PCIE frequency tuning from 80MHz up to 300MHz at<br/>0.1MHz increment</li> </ul>     |
|                         | Overslocking Protection                                                                            |
|                         | - ASUS C.P.R.(CPU Parameter Recall)                                                                |
| Back Panel I/O Ports    | 1 x DisplayPort                                                                                    |
|                         | 1 x Mini DisplayPort                                                                               |
|                         | 1 x HDMI port                                                                                      |
|                         | 2 x ASUS Wi-Fi GO! SMA antenna ports (2T2R) (Wi-Fi 802.11                                          |
|                         | a/b/g/n/ac and Bluetooth v4.0/3.0+HS)                                                              |
|                         | 1 x Optical S/PDIF Out port                                                                        |
|                         | 2 x LAN (RJ-45) ports (1 x Intel® LAN)                                                             |
|                         | 6 x USB 3.0/2.0 ports (blue, 1 supports USB BIOS Flashback)                                        |
|                         | 4 x USB 2.0/1.1 ports                                                                              |
|                         | 1 x USB BIOS Flashback button                                                                      |
|                         | 8-channel Audio I/O ports                                                                          |
| Internal I/O connectors | 1 x 19-pin USB 3.0/2.0 connector supports additional 2 USB ports                                   |
|                         | 2 x USB 2.0/1.1 connectors support additional 4 USB ports                                          |
|                         | 10 x SATA 6.0 Gb/s connectors (6 x yellow; 4 x dark brown)                                         |
|                         | 1 x 4-pin CPU Fan connector supports both 3-pin (DC mode) and 4-pin (PWM mode) CPU coolers control |
|                         | 1 x 4-pin CPU Optional Fan connector (CPU_OPT)                                                     |
|                         | 4 x 4-pin Chassis Fan connectors                                                                   |
|                         | 1 x Front panel audio connector (AAFP)                                                             |
|                         | 1 x S/PDIF out header                                                                              |
|                         | 1 x TPM connector                                                                                  |
|                         | 1 x 24-pin EATX Power connector                                                                    |
|                         | 1 x 8-pin EATX 12V Power connector                                                                 |

| Internal I/O connectors | 1 x System Panel (Q-Connector)                                                                                                    |
|-------------------------|----------------------------------------------------------------------------------------------------|
|                         | 1 x MemOK! button                                                                                                    |
|                         | 1 x Clear CMOS button                                                                                                    |
|                         | 1 x DirectKey button                                                                                                    |
|                         | 1 x DRCT (DirectKey) connector                                                                                                    |
|                         | 1 x EPU switch                                                                                                    |
|                         | 1 x TPU switch (advanced two-stage adjustments)                                                                                                    |
|                         | 1 x Power-on switch                                                                                                    |
|                         | 1 x Reset switch                                                                                                    |
| BIOS features           | 64 Mb Flash ROM, UEFI AMI BIOS, PnP, DMI 2.0, WfM 2.0, SM<br>BIOS 2.5, ACPI 2.0a, Multi-language BIOS, ASUS EZ Flash 2,<br>ASUS CrashFree BIOS 3, My Favorites, Quick Note, Last Modified<br>Log, F12 PrintScreen function, F3 Shortcut functions, and ASUS<br>DRAM SPD (Serial Presence Detect) memory information |
| Manageability           | WfM 2.0, DMI 2.0, WOL by PME, PXE                                                                                                    |
| Support DVD contents    | Drivers                                                                                                    |
|                         | ASUS Utilities                                                                                                    |
|                         | ASUS Update                                                                                                    |
|                         | Anti-virus software (OEM version)                                                                                                    |
| Form factor             | ATX form factor: 12 in. x 9.6 in. (30.5 cm x 24.4 cm)                                                                                                    |

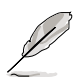

Specifications are subject to change without notice.

# Package contents

Check your motherboard package for the following items

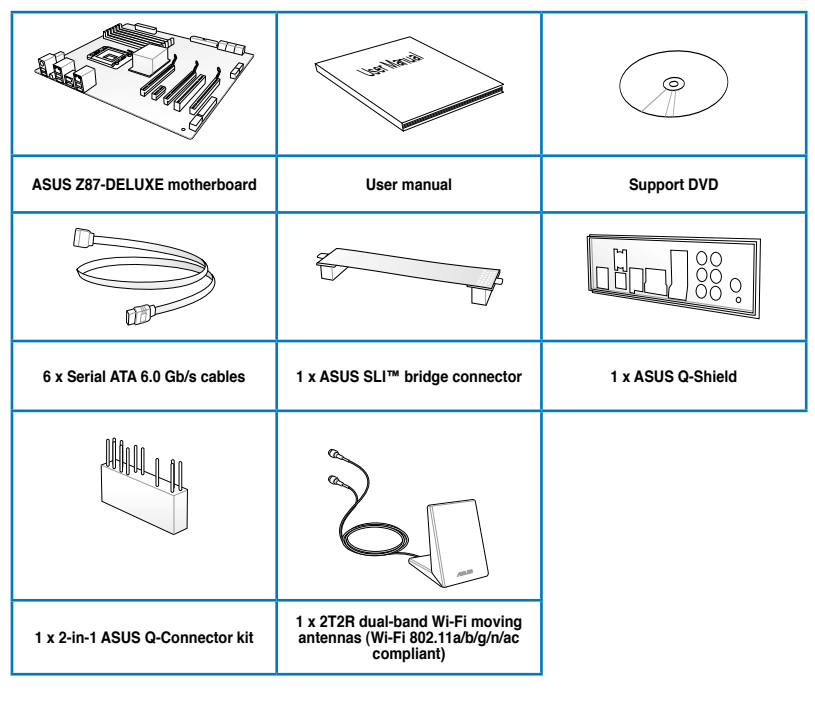

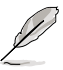

If any of the above items is damaged or missing, contact your retailer.

 The illustrated items above are for reference only. Actual product specifications may vary with different models.

# Installation tools and components

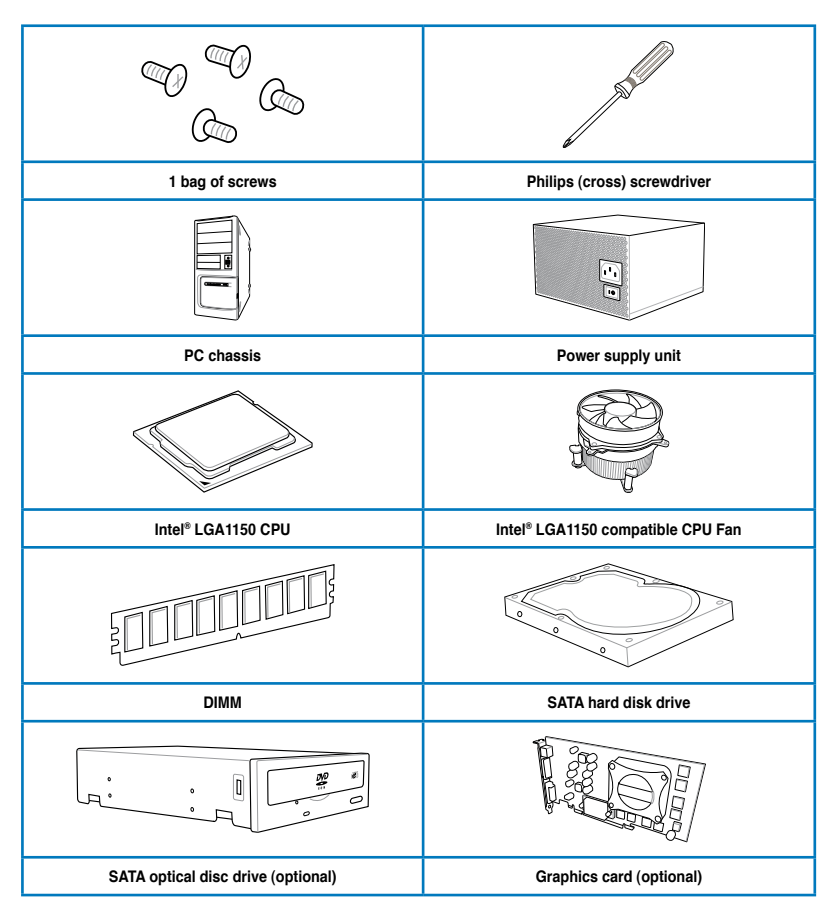

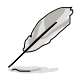

The tools and components in the table above are not included in the motherboard package.

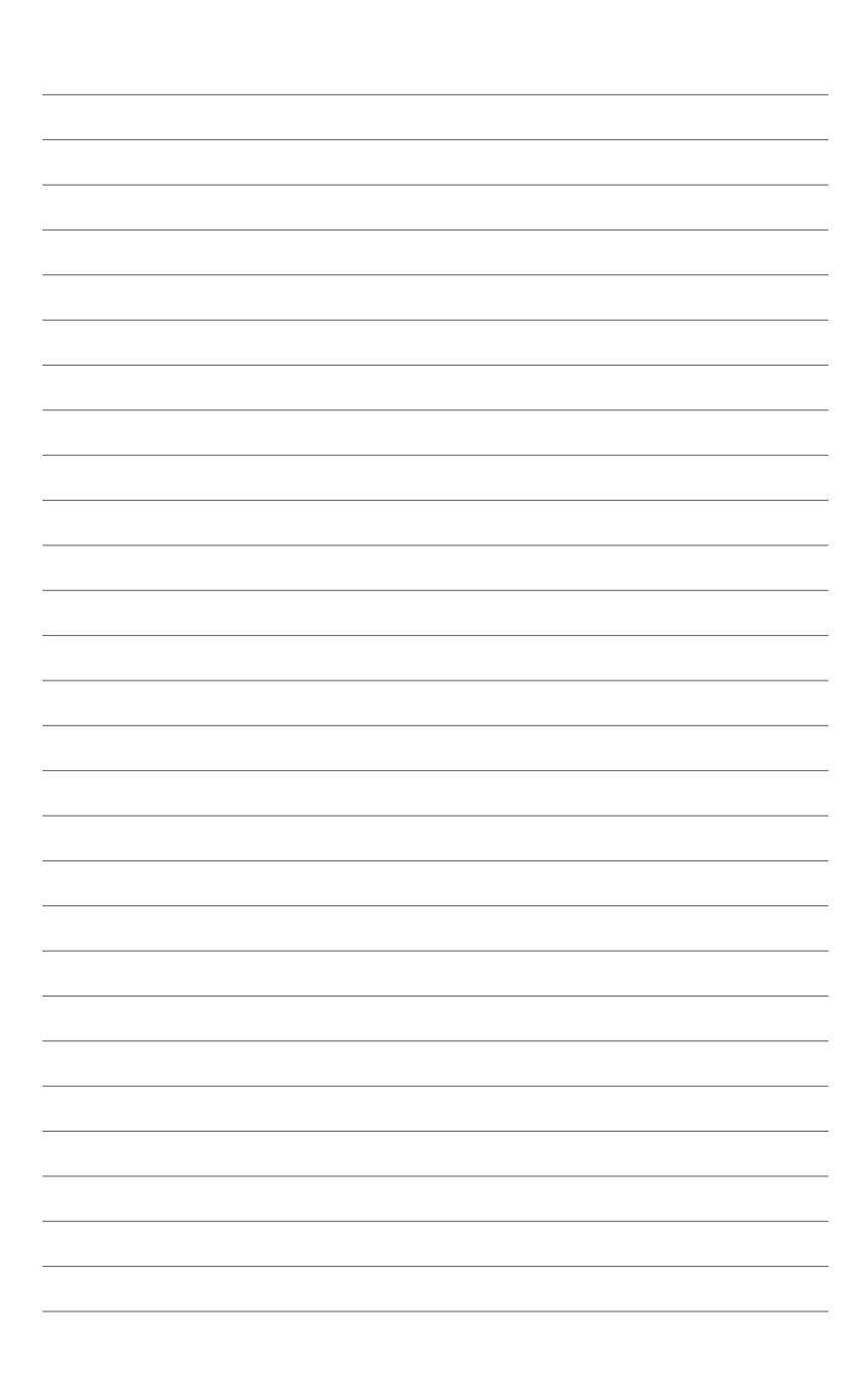

# **Product introduction**

# 1.1 Special features

## 1.1.1 Product highlights

# LGA1150 socket for 4th generation Intel<sup>®</sup> Core<sup>™</sup> i7/Intel<sup>®</sup> Core<sup>™</sup> i5/Intel<sup>®</sup> Core<sup>™</sup> i3, Pentium<sup>®</sup> and Celeron<sup>®</sup> processors

This motherboard supports 4th generation Intel<sup>®</sup> Core <sup>™</sup> i7/Intel<sup>®</sup> Core <sup>™</sup> i5/Intel<sup>®</sup> Core <sup>™</sup> i3, Pentium<sup>®</sup>, and Celeron<sup>®</sup> processors in the LGA1150 package. It provides great graphics and system performance with its GPU, dual-channel DDR3 memory slots and PCI Express 2.0/3.0 expansion slots.

#### Intel® Z87 Express Chipset

Intel<sup>®</sup> Z87 Express Chipset is a single chipset that supports the LGA1150 socket for 4th generation Intel<sup>®</sup> Core<sup>™</sup> i7/Intel<sup>®</sup> Core<sup>™</sup> i5/Intel<sup>®</sup> Core<sup>™</sup> i3, Pentium<sup>®</sup> and Celeron<sup>®</sup> processors. It utilizes the serial point-to-point links, which increases bandwidth and enhances the system's performance. It natively supports up to six USB 3.0 ports for up to ten times faster transfer rate than USB 2.0 and enables the iGPU function for Intel<sup>®</sup> integrated graphics performance.

#### PCI Express<sup>®</sup> 3.0

PCI Express<sup>®</sup> 3.0 (PCIe 3.0) is the PCI Express bus standard that provides twice the performance and speed of PCIe 2.0. It provides an optimal graphics performance, unprecedented data speed and seamless transition with its complete backward compatibility to PCIe 1.0/2.0 devices.

# Dual-Channel DDR3 2800 (O.C.) / 2666 (O.C.) / 2600 (O.C.) / 2500 (O.C.) / 2400 (O.C.) / 2200 (O.C.) / 2133 (OC.) / 2000 (O.C.) / 1866 (O.C.) / 1800 (O.C.) / 1600 / 1333 MHz Support

The motherboard supports the dual-channel DDR3 memory that features data transfer rates of DDR3 2800 (O.C.) / 2666 (O.C.) / 2600 (O.C.) / 2500 (O.C.) / 2400 (O.C.) / 2200 (O.C.) / 2133 (OC.) / 2000 (O.C.) / 1866 (O.C.) / 1800 (O.C.) / 1600 / 1333 MHz to boost the system's performance, and to meet the higher bandwidth requirements of 3D graphics, multimedia and Internet applications.

#### Quad-GPU SLI and CrossFireX™ Support

This motherboard features the most powerful Intel<sup>®</sup> Z87 platform that optimizes PCIe allocation in multi-GPU SLI and CrossFireX<sup>™</sup> solution, giving you a brand-new gaming enjoyment.

#### Intel® Smart Response Technology

Intel<sup>®</sup> Smart Response Technology, an important part of Green ASUS eco-friendly computing, reduces load and wait time, eliminates unecessary hard drive spin thus lowering power usage, and uses an installed SSD (requires 18.6 GB available space) as a cache for frequently accessed data or applications. It combines SSD performance and hard drive capacity, operating up to six times faster than a hard-drive-only system to boost the system's overall performance.

- \* 4th Generation Intel<sup>®</sup> Core<sup>™</sup> processors family support Intel<sup>®</sup> Smart Response Technology.
- \*\* An operating system must be installed on the HDD to launch Intel® Smart Response Technology.
- \*\*\* The SSD is reserved for caching function.

#### Intel® Smart Connect Technology

Your computer can receive fresh updates for selected applications, even when the system is in sleep mode. This means less time waiting for applications to update and sync with the cloud, leading to a more efficient computing experience.

#### Intel<sup>®</sup> Rapid Start Technology

Intel<sup>®</sup> Rapid Start Technology allows your system to receive updates for your web applications in real-time even when your system is in sleep mode, saving wait time and power usage.

## 1.1.2 Dual Intelligent Processors 4 with 4-Way Optimization

ASUS Dual Intelligent Processors 4 brings system control solution to a totally whole new level, combining DIGI+ Power Control, TPU, EPU, and Fan Xpert 2 functions to push the system's performance to its optimal potential. It automatically pushes or reasonably balances the system's performance, power saving levels and fan settings via the user-friendly AI Suite 3 utility.

#### **Digital Power Control**

ASUS DIGI+ Power Control features the revolutionary and innovative digital VRM, DRAM, and CPU Voltage controllers. These controllers offers ultra-precise memory and voltage tuning for optimal system efficiency, stability and performance.

#### TPU

TPU (Turbo Processing Unit), offers precise voltage control and advanced monitoring mechanisms through the Auto Tuning and TurboV functions in your ASUS AI Suite 3 utility.

#### EPU

EPU (Energy Processing Unit), the world's first real-time system power-saving chip, automatically detects the current system load and intelligently moderates power usage. It offers a total system-wide energy optimization, reduces fan noise and extends the component's lifespan.

#### **ASUS Fan Xpert 2**

ASUS Fan Xpert 2 provides customizable settings for a cooler and quieter computing environment. With its Fan Auto Tuning feature, ASUS Fan Xpert 2 automatically detects and tweaks all fan speeds, and provides you with optimized fan settings based on the fans' specifications and positions.

# 1.1.3 ASUS Exclusive Features

#### Wi-Fi GO!

ASUS Wi-Fi GO! leads the way to a more enjoyable home entertainment. With ASUS Wi-Fi GO!, you can wirelessly stream media files to DLNA devices, remotely control and access your computer using your smart device and easily transfer files between your computer and smart device.

Conveniently use and enjoy these ASUS Wi-Fi GO! functions:

- Cloud GO!: Allows you to control files and sync them all across cloud services in a few clicks.
- DLNA Media Hub: Provides support to the latest DLNA standard and allows you to stream media files to a DLNA-supported device.
- Remote Desktop: Allows you to view your computer's desktop and remotely operate your computer in real-time from your smart device.
- Remote Keyboard & Mouse: Allows you to use your smart device's touch panel as a
  remote keyboard and mouse for your computer.
- Smart Sensor Control: Allows you to remotely control your computer using your smart device's customized gestures.
- · File Transfer: Allows you to transfer files between your computer and smart device.
- · Capture & Send: Allows you to take screenshots and send them to a smart device.

#### **GPU Boost**

GPU Boost accelerates the integrated GPU for extreme graphics performance, facilitates flexible frequency adjustments and easily delivers stable system-level upgrades for every use.

#### USB 3.0 Boost

ASUS USB 3.0 Boost, which supports USB 3.0 standard UASP (USB Attached SCSI Protocol), significantly increases a USB device's transfer speed up to 170% faster than the already impressive USB 3.0 transfer speed. It automatically accelerates data speeds for compatible USB 3.0 peripherals without the need for any user interaction.

#### **USB Charger+**

With a dedicated onboard controller, quick-charge all your smart devices such as smartphones, tablets and more, all up to three times faster, even when the system is powered off, in sleep or hibernation mode.

#### **USB BIOS Flashback**

USB BIOS Flashback offers a hassle-free updating solution for your ultimate convenience. Install a USB storage device containing the BIOS file, press the BIOS Flashback button for about three seconds, and the UEFI BIOS is automatically updated even without entering the existing BIOS or operating system. It also allows you to regularly check for UEFI BIOS updates, and download the latest BIOS automatically.

#### **Network iControl**

Network iControl is an intuitive one-step network control center that makes it easier for you to manage your bandwidth and allows you to set, monitor and schedule the bandwidth priorities for your network programs.

#### AI Suite 3

With its user-friendly interface, ASUS AI Suite 3 consolidates all the exclusive ASUS features into one simple-to-use software package. It allows you to supervise overclocking, energy management, fan speed control, voltage and sensor readings, and even interact with smart devices via Wi-Fi. This all-in-one software offers diverse and ease to use functions, with no need to switch back and forth between different utilities.

#### MemOK!

MemOK!, the remarkable memory rescue tool, allows you to simply press a button to patch memory issues, ensure memory boot compatibility, determine fail-safe settings, and dramatically improve the system(s bootup.

## 1.1.4 ASUS Quiet Thermal Solution

#### **ASUS Fanless Design - Heat-pipe solution**

The stylish heatsink features a 0-dB thermal solution that offers you a noiseless PC environment. The heatsink design also lowers the temperature of the chipset and power phase area through high efficient heat-exchange. Combined with usability and aesthetics, the ASUS stylish heatsink will give you an extremely silent and cooling experience with its elegant appearance.

## 1.1.5 ASUS EZ DIY

#### ASUS UEFI BIOS (EZ Mode)

ASUS UEFI BIOS, a UEFI compliant architecture, offers the first mouse-controlled intuitive graphical BIOS interface that goes beyond the traditional keyboard-only BIOS controls, providing you with more flexibility, convenience, and easy to navigate UEFI BIOS than the traditional BIOS versions. It offers you with dual selectable modes and native support for hard drives larger than 2.2 TB.

ASUS UEFI BIOS includes the following new features:

- · New My Favorite function allows you to quickly access the frequently used items
- New Quick Note function allows you to take notes in the BIOS environment
- · New log reminder allows you to view all your modified settings
- F12 BIOS snapshot hotkey
- F3 Shortcut for most accessed information
- ASUS DRAM SPD (Serial Presence Detect) information detecting faulty DIMMs, and helping with difficult POST situations.

#### **ASUS Q-shield**

ASUS Q-Shield's special design makes it convenient and easy to install on your motherboard. With better electric conductivity, it ideally protects your motherboard against static electricity and shields it against EMI (Electronic Magnetic Interference).

#### **ASUS Q-connector**

ASUS Q-Connector is a unique adapter that allows you to easily connect or disconnect the chassis front panel cables to one module, eliminating the hassle of plugging one cable at a time and making the connection quick and accurate.

## 1.1.6 Other special features

#### **DisplayPort Support**

DisplayPort is a digital display interface standard, providing billions of colors and bidirectional communications, thus enabling the fastest refresh rates, and the highest resolution digital display through a single cable. Also, it supports HDCP copy protection for Blu-ray discs. Simply output 3D signals through the connected DisplayPort cable with your 3D display, then you can sit back and enjoy a perfect 3D animation experience.

#### **HDMI Support**

High Definition Multimedia Surface (HDMI) is a set of digital video standards that delivers mulit-channel audio and uncompressed digital video up to 4K/2K resolution visuals through a single cable. Supporting HDCP copy protection such as HD DVD and blu-ray discs, HDMI provides you with the highest quality home theater experience.

#### **DTS Connect**

To get the most out of your audio entertainment across all formats and quality levels, DTS Connect combines two enabling technologies, DTS Neo:PC<sup>™</sup> upmixes stereo sources (CDs, MP3s, WMAs, internet radio) into as many as 7.1 channels of incredible surround sound. Consumers can connect their PC to a home theater system. DTS Interactive is capable of performing mult-channel encoding of DTS bitstreams on personal computers, and sending encoded bitstreams out of a digital audio connection (such as S/PDIF or HDMI) designed to deliver audio to an external decoder.

#### DTS UltraPC II

DTS UltraPC II delivers a superior surround sound experience through your system's speakers and headphones while monitoring and balancing the loudness level difference between digital audio formats. It also ehnances the audio settings through augmenting low and high frequencies of musical tones, restores compressed or re-mastered sounds, improves bass performance even without a subwoofer, and improves dialogues derived from DVD or Blu-ray Disc<sup>™</sup>.

#### **ErP Ready**

The motherboard is European Union's Energy-related Products (ErP) ready, and ErP requires products to meet certain energy efficiency requirement in regards to energy consumptions. This is in line with ASUS vision of creating environment-friendly and energy-efficient products through product design and innovation to reduce carbon footprint of the product and thus mitigate environmental impacts.

# 1.2 Motherboard overview

## 1.2.1 Before you proceed

Take note of the following precautions before you install motherboard components or change any motherboard settings.

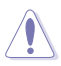

- · Unplug the power cord from the wall socket before touching any component.
- Before handling components, use a grounded wrist strap or touch a safely grounded object or a metal object, such as the power supply case, to avoid damaging them due to static electricity.
- · Hold components by the edges to avoid touching the ICs on them.
- Whenever you uninstall any component, place it on a grounded antistatic pad or in the bag that came with the component.
- Before you install or remove any component, ensure that the ATX power supply is switched off or the power cord is detached from the power supply. Failure to do so may cause severe damage to the motherboard, peripherals, or components.

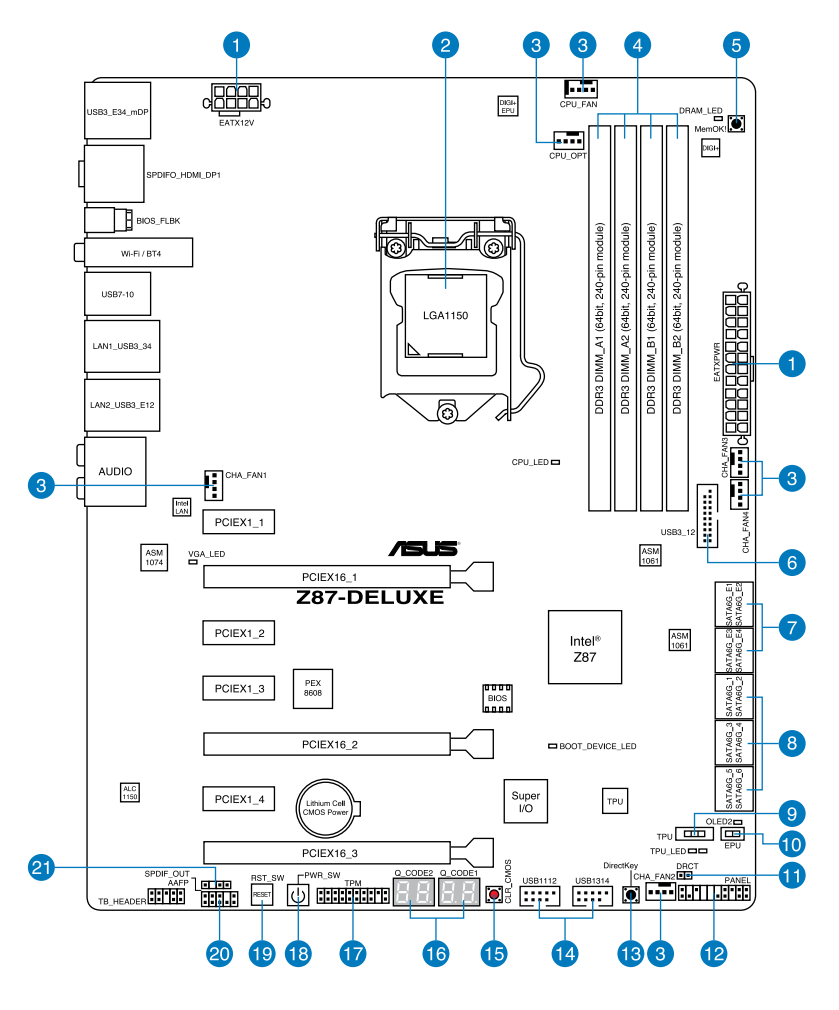

S

Refer to **1.2.8 Internal connectors** and **2.3.1 Rear I/O connection** for more information about rear panel connectors and internal connectors.

#### Layout contents

| Connectors/Jumpers/Slots                                                                                            | Page    |
|----------------------------------------------------------------------------------------------------|---------|
| 1. ATX power connectors (24-pin EATXPWR, 8-pin EATX12V)                                                             | 1-39    |
| 2. LGA1150 CPU socket                                                                                               | 1-9     |
| <ol> <li>CPU, optional, and, chassis fan connectors (4-pin CPU_FAN, 4-pin<br/>CPU_OPT, 4-pin CHA_FAN1-4)</li> </ol> | 1-37    |
| 4. DDR3 DIMM slots                                                                                                  | 1-10    |
| 5. MemOK! button                                                                                                    | 1-22    |
| 6. USB 3.0 connector (20-1 pin USB3_12)                                                                             | 1-35    |
| <ol> <li>ASMedia<sup>®</sup> Serial ATA 6.0 Gb/s connectors<br/>(7-pin SATA6G_E12/E34 [dark brown])</li> </ol>      | 1-34    |
| 8. Intel® Z87 Serial ATA 6.0 Gb/s connectors (7-pin SATA6G_1-6 [yellow                                              | ]) 1-33 |
| 9. TPU switch                                                                                                    | 1-24    |
| 10. EPU switch                                                                                                    | 1-25    |
| 11. Direct connector (2-pin DRCT)                                                                                   | 1-41    |
| 12. System panel connector (20-8 pin PANEL)                                                                         | 1-40    |
| 13. DirectKey button                                                                                                | 1-23    |
| 14. USB 2.0 connectors (10-1 pin USB1112, USB1314)                                                                  | 1-36    |
| 15. Clear CMOS button                                                                                               | 1-26    |
| 16. Q-Code LEDs (LED1, LED2)                                                                                        | 1-28    |
| 17. TPM connector (20-1 pin TPM)                                                                                    | 1-41    |
| 18. Power-on button                                                                                                 | 1-21    |
| 19. Reset button                                                                                                    | 1-21    |
| 20. Front panel audio connector (10-1 pin AAFP)                                                                     | 1-34    |
| 21. Digital audio connector (4-1 pin SPDIF_OUT)                                                                     | 1-38    |

# 1.2.3 Central Processing Unit (CPU)

The motherboard comes with a surface mount LGA1150 socket designed for the 4th Generation Intel<sup>®</sup> Core<sup>™</sup> i7 / Intel<sup>®</sup> Core<sup>™</sup> i5 / Intel<sup>®</sup> Core<sup>™</sup> i3, Pentium<sup>®</sup> and Celeron<sup>®</sup> processors.

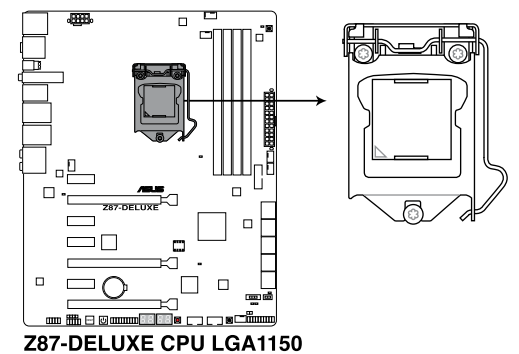

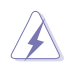

- Ensure that all power cables are unplugged before installing the CPU.
- Ensure that you install the correct CPU designed for LGA1150 only. DO NOT install a CPU designed for LGA1155 and LGA1156 sockets on the LGA1150 socket.
- Upon purchase of the motherboard, ensure that the PnP cap is on the socket and the socket contacts are not bent. Contact your retailer immediately if the PnP cap is missing, or if you see any damage to the PnP cap/socket contacts/motherboard components. ASUS will shoulder the cost of repair only if the damage is shipment/ transit-related.
- Keep the cap after installing the motherboard. ASUS will process Return Merchandise Authorization (RMA) requests only if the motherboard comes with the cap on the LGA1150 socket.
- The product warranty does not cover damage to the socket contacts resulting from incorrect CPU installation/removal, or misplacement/loss/incorrect removal of the PnP cap.

## 1.2.4 System memory

The motherboard comes with four Double Data Rate 3 (DDR3) Dual Inline Memory Modules (DIMM) slots.

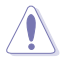

A DDR3 module is notched differently from a DDR or DDR2 module. DO NOT install a DDR or DDR2 memory module to the DDR3 slot.

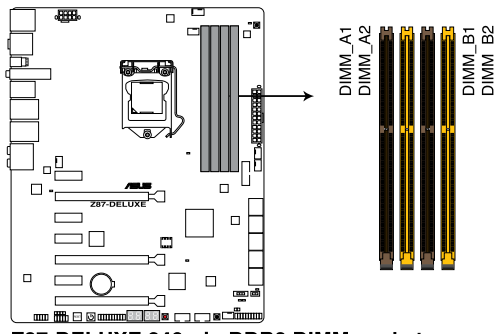

Z87-DELUXE 240-pin DDR3 DIMM socket

#### **Recommended memory configurations**

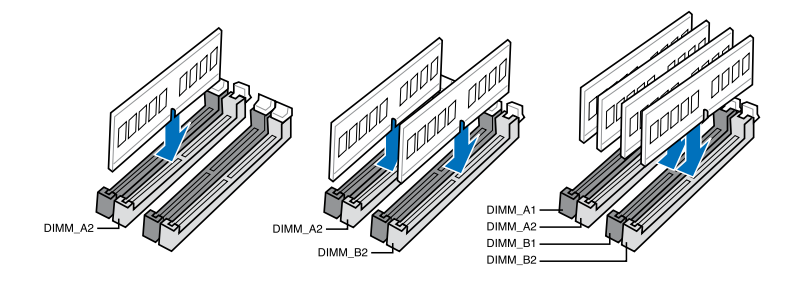

#### **Memory configurations**

You may install 2GB, 4GB and 8GB unbuffered and non-ECC DDR3 DIMMs into the DIMM sockets.

- You may install varying memory sizes in Channel A and Channel B. The system maps the total size of the lower-sized channel for the dual-channel configuration. Any excess memory from the higher-sized channel is then mapped for single-channel operation.
- According to Intel<sup>®</sup> CPU spec, DIMM voltage below 1.65V is recommended to protect the CPU.
- Always install DIMMs with the same CAS latency. For optimum compatibility, we
  recommend that you obtain memory modules from the same vendor.
- Due to the memory address limitation on 32-bit Windows<sup>®</sup> OS, when you install 4GB or more memory on the motherboard, the actual usable memory for the OS can be about 3GB or less. For effective use of memory, we recommend that you do any of the following:
  - a) Use a maximum of 3GB system memory if you are using a 32-bit Windows® OS.
  - Install a 64-bit Windows<sup>®</sup> OS when you want to install 4GB or more on the motherboard.
  - For more details, refer to the Microsoft<sup>®</sup> support site at <u>http://support.microsoft.com/kb/929605/en-us</u>.
- This motherboard does not support DIMMs made up of 512Mb (64MB) chips or less (Memory chip capacity counts in Megabit, 8 Megabit/Mb = 1 Megabyte/MB).

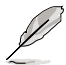

- The default memory operation frequency is dependent on its Serial Presence Detect (SPD), which is the standard way of accessing information from a memory module. Under the default state, some memory modules for overclocking may operate at a lower frequency than the vendor-marked value. To operate at the vendor-marked or at a higher frequency, refer to section **3.5 Ai Tweaker menu** for manual memory frequency adjustment.
- For system stability, use a more efficient memory cooling system to support a full memory load (4 DIMMs) or overclocking condition.
- Memory modules with memory frequency higher than 2133MHz and their corresponding timing or the loaded XMP profile is not the JEDEC memory standard. The stability and compatibility of the memory modules depend on the CPU's capabilities and other installed devices.
- Always install the DIMMS with the same CAS Latency. For an optimum compatibility, we recommend that you install memory modules of the same version or data code (D/ C) from the same vendor. Check with the vendor to get the correct memory modules.

#### Z87-DELUXE Motherboard Qualified Vendors Lists (QVL)

#### DDR3 2800(O.C.) MHz capability

| Vendors | Part No.                  | Size        | SS/DS | Chip<br>Brand | Chip<br>NO. | Timing      | Voltage | DIMM socket<br>support (Optional) |   |  |
|---------|---------------------------|-------------|-------|---------------|-------------|-------------|---------|-----------------------------------|---|--|
|         |                           |             |       |               |             |             |         |                                   |   |  |
| G.SKILL | F3-2800CL11Q-16GBZHD(XMP) | 16GB(4x4GB) | DS    | -             | -           | 11-13-13-35 | 1.65    | •                                 | • |  |
| G.SKILL | F3-2800CL12Q-32GTXD(XMP)  | 32GB(4x8GB) | DS    |               |             | 12-13-13-35 | 1.65    | •                                 | • |  |
| G.SKILL | F3-2800CL12Q-32GTXD(XMP)  | 32GB(4x8GB) | DS    |               |             | 12-13-14-35 | 1.65    | •                                 | • |  |
| APACER  | 78.BAGH5.AFDOC            | 8GB(2x4GB)  | DS    | -             | -           | 12-14-14-35 | 1.65    | •                                 |   |  |

#### DDR3 2666(O.C.) MHz capability

| Vendors | Part No.                  | Size         | SS/DS | Chip<br>Brand | Chip<br>NO. | Timing      | Voltage | DIMM socker<br>support<br>(Optional) |   |
|---------|---------------------------|--------------|-------|---------------|-------------|-------------|---------|--------------------------------------|---|
|         |                           |              |       |               |             |             |         | 2                                    |   |
| CORSAIR | CMD16GX3M4A2666C11        | 16GB (4x4GB) | DS    | -             | -           | 11-13-13-35 | 1.65V   | •                                    | · |
| G.SKILL | F3-2666CL11Q-16GTXD(XMP)  | 16GB (4x4GB) | DS    | -             | -           | 11-13-13-35 | 1.65V   | •                                    | • |
| G.SKILL | F3-2666CL10Q-16GBZHD(XMP) | 16GB (4x4GB) | DS    | -             | -           | 10-12-12-31 | 1.65V   | •                                    | • |
| GEIL    | GOC332GB2666C11QC(XMP)    | 32GB (4x8GB) | DS    | -             | -           | 11-13-13-35 | 1.65V   | •                                    | · |
| APACER  | 78.BAGFF.AFC0C            | 16GB (4x4GB) | SS    | -             | -           | 12-13-13-35 | 1.65V   | •                                    | · |
| APACER  | 78.BAGFR.AFD0C            | 16GB (4x4GB) | DS    | -             | -           | 12-13-13-35 | 1.65V   | •                                    | · |
| APACER  | 78.CAGFF.AFD0C            | 32GB (4x8GB) | DS    |               |             | 12-13-13-35 | 1.65V   | •                                    | • |
| TEAM    | TXD34G2666HC11CBK         | 8GB (2x4GB)  | SS    | -             | -           | 11-13-13-35 | 1.65V   | •                                    | • |
| TEAM    | TXD38G2666HC11CBK         | 16GB (2x8GB) | DS    | -             | -           | 11-13-13-35 | 1.65V   | •                                    |   |

#### DDR3 2600(O.C.) MHz capability

| Part No.                  | Size                                                                                | SS/DS                                                                                                    | Chip<br>Brand                                                                                                    | Chip<br>NO.                                                                                                    | Chip Timing Voltage                                                                                                    |                                                                                                    | DIMM<br>suppo<br>(Optio                                                                                                    | socke<br>ort<br>nal)                                                                                                    | t i                                                                                                    |
|---------------------------|-------------------------------------------------------------------------------------|----------------------------------------------------------------------------------------------------|----------------------------------------------------------------------------------------------------|----------------------------------------------------------------------------------------------------|----------------------------------------------------------------------------------------------------|----------------------------------------------------------------------------------------------------|----------------------------------------------------------------------------------------------------|----------------------------------------------------------------------------------------------------|----------------------------------------------------------------------------------------------------|
|                           |                                                                                     |                                                                                                    |                                                                                                    |                                                                                                    |                                                                                                    |                                                                                                    |                                                                                                    |                                                                                                    |                                                                                                    |
| F3-20800CL10-16GBZMD(XMP) | 16GB(4x4GB)                                                                         | DS                                                                                                    | -                                                                                                    | -                                                                                                    | 10-12-12-28                                                                                                    | 1.65                                                                                                    | •                                                                                                    | •                                                                                                    | •                                                                                                    |
| F3-2600CL11Q-32GBZHD      | 32GB(4x8GB)                                                                         | DS                                                                                                    |                                                                                                    |                                                                                                    | 11-13-13-35                                                                                                    | 1.65                                                                                                    | •                                                                                                    |                                                                                                    | •                                                                                                    |
| AX3U2600GW8G11-DG2        | 16GB(2x4GB)                                                                         | DS                                                                                                    | -                                                                                                    | -                                                                                                    | 11-13-13-35                                                                                                    | 1.65                                                                                                    |                                                                                                    | •                                                                                                    | •                                                                                                    |
|                           | Part No.<br>F3-20800CL10-16GBZMD(XMP)<br>F3-2600CL11Q-32GBZHD<br>AX3U2600GW8G11-DG2 | Part No.         Size           F3-20800CL10-16GBZMD(XMP)         16GB(4x4GB)           F3-2600CL110-32GBZHD         32GB(4x8GB)           AX3U2600GW8G11-DG2         16GB(2x4GB) | Part No.         Size         SS/DS           F3-20800CL10-16GBZMD(XMP)         16GB(4x4GB)         DS           F3-2600CL110-32GBZHD         32GB(4x8GB)         DS           AX3U2600GW8G11-DG2         16GB(2x4GB)         DS | Part No.         Size         SS/DS         Chip<br>Brand           F3-20800CL10-16GBZMD(XMP)         16GB(4x4GB)         DS         -           F3-2600CL110-32GBZHD         32GB(4x8GB)         DS         -           AX3U2600GW8G11-DG2         16GB(2x4GB)         DS         - | Part No.         Size         Ss/DS         Chip<br>Brand         Chip<br>NO.           F3-20800CL10-16GBZMD(XMP)         16GB(4x4GB)         DS         -         -           F3-26800CL110-32GBZHD         32GB(4x8GB)         DS         -         -           AX3U2600GW8G11-DG2         16GB(2x4GB)         DS         -         - | Part No.         Size         SS/DS         Chip<br>Brand         Chip<br>NO.         Timing           F3-20800CL10-16GBZMD[XMP)         16GB(4x4GB)         DS         -         10-12-12-28           F3-26800CL110-32GBZHD         32GB(4x8GB)         DS         -         11-13-13-35           AX3U2600GW8G11-DG2         16GB(2x4GB)         DS         -         11-13-13-35 | Part No.         Size         St/DS         Chip<br>Brand         Chip<br>NO.         Timing         Voltage           F3-20800CL10-16GBZ/MD(XMP)         16GB(4x4GB)         DS         -         10-12-12-28         1.65           F3-26800CL10-32GBZHD         32GB(4x8GB)         DS         -         11-13-13-35         1.65           AX3U2600GW8G11-DG2         16GB(2x4GB)         DS         -         11-13-13-35         1.65 | Part No.         Size         SS/DS         Chip<br>Brand         Chip<br>NO.         Timing         Voltage         DIMM<br>Support           F3-20800CL10-16GBZMD(XMP)         16GB(4x4GB)         DS         -         10-12-12-28         1.65         -           F3-20800CL10-32GBZHD         32GB(4x8GB)         DS         -         11-13-13-35         1.65         -           AX3U2600GW8611-DG2         16GB(2x4GB)         DS         -         11-13-13-35         1.65 | Part No.         Size         Ss/Ds         Chip<br>Brand         Chip<br>NO.         Timing         Voltage         DIMM socke<br>support<br>(Optional)           F3-20800CL10-16GBZ/MD(XMP)         16GB(4x4GB)         DS         -         10-12-12-28         1.65         -           F3-20800CL10-32GBZ/HD         32GB(4x8GB)         DS         -         10-12-13-35         1.65         -           AX3U2600GW8611-DG2         16GB(2x4GB)         DS         -         11-13-13-35         1.65         - |

#### DDR3 2500(O.C.) MHz capability

| Vendors | Part No.                 | Size         | SS/DS | Chip<br>Brand | Chip<br>NO. | Timing      | Voltage | DIMM soci<br>support (C<br>2 | ket<br>Optional)<br>4 |
|---------|--------------------------|--------------|-------|---------------|-------------|-------------|---------|------------------------------|-----------------------|
| G.SKILL | F3-20000CL10Q-GBZHD(XMP) | 16GB (4x4GB) | DS    | -             | -           | 10-11-11-31 | 1.65    | •                            | •                     |

#### DDR3 2400(O.C.) MHz capability

| Part No.                          | Size                                                                                                    | SS/<br>DS                                                                                                    | Chip<br>Brand                                                                                                    | Chip<br>NO.                                                                                                    | Timing                                                                                                    | Voltage                                                                                                    | DIMM socket<br>support<br>(Optional)                                                                                                    |                                                                                                    |  |
|-----------------------------------|----------------------------------------------------------------------------------------------------|----------------------------------------------------------------------------------------------------|----------------------------------------------------------------------------------------------------|----------------------------------------------------------------------------------------------------|----------------------------------------------------------------------------------------------------|----------------------------------------------------------------------------------------------------|----------------------------------------------------------------------------------------------------|----------------------------------------------------------------------------------------------------|--|
|                                   |                                                                                                    |                                                                                                    |                                                                                                    |                                                                                                    |                                                                                                    |                                                                                                    | 2                                                                                                    |                                                                                                    |  |
| AX3U2400GC4G10(XMP)               | 4GB                                                                                                    | DS                                                                                                    | -                                                                                                    |                                                                                                    | 10-12-12-31                                                                                                    | 1.65                                                                                                    | •                                                                                                    | •                                                                                                    |  |
| 78.BAGFL.AFD0C(XMP)               | 8GB (2x4GB)                                                                                                    | DS                                                                                                    | -                                                                                                    |                                                                                                    | 11-12-12-30                                                                                                    | -                                                                                                    | •                                                                                                    | •                                                                                                    |  |
| 783BAGF3.AFD0C(XMP)               | 8GB (2x4GB)                                                                                                    | DS                                                                                                    | -                                                                                                    |                                                                                                    | 11-11-11-30                                                                                                    | -                                                                                                    | •                                                                                                    | •                                                                                                    |  |
| CMZ16GX3M2A2400C10 (Ver4.21)      | 16GB (2x8GB)                                                                                                    | DS                                                                                                    | -                                                                                                    |                                                                                                    | 10-12-12-31                                                                                                    | 1.65                                                                                                    | •                                                                                                    | •                                                                                                    |  |
| CMZ16GX3M4A2400C9R (Ver4.13)(XMP) | 16GB (4x4GB)                                                                                                    | DS                                                                                                    | -                                                                                                    | -                                                                                                    | 2400 9-11-11-31                                                                                                    | 1.65                                                                                                    | •                                                                                                    |                                                                                                    |  |
|                                   | Part No.<br>AX3U2400GC4G10(XMP)<br>78.BAGFL.AFD0C(XMP)<br>783BAGF3.AFD0C(XMP)<br>CM216GX3M22400C10 (Ver4.21)<br>CM216GX3M422400C3R (Ver4.13)(XMP) | Part No.         Size           AX3U2400GC4G10(XMP)         4GB           78.BAGFLAFD0C(XMP)         8GB (2x4GB)           783BAGF3.AFD0C(XMP)         8GB (2x4GB)           CMZ16GX3M2A2400C19 (Ver4.21)         16GB (2x8GB)           CMZ16GX3M4A2400C9P (Ver4.13)(XMP)         16GB (4x4GB) | Part No.         Size         SS/<br>DS           AX3U2400GC4G10(XMP)         4GB         DS           78.BAGFLAFD0C(XMP)         8GB (2x4GB)         DS           783BAGF3.AFD0C(XMP)         8GB (2x4GB)         DS           CM216GX3M224200C10 (Ver4.21)         16GB (2x8GB)         DS           CM216GX3M42400CSR (Ver4.13)(XMP)         16GB (4x6B)         DS | Part No.         Size         SS         Chip<br>DS           AX3U2400GC4G10(XMP)         4GB         DS         -           78.BAGFLAFD0C(XMP)         8GB (2x4GB)         DS         -           783BAGF3.AFD0C(XMP)         8GB (2x4GB)         DS         -           783BAGF3.AFD0C(VMP)         8GB (2x4GB)         DS         -           CMZ16GX3M2A2400C10 (Ver4.21)         16GB (2x6GB)         DS         -           CMZ16GX3M4A2400C39R (Ver4.13)(XMP)         16GB (4x4GB)         DS         - | Part No.         Size         Size         Chip<br>Brand         Chip<br>NO.           AX3U2400GC4G10(XMP)         4GB         DS         -         -           78.BAGFLAFD0C(XMP)         8GB (2x4GB)         DS         -         -           783BAGF3.AFD0C(XMP)         8GB (2x4GB)         DS         -         -           783BAGF3.AFD0C(XMP)         8GB (2x4GB)         DS         -         -           782BAGF3.AFD0C(XMP)         8GB (2x4GB)         DS         -         -           782BAGF3.AFD0C(XMP)         16GB (2x4GB)         DS         -         -           782BAGF3.AFD0C(XMP)         16GB (2x4GB)         DS         -         -           782BAGF3.AFD0C(XMP)         16GB (2x4GB)         DS         -         - | Part No.         Size         SS/<br>DS         Chip<br>Brand         Chip<br>No.         Timing           AX3U2400GC4G10(XMP)         4GB         DS         -         10-12-12-31           78.BAGFLAFD0C(XMP)         8GB (2x4GB)         DS         -         11-12-12-30           783BAGF3.AFD0C(XMP)         8GB (2x4GB)         DS         -         11-11-30           CMZ166X3M2A2400C10 (Ver4.21)         16GB (2x4GB)         DS         -         10-12-12-31           CMZ16GX3MAA2400059R (Ver4.13)(XMP)         16GB (4x4GB)         DS         -         24000+11-11-31 | Part No.         Size         SS/<br>DS         Chip<br>Brand         Chip<br>No.         Timing         Voltage           AX3U2400GC4G10(XMP)         4GB         DS         -         1.012-12-31         1.65           78.BAGFLAFD0C(XMP)         8GB (2x4GB)         DS         -         11-12-12-30         -           783BAGF3.AFD0C(XMP)         8GB (2x4GB)         DS         -         11-11-11-30         -           CMZ166X3M2A2400C10 (Ver4.21)         166B (2x8GB)         DS         -         10-12-12-31         1.65           CM2166X3MAA2400C9R (Ver4.3)(XMP)         166B (4x4GB)         DS         -         2400 9-11-11-31         1.65 | Part No.         Size         SS/<br>DS         Chip<br>DS         Chip<br>NO.         Timing         Dist<br>Voltage         Dist<br>Optim<br>2           AX3U2400GC4G10(XMP)         4GB         DS         -         10-12-12-31         1.65         -           78.BAGFLAFD0C(XMP)         8GB (2x4GB)         DS         -         11-12-12-30         -         -           783BAGF3.AFD0C(XMP)         8GB (2x4GB)         DS         -         11-11-11-30         -         -           CMZ16GX3M2A2400C19 (Ver4.21)         16GB (2x6GB)         DS         -         10-12-12-31         1.65         -           CMZ16GX3M4A2400C3P (Ver4.13)(XMP)         16GB (4x4GB)         DS         -         2400 9-11-11-31         1.65         - |  |

#### DDR3 2400(O.C.) MHz capability

| Vendors  | Part No.                   | Size         | SS/DS | Chip<br>Brand | Chip<br>NO. | Timing           | Voltage | DIMM<br>socket<br>suppo<br>(Optio<br>2 | rt<br>nal)<br>4 |
|----------|----------------------------|--------------|-------|---------------|-------------|------------------|---------|----------------------------------------|-----------------|
| G.SKILL  | F3-19200CL10Q-32GBZHD(XMP) | 32GB (4x8GB) | DS    | -             | -           | 10-12-12-31      | 1.65    | •                                      | •               |
| G.SKILL  | F3-19200CL11Q-16GBZHD(XMP) | 16GB (4x4GB) | DS    | -             | -           | 11-11-11-31      | 1.65    | •                                      | •               |
| G.SKILL  | F3-19200CL11Q-16GBZHD(XMP) | 16GB (4x4GB) | DS    | -             | -           | 11-11-11-31      | 1.65    | •                                      | •               |
| G.SKILL  | F3-19200CL9D-4GBPIS(XMP)   | 4G (2x2G)    | DS    | -             | -           | 9-11-9-28        | 1.65    | •                                      |                 |
| G.SKILL  | F3-19200CL9Q-16GBZMD(XMP)  | 16GB (4x4GB) | DS    | -             | -           | 9-11-11-31       | 1.65    | •                                      | •               |
| GEIL     | GET34GB2400C9DC(XMP)       | 4GB (2x2GB)  | DS    | -             | -           | 9-11-9-27        | 1.65    | •                                      |                 |
| GEIL     | GOC316GB2400C10QC(XMP)     | 16GB (4x4GB) | DS    | -             | -           | 10-11-11-30      | 1.65    | •                                      | •               |
| GEIL     | GOC316GB2400C11QC(XMP)     | 16GB (4x4GB) | DS    | -             | -           | 11-11-11-30      | 1.65    | •                                      |                 |
| Kingston | KHX2400C11D3K4/8GX(XMP)    | 8GB (4x2GB)  | SS    | -             | -           | 11-13-11-30      | 1.65    | •                                      | •               |
| KINGSTON | KHX24C11K4/16X(XMP)        | 16GB (4x4GB) | DS    | -             | -           | 11-13-13-30      | 1.65    | •                                      | •               |
| KINGSTON | KHX24C11T2K2/8X(XMP)       | 8GB (2x4GB)  | DS    | -             | -           | -                | 1.65    | •                                      |                 |
| KINGSTON | KHX24C11T3K4/32X(XMP)      | 32GB (4x8GB) | DS    | -             | -           | 9-9-9-24         | 1.65    | •                                      |                 |
| Patriot  | PVV34G2400C9K(XMP)         | 4GB (2x2GB)  | DS    | -             | -           | 9-11-9-27        | 1.66    | •                                      |                 |
| Patriot  | PXD38G2400C11K(XMP)        | 8GB (2x4GB)  | DS    | -             | -           | 11-11-11-30      | 1.65    | •                                      | •               |
| Patriot  | PXD38G2400C11K(XMP)        | 8GB (2x4GB)  | DS    | -             | -           | 2400 11-11-11-30 | 1.65    | •                                      | •               |
| Team     | TXD38G2400HC10QBK(XMP)     | 8GB          | DS    |               |             | 10-12-12-31      | 1.65    |                                        | •               |

## DDR3 2200(O.C.) MHz capability

| Vendors | Part No.                 | Size        | SS/DS | Chip<br>Brand | Chip<br>NO. | Timing     | Voltage | DIMM soc<br>support (<br>2 | ket<br>Optional)<br>4 |
|---------|--------------------------|-------------|-------|---------------|-------------|------------|---------|----------------------------|-----------------------|
| G.SKILL | F3-17600CL7D-4GBFLS(XMP) | 4G (2x2G)   | DS    | -             | -           | 7-10-10-28 | 1.65    | •                          |                       |
| GEIL    | GET34GB2200C9 DC(XMP)    | 4GB (2x2GB) | DS    | -             | -           | 9-10-9-28  | 1.65    | •                          | •                     |
| GEIL    | GET38GB2200C9 ADC(XMP)   | 8GB (2x4GB) | DS    | -             | -           | 9-11-9-28  | 1.65    | •                          | •                     |

## DDR3 2133(O.C.) MHz capability

| Vendors  | Part No.                       | Size         | SS/DS | Chip<br>Brand | Chip<br>NO. | Timing           | Voltage | DIMM<br>socket<br>suppo<br>(Option<br>2 | rt<br>nal)<br>4 |
|----------|--------------------------------|--------------|-------|---------------|-------------|------------------|---------|-----------------------------------------|-----------------|
| A-DATA   | AX3U2133XC4G10(XMP)            | 4GB          | DS    | -             | -           | 10-11-11-30      | 1.65    | ·                                       | ·               |
| A-DATA   | AX3U2133XW8G10(XMP)            | 8GB          | DS    | -             | -           | 10-11-11-30      | 1.65    | •                                       | ·               |
| Apacer   | 78.BAGE4.AFD0C(XMP)            | 8GB (2x4GB)  | DS    | -             | -           | 9-9-9-24         | -       | •                                       | ·               |
| Apacer   | AHU04GFB33CAQ3R(XMP)           | 4GB          | DS    | -             | -           | 11-13-13-31      | -       | •                                       | ·               |
| CORSAIR  | CMD8GX3M2A2133C9 (Ver1.5)(XMP) | 8GB (2x4GB)  | DS    | -             | -           | 9-11-10-27       | 1.5     | •                                       |                 |
| CORSAIR  | CMT4GX3M2B2133C9(Ver7.1)(XMP)  | 4GB (2x2GB)  | DS    | -             | -           | 9-10-9-27        | 1.5     | •                                       | ·               |
| CORSAIR  | CMT4GX3M2B2133C9(XMP)          | 4GB (2x2GB)  | DS    | -             | -           | 9-10-9-27        | 1.5     | •                                       | ·               |
| G.SKILL  | F3-17000CL11Q2-64GBZLD(XMP)    | 64GB (8x8GB) | DS    | -             | -           | 11-11-11-30      | 1.5     | •                                       | ·               |
| G.SKILL  | F3-17000CL9Q-16GBXLD(XMP)      | 16GB (4x4GB) | DS    | -             | -           | 9-11-9-28        | 1.65    | •                                       | ·               |
| G.SKILL  | F3-17000CL9Q-16GBZH(XMP)       | 16GB (4x4GB) | DS    | -             | -           | 9-11-10-28       | 1.65    | •                                       | ·               |
| G.SKILL  | F3-17066CL9D-8GBPID(XMP)       | 8GB (2x4GB)  | DS    | -             | -           | 9-9-9-24         | 1.65    | •                                       | ·               |
| G.SKILL  | F3-17066CL9Q-16GBTDD(XMP)      | 16GB (4x4GB) | DS    | -             | -           | 9-9-9-24         | 1.65    | •                                       |                 |
| G.SKILL  | F3-2133C11Q-32GZL(XMP)         | 32GB (4x8GB) | DS    | -             | -           | 11-11-11-31      | 1.5     | •                                       | ·               |
| KINGSTON | KHX2133C11D3K4/16GX(XMP)       | 16GB (4x4GB) | DS    | -             | -           | 11-12-11-30      | 1.65    | •                                       | ·               |
| KINGSTON | KHX2133C11D3T1K2/16GX(XMP)     | 16GB (2x8GB) | DS    | -             | -           | 9-9-9-24         | 1.6     | •                                       | ·               |
| KINGSTON | KHX21C11T3FK8/64X(XMP)         | 64GB (8x8GB) | DS    | -             | -           | 9-9-9-24         | 1.5     | •                                       | ·               |
| OCZ      | OCZ3XTEP2133C9LV4GK            | 2GB          | DS    | -             | -           | 7-7-7-20         | 1.65    | •                                       |                 |
| Patriot  | PV316G213C1K(XMP)              | 16GB (2x8GB) | DS    | -             | -           | 11-11-11-30      | 1.5     | •                                       | •               |
| Patriot  | PVV34G2133C9K(XMP)             | 4GB (2x2GB)  | DS    | -             | -           | 9-11-9-27        | 1.66    | •                                       | ·               |
| Patriot  | PXD38G2133C11K(XMP)            | 8GB (2x4GB)  | DS    | -             | -           | 9-9-9-24         | 1.65    | •                                       |                 |
| Patriot  | PXD38G2133C11K(XMP)            | 8GB (2x4GB)  | DS    | -             | -           | 2133 11-11-11-27 | 1.5     | •                                       | •               |
| Team     | TLD38G2133HC11ABK(XMP)         | 8GB          | DS    | -             | -           | 11-11-11-31      | 1.65    | •                                       | •               |
| Team     | TXD34096M2133HC11A-V(XMP)      | 4GB          | DS    |               | -           | 11-11-11-31      | 1.65    | •                                       | •               |

### DDR3 2000(O.C.) MHz capability

| Vendors       | Part No.                | Size         | SS/DS | Chip<br>Brand | Chip NO.        | Timing    | Voltage | DIMM<br>socke<br>suppo<br>(Optio | et<br>ort<br>onal) |
|---------------|-------------------------|--------------|-------|---------------|-----------------|-----------|---------|----------------------------------|--------------------|
| AEXEA         | AXA3ES2G2000LG28V(XMP)  | 2GB          | DS    | -             |                 |           | 1.65    |                                  |                    |
| AEXEA         | AXA3ES4GK2000LG28V(XMP) | 4GB (2x2GB)  | DS    | -             | -               |           | 1.65    | •                                |                    |
| Apacer        | 78.AAGD5.9KD(XMP)       | 6GB (3x2GB)  | DS    | -             |                 | 9-9-9-27  | -       | •                                | •                  |
| Asint         | SLA302G08-ML2HB(XMP)    | 4GB          | DS    | Hynix         | H5TQ2G83BF RH9C | 9-9-9-27  | -       | •                                | •                  |
| G.SKILL       | F3-16000CL9D-4GBTD(XMP) | 4GB (2x2GB)  | DS    | -             | -               | 9-9-9-24  | 1.65    | •                                |                    |
| GEIL          | GUP34GB2000C9DC(XMP)    | 4GB (2x2GB)  | DS    | -             | -               | 9-9-9-28  | 1.65    | •                                |                    |
| Patriot       | PV736G2000ELK(XMP)      | 6GB (3x2GB)  | DS    | -             | -               | 7-7-7-20  | 1.65    | •                                | •                  |
| Patriot       | PVT36G2000LLK(XMP)      | 6GB (3x2GB)  | DS    | -             | -               | 8-8-8-24  | 1.65    | •                                | •                  |
| Patriot       | PX7312G2000ELK(XMP)     | 12GB (3x4GB) | DS    | -             | -               | 9-11-9-27 | 1.65    | •                                | ·                  |
| Silicon Power | SP002GBLYU200S02(XMP)   | 2GB          | DS    | -             | -               |           | -       | •                                | ·                  |
| Team          | TXD32048M2000C9(XMP)    | 2GB          | DS    | Team          | T3D1288RT-20    | 9-9-9-24  | 1.5     | •                                | ·                  |
| Team          | TXD32048M2000C9-L(XMP)  | 2GB          | DS    | Team          | T3D1288LT-20    | 9-9-9-24  | 1.5     | •                                | ·                  |
| Team          | TXD32048M2000C9-L(XMP)  | 2GB          | DS    | Team          | T3D1288RT-20    | 9-9-9-24  | 1.6     | •                                |                    |

### DDR3 1866(O.C.) MHz capability

| Vendors  | Part No.                          | Size         | SS/DS | Chip<br>Brand | Chip<br>NO. | Timing         | Voltage | DIMM<br>socke<br>suppo<br>(Optio | et<br>ort<br>onal) |
|----------|-----------------------------------|--------------|-------|---------------|-------------|----------------|---------|----------------------------------|--------------------|
|          |                                   |              |       |               |             |                |         | 2                                | 4                  |
| CORSAIR  | CMD16GX3M2A1866C9 (Ver5.29)(XMP)  | 16GB (2x8GB) | DS    | -             | -           | 1866 9-9-9-27  | 1.5     | •                                |                    |
| CORSAIR  | CMD16GX3M4A1866C9 (Ver4.13)(XMP)  | 16GB (4x4GB) | DS    | -             | -           | 9-10-9-27      | 1.5     | ·                                | •                  |
| CORSAIR  | CMD16GX3M4A1866C9 (Ver8.16)(XMP)  | 16GB (4x4GB) | DS    | -             | -           | 9-10-9-27      | 1.5     | •                                | •                  |
| CORSAIR  | CMD8GX3M2A1866C9 (Ver4.13)(XMP)   | 8GB (2x4GB)  | DS    | -             | -           | -              | 1.5     | •                                | •                  |
| CORSAIR  | CMD8GX3M2A1866C9 (Ver5.12)(XMP)   | 8GB (2x4GB)  | DS    | -             | -           | 9-10-9-27      | 1.5     | •                                |                    |
| CORSAIR  | CMD8GX3M2A1866C9 (Ver8.16)(XMP)   | 8GB (2x4GB)  | DS    | -             | -           | 9-10-9-27      | 1.5     | •                                |                    |
| CORSAIR  | CMT32GX3M4X1866C9(Ver3.23)(XMP)   | 32GB (4x8GB) | DS    | -             | -           | 9-10-9-27      | 1.5     | •                                | •                  |
| CORSAIR  | CMZ16GX3M4X1866C9R (Ver8.16)(XMP) | 16GB (4x4GB) | DS    | -             | -           | 9-10-9-27      | 1.5     | •                                | •                  |
| CORSAIR  | CMZ16GX3M4X1866C9R(Ver 8.16)(XMP) | 16GB (4x4GB) | DS    | -             | -           | 9-10-9-27      | 1.5     | •                                | •                  |
| CORSAIR  | CMZ32GX3M4X1866C10 (Ver3.23)(XMP) | 32GB (4x8GB) | DS    | -             | -           | 10-11-10-27    | 1.5     | •                                | •                  |
| CORSAIR  | CMZ32GX3M4X1866C10(Ver3.23)(XMP)  | 32GB (4x8GB) | DS    | -             |             | 10-11-10-27    | 1.5     | •                                | •                  |
| CORSAIR  | CMZ8GX3M2A1866C9 (Ver8.16)(XMP)   | 8GB (2x4GB)  | DS    | -             | -           | 9-10-9-27      | 1.5     | •                                | •                  |
| CORSAIR  | CMZ8GX3M2A1866C9(XMP)             | 8GB (2x4GB)  | DS    | -             | -           | 9-10-9-27      | 1.5     | •                                |                    |
| CORSAIR  | CMZ8GX3M2A1866C9G (Ver5.12)(XMP)  | 8GB (2x4GB)  | DS    | -             | -           | 1866 9-10-9-27 | 1.5     | •                                | •                  |
| Crucial  | BLE4G3D1869DE1XT0.16FMD(XMP)      | 4GB          | DS    | -             | -           | 9-9-9-27       | 1.5     | •                                | •                  |
| G.SKILL  | F3-14900CL10Q2-64GBZLD(XMP)       | 64GB (8x8GB) | DS    | -             | -           | 10-11-10-30    | 1.5     | •                                | •                  |
| G.SKILL  | F3-14900CL9D-8GBSR(XMP)           | 8GB (2x4GB)  | DS    | -             | -           | 9-10-9-28      | 1.5     | •                                | •                  |
| G.SKILL  | F3-14900CL9Q-16GBXL(XMP)          | 16GB (4x4GB) | DS    | -             | -           | 9-10-9-28      | 1.5     | •                                | •                  |
| G.SKILL  | F3-14900CL9Q-16GBZL(XMP)          | 16GB (4x4GB) | DS    | -             | -           | 9-10-9-28      | 1.5     | •                                | •                  |
| G.SKILL  | F3-14900CL9Q-8GBFLD(XMP)          | 8GB (2x4GB)  | DS    | -             | -           | 9-9-9-24       | 1.6     | •                                | •                  |
| G.SKILL  | F3-1866C9Q-32GXM(XMP)             | 32GB (4x8GB) | DS    | -             | -           | 9-10-9-28      | 1.5     | •                                | •                  |
| KINGSTON | KHX1866C9D3K2/8GX(XMP)            | 8GB (2x4GB)  | DS    | -             |             |                | 1.65    | •                                | •                  |
| Patriot  | PXD34G1866ELK(XMP)                | 4GB (2x2GB)  | SS    | -             | -           | 9-9-9-24       | 1.65    | •                                | •                  |
| Patriot  | PXD38G1866ELK(XMP)                | 8GB (2x4GB)  | DS    | -             | -           | 9-11-9-27      | 1.65    | •                                | •                  |
| Patriot  | PXD38G1866ELK(XMP)                | 8GB (2x4GB)  | DS    | -             | -           | 9-11-9-27      | 1.65    | •                                | •                  |
| Patriot  | PXD38G1866ELK(XMP)                | 8GB (2x4GB)  | DS    | -             | -           | 1866 9-10-9-27 | 1.5     | •                                | •                  |
| Team     | TLD34G1866HC9KBK(XMP)             | 4GB          | DS    | -             | -           | 9-11-9-27      | 1.5     | •                                | •                  |
| Team     | TLD38G1866HC10SBK(XMP)            | 8GB          | DS    | -             | -           | 10-11-10-30    | 1.5     | •                                | •                  |

#### DDR3 1800(O.C.) MHz capability

| Vendors | Part No.                | Size        | SS/<br>DS | Chip<br>Brand | Chip<br>NO. | Timing   | Voltage | DIMM sock<br>support (O<br>2 | et<br>ptional)<br>4 |
|---------|-------------------------|-------------|-----------|---------------|-------------|----------|---------|------------------------------|---------------------|
| G.SKILL | F3-14400CL9D-4GBRL(XMP) | 4GB (2x2GB) | DS        | -             | -           | 9-9-9-24 | 1.6     | •                            | •                   |

## DDR3 1600(O.C.) MHz capability

| Vendors            | Part No.                                          | Size               | SS/DS    | Chip Brand  | Chip NO.         | Timing               | Voltage | DIM<br>sock<br>supp<br>(Opt<br>2 | M<br>ket<br>port<br>tional)<br>4 |
|--------------------|---------------------------------------------------|--------------------|----------|-------------|------------------|----------------------|---------|----------------------------------|----------------------------------|
| A-DATA             | AD3U1600C2G11                                     | 2GB                | SS       | MICRON      | D9PFJ            | 11-11-11-28          |         | •                                |                                  |
| A-DATA             | AD3U1600C4G11                                     | 4GB                | DS       | MICRON      | D9PFJ            | 11-11-11-28          |         | •                                | •                                |
| A-DATA             | AD3U1600W4G11                                     | 4GB                | SS       | A-DATA      | 3WCD-1211A       | 11-11-11-28          | -       | •                                | •                                |
| A-DATA             | AD3U1600W8G11                                     | 8GB                | DS       | A-DATA      | 3WCD-1211A       | 11-11-11-28          | -       | •                                | •                                |
| AMD                | AE32G1609U1-U                                     | 2GB                | SS       | AMD         | 23EY4587M B6H    | -                    | 1.5     | •                                | •                                |
| AMD                | AE34G1609U2-U                                     | 4GB                | DS       | AMD         | 23EY4587M B6H    | -                    | 1.5     | •                                | •                                |
| AMD                | AP38G1608U2K (XMP)                                | 8GB (2x4GB)        | DS       | -           | -                | 9-9-9-28             | 1.65    | •                                | •                                |
| Apacer             | 78.B1GE3.9L10C                                    | 4GB                | DS       | Apacer      | AM5D5908D EQSCK  | -                    | 1.65    | •                                | •                                |
| Apacer             | 78.B1GET.9K00C                                    | 4GB                | SS       | Apacer      | AM5D6008B QQSCK  | 11-11-11-28          | -       | •                                | •                                |
| Apacer             | 78.C1GET.9K10C                                    | 8GB                | DS       | Apacer      | AM5D6008B QQSCK  | 11-11-11-31          | -       | •                                | •                                |
| Apacer             | AHU04GFA60C9Q1D (XMP)                             | 4GB                | DS       | -           | -                | 9-9-9-27             | 1.65    | •                                | •                                |
| Apacer             | AHU04GFA60C9Q3R (XMP)                             | 4GB                | DS       | -           | -                | 11-11-11-28          | -       | •                                | •                                |
| Apacer             | AHU08GFA60CBT3R (XMP)                             | 8GB                | DS       | -           | -                | 9-9-9-24             | -       | •                                | •                                |
| Asint              | SLA302G08-EGG1C (XMP)                             | 4GB                | DS       | Asint       | 302G08-GG1C      | 9-9-9-27             | -       | •                                | •                                |
| Asint              | SLA302G08-EGJ1C (XMP)                             | 4GB                | DS       | Asint       | 302G08-GJ1C      | 9-9-9-27             | -       | •                                | •                                |
| Asint              | SLA302G08-EGN1C                                   | 4GB                | DS       | ASint       | 302G08-GN1C      | -                    | -       | •                                |                                  |
| Asint              | SLB304G08-EGN1B                                   | 8GB                | DS       | ASint       | 304G08-GN1B      | -                    | -       | •                                | •                                |
| Asint              | SLZ302G08-EGN1C                                   | 2GB                | SS       | ASint       | 302G08-GN1C      | -                    | -       | •                                | •                                |
| Asint              | SLZ3128M8-EGJ1D (XMP)                             | 2GB                | DS       | Asint       | 3128M8-GJ1D      | -                    | -       | •                                | •                                |
| ATP                | AQ12M64B8BKK0S                                    | 4GB                | DS       | SAMSUNG     | K4B2G08 460      | -                    | NO      | •                                | •                                |
| CORSAIR            | CMD16GX3M2A1600C9<br>(Ver8.21)(XMP)               | 16GB (2x8GB)       | DS       | -           |                  | 9-9-9-24             | 1.5     | •                                |                                  |
| CORSAIR            | CMD8GX3M2A1600C8<br>(Ver5.12)(XMP)                | 8GB (2x4GB)        | DS       | -           | -                | 1600 8-8-<br>8-24    | 1.5     | ·                                | ·                                |
| CORSAIR            | CMD8GX3M2A1600C9<br>(Ver2.12)(XMP)                | 8GB (2x4GB)        | DS       | -           | -                | 9-9-9-24             | 1.5     | ·                                | ·                                |
| CORSAIR            | CMG4GX3M2A1600C6                                  | 4GB (2x2GB)        | DS       | -           | -                | 6-6-6-18             | 1.65    | ·                                | ·                                |
| CORSAIR            | CML16GX3M4X1600C8 (Ver<br>2.12)(XMP)              | 16GB (4x4GB)       | DS       | -           | -                | Heat-Sink<br>Package | 1.5     | •                                | ·                                |
| CORSAIR            | CMP6GX3M3A1600C8 (XMP)                            | 6GB (3x2GB)        | DS       | -           | -                | 8-8-8-24             | 1.65    | ·                                | ·                                |
| CORSAIR            | CMP6GX3M3A1600C8 (XMP)                            | 6GB (3x2GB)        | DS       | -           | -                | 8-8-8-24             | 1.65    | ·                                | ·                                |
| CORSAIR            | CMX6GX3M3A1600C9 (XMP)                            | 6GB (3x2GB)        | DS       | -           | -                | 9-9-9-24             | 1.65    | ·                                |                                  |
| CORSAIR            | CMX6GX3M3C1600C7 (XMP)                            | 6GB (3x2GB)        | DS       | -           | -                | 7-8-7-20             | 1.65    | ·                                |                                  |
| CORSAIR            | CMX8GX3M2A1600C9<br>(Ver3.19)(XMP)                | 8GB (2x4GB)        | SS       | -           | •                | 9-9-9-24             | 1.65    | •                                | ·                                |
| CORSAIR            | CMZ16GX3M2A1600C10<br>(Ver.3.24)(XMP)             | 16GB (2x8GB)       | DS       | -           | -                | 10-10-10-27          | 1.5     | ·                                | ·                                |
| CORSAIR            | CMZ16GX3M4A1600C9( XMP)                           | 16GB (4x4GB)       | DS       | -           | -                | 9-9-9-24             | 1.5     | ·                                | •                                |
| CORSAIR            | CMZ32GX3M4X1600C10<br>(Ver2.2)(XMP)               | 32GB (4x8GB)       | DS       | -           | •                | 10-10-10-27          | 1.5     | ·                                | ·                                |
| CORSAIR            | CMZ8GX3M1A1600C10<br>(Ver3.23)(XMP)               | 8GB                | DS       | -           | -                | 10-10-10-27          | 1.5     | ·                                |                                  |
| CORSAIR            | CMZ8GX3M2A1600C8 (XMP)                            | 8GB (2x4GB)        | DS       | -           | -                | 8-8-8-24             | 1.5     | •                                | ·                                |
| CORSAIR            | CMZ8GX3M2A1600C9 (XMP)                            | 8GB (2x4GB)        | DS       | -           | -                | 9-9-9-24             | 1.5     | ·                                | •                                |
| CORSAIR            | CMZ8GX3M4X1600C9 (Ver<br>2.12)(XMP)               | 8GB (4x2GB)        | SS       | -           | -                | 9-9-9-24             | 1.5     | ·                                | ·                                |
| CORSAIR            | HX3X12G1600C9 (XMP)                               | 12GB (6x2GB)       | DS       | -           | -                | 9-9-9-24             | 1.6     | ·                                | ·                                |
| Crucial            | BL12864BN1608.8FF (XMP)                           | 2GB (2x1GB)        | SS       | -           | -                | 8-8-8-24             | 1.65    | •                                | ·                                |
| Crucial<br>Crucial | BL25664BN1608.16FF (XMP)<br>BLT4G3D1608DT1TX0.16F | 4GB (2x2GB)<br>4GB | DS<br>DS | -           |                  | 8-8-8-24             | 1.65    | •<br>•                           |                                  |
| EK Momony          | IVI(AIVIE)                                        | 4GB (2x2GP)        | 09       |             | -                | 0                    |         | -                                |                                  |
|                    | EKM224L20DF0-110 (AWP)                            | 4GB (2x2GB)        | 03       | -           | -                | 0                    | -       | <u> </u>                         |                                  |
| Elivir             | M2Y2G64CB99G7N_DG/YMP)                            | 20B                | 66       | -<br>Elivir | NOCROCRO GNUDO   | 0-0-0-28             | -       | <u>.</u>                         | <u> </u>                         |
| Elivir             | M2X4C64CB9HC5N_DC(XMP)                            | 4GB                | 00       | Elivir      | N2CB2G80 GN-DG   | 0-0-0-29             | -       | ÷                                | <u> </u>                         |
|                    | M2Y9C64CB9HB5N_DC(XMP)                            | 9GB                | 03       | Elivir      | N2CB4G80B N-DG   | 0-0-0-29             | - 15    | ÷                                | <u> </u>                         |
|                    | E2-12900CL7D-9CRDH(XMP)                           | BCB (2v4CP)        | 03       |             | 1120040000 IN-DG | 7-9-7-24             | 1.0     | <u>.</u>                         |                                  |
| G.SKILL            | E3-12800CL7D-8GBXH(XMP)                           | 8GB (2x4GB)        | DS       |             | -                | 7-8-7-24             | 1.6     |                                  |                                  |

#### DDR3 1600 MHz capability

| Vendors       | Part No.                   | Size         | SS/<br>DS | Chip<br>Brand | Chip NO.        | Timing        | Voltage | DIM<br>soci<br>sup<br>(Opt<br>2 | M<br>ket<br>port<br>tional)<br>4 |
|---------------|----------------------------|--------------|-----------|---------------|-----------------|---------------|---------|---------------------------------|----------------------------------|
| G.SKILL       | F3-12800CL7Q-16GBXH(XMP)   | 16GB (4x4GB) | DS        | -             | -               | 7-8-7-24      | 1.6     | •                               | •                                |
| G.SKILL       | F3-12800CL8D-8GBECO(XMP)   | 8GB (2x4GB)  | DS        | -             | -               | 8-8-8-24      | 1.35    | •                               |                                  |
| G.SKILL       | F3-12800CL9D-4GBNQ(XMP)    | 4GB (2x2GB)  | DS        |               | -               | 9-9-9-24      | 1.5     | •                               |                                  |
| G.SKILL       | F3-12800CL9D-8GBRL(XMP)    | 8GB (2x4GB)  | DS        |               | -               | 9-9-9-24      | 1.5     | •                               | •                                |
| G.SKILL       | F3-12800CL9D-8GBSR2(XMP)   | 8GB (2x4GB)  | DS        |               | -               | 9-9-9-24      | 1.25    | •                               | •                                |
| G.SKILL       | F3-12800CL9Q-16GBXL(XMP)   | 16GB (4x4GB) | DS        |               | -               | 9-9-9-24      | 1.5     | •                               | •                                |
| G.Skill       | F3-12800CL9Q-16GBZL(XMP)   | 16GB (4x4GB) | DS        |               | -               | 9-9-9-24      | 1.5     | •                               | •                                |
| G.SKILL       | F3-1600C9Q-32GXM(XMP)      | 32GB (4x8GB) | DS        |               | -               | -             | 1.5     | •                               | •                                |
| GEIL          | GET316GB1600 C9QC(XMP)     | 16GB (4x4GB) | DS        |               | -               | 9-9-9-28      | 1.6     | •                               | •                                |
| GEIL          | GUP34GB1600C 7DC(XMP)      | 4GB (2x2GB)  | DS        | -             | -               | 7-7-7-24      | 1.6     | •                               | •                                |
| GEIL          | GVP38GB1600C 8QC(XMP)      | 8GB (4x2GB)  | DS        |               | -               | 8-8-8-28      | 1.6     | •                               |                                  |
| GoodRam       | GR1600D364L9/2G            | 2GB          | DS        | GoodRam       | GF1008 KC-JN    | -             | -       | •                               | •                                |
| Hynix         | HMT351U6CFR8C-PB           | 4GB          | DS        | Hynix         | H5TQ2G 83CFR    | -             | -       | •                               |                                  |
| KINGMAX       | FLGE85F-C8KL9A(XMP)        | 2GB          | SS        | KINGMAX       | N/A             | 9-9-9-28      | -       | •                               | •                                |
| KINGMAX       | FLGF65F-C8KL9A(XMP)        | 4GB          | DS        | KINGMAX       | N/A             | 9-9-9-28      | -       | •                               | •                                |
| KINGSTON      | KHX1600C9D3K 3/12GX(XMP)   | 12GB (3x4GB) | DS        | -             | -               | -             | 1.65    | •                               | •                                |
| KINGSTON      | KHX1600C9D3K3 /12GX(XMP)   | 12GB (3x4GB) | DS        |               | -               | 9             | 1.65    | •                               | •                                |
| KINGSTON      | KHX1600C9D3K 3/6GX(XMP)    | 6GB (3x2GB)  | DS        |               | -               | 9             | 1.65    | •                               |                                  |
| KINGSTON      | KHX1600C9D3K 3/6GX(XMP)    | 6GB (3x2GB)  | DS        | -             | -               | 9             | 1.65    | •                               | •                                |
| KINGSTON      | KHX1600C9D3K3 /6GX(XMP)    | 6GB (3x2GB)  | DS        | -             | -               | 9             | 1.65    | ·                               | ·                                |
| KINGSTON      | KHX1600C9D3K 4/16GX(XMP)   | 16GB (4x4GB) | DS        | -             | -               | 9-9-9-24      | 1.65    | ·                               | ·                                |
| KINGSTON      | KHX1600C9D3K6 /24GX(XMP)   | 24GB (6x4GB) | DS        | -             | -               | 9             | 1.65    | ·                               | ·                                |
| KINGSTON      | KHX1600C9D3K 8/32GX(XMP)   | 32GB (8x4GB) | DS        | •             | -               | 9-9-9-27      | 1.65    | ·                               | ·                                |
| KINGSTON      | KHX1600C9D3L K2/8GX(XMP)   | 8GB (2x4GB)  | DS        | •             | -               | 9-9-9-24      | 1.35    | ·                               | ·                                |
| KINGSTON      | KHX1600C9D3P 1K2/8G        | 8GB (2x4GB)  | DS        | •             | -               | 9             | 1.5     | •                               | ·                                |
| KINGSTON      | KHX16C10B1K2 /16X(XMP)     | 16GB (2x8GB) | DS        | •             | -               | -             | 1.5     | •                               | ·                                |
| KINGSTON      | KHX16C9K2/16               | 16GB (2x8GB) | DS        | •             | -               | 1333-9-9-9-24 | 1.5     | •                               | ·                                |
| KINGSTON      | KHX16C9P1K2/16             | 16GB (2x8GB) | DS        | -             | -               | -             | 1.5     | •                               | ·                                |
| KINGSTON      | KVR16N11/4                 | 4G           | DS        | Hynix         | H5TQ2G8 3CFRPBC | -             | 1.5     | •                               | ·                                |
| KINGTIGER     | KTG2G1600P G3(XMP)         | 2GB          | DS        | -             | -               | -             | -       | •                               | •                                |
| MICRON        | MT16JTF1G64AZ-1G6D1        | 8GB          | DS        | MICRON        | D9PBC           | -             | 1.5     | •                               | ·                                |
| MICRON        | MT16KTF51264AZ-1G6M1       | 4GB          | DS        | MICRON        | D9PFJ           | 11-11-11-28   | -       | •                               |                                  |
| MICRON        | MT16KTF51264AZ-1G6M1       | 4GB          | DS        | MICRON        | D9PFJ           | -             | -       | •                               | ·                                |
| MICRON        | MT8KTF25664AZ-1G6M1        | 2GB          | SS        | MICRON        | D9PFJ           | -             | -       | •                               | ·                                |
| Mushkin       | 996805(XMP)                | 4GB (2x2GB)  | DS        | •             | -               | 6-8-6-24      | 1.65    | •                               |                                  |
| Mushkin       | 998805(XMP)                | 6GB (3x2GB)  | DS        | •             | -               | 6-8-6-24      | 1.65    | •                               |                                  |
| OCZ           | OCZ3BE1600C8LV4GK          | 4GB (2x2GB)  | DS        | •             | -               | 8-8-8         | 1.65    | •                               |                                  |
| Patriot       | PGD316G1600ELK (XMP)       | 16GB (2x8GB) | DS        | •             | -               | -             | 1.65    | •                               | •                                |
| Patriot       | PGD316G1600ELK (XMP)       | 16GB (2x8GB) | DS        | •             | -               | 9-9-9-24      | 1.5     | •                               | ·                                |
| Patriot       | PGD38G1600ELK (XMP)        | 8GB (2x4GB)  | DS        | •             | -               | 9-9-9-24      | 1.65    | •                               | •                                |
| Patriot       | PGD38G1600ELK (XMP)        | 8GB (2x4GB)  | DS        | •             | -               | 9-9-9-24      | 1.5     | •                               |                                  |
| Patriot       | PGS34G1600LLKA             | 4GB (2x2GB)  | DS        | •             | -               | 7-7-7-20      | 1./     | •                               | •                                |
| Patriot       | PGS34G1600LLKA2            | 4GB (2X2GB)  | DS        | •             |                 | 8-8-8-24      | 1.7     | •                               | ·                                |
| Patriot       | PV316G160C9QK RD (XMP)     | 16GB (4X4GB) | DS        | •             | -               | 9-9-9-24      | 1.5     | •                               | •                                |
| Patriot       | PV38G160C9KRD (XMP)        | 8GB (2X4GB)  | DS        | •             | -               | 9-9-9-24      | 1.5     | •                               | •                                |
| Patriot       | PV038G1600LLK (XMP)        | 8GD (2X4GD)  | 05        | •             | -               | 8-9-8-24      | 1.05    | •                               | ·                                |
| Patriot       | PX721201600LLK (XMP)       | 10CB (2x4GB) | 00        |               | -               | 0-9-0-24      | 1.00    |                                 |                                  |
| Patriot       | PXD39G1600LLK (XMP)        | 90B (2v40D)  | 00        | -             | -               | 1600 8-0-8-04 | 1.05    |                                 | -                                |
|               |                            | 4GB          | 00        | PSC           | A3P4CE3BLE      | 1000 0-9-0-24 | 1.00    |                                 | -                                |
| PSC           | ΔI ΔERI 038-GN2E           | 40D          | 20        | PSC           | ASPAGESRI E     | -             | -       | •                               |                                  |
| SanMax        | SMD-4G68HP-16K7            | 4GB          | DS        | Hynix         | H5TO2G83B EBPRC | -             | 15      | •                               | •                                |
| SanMax        | SMD-4G68NG-16KK            | 4GB          | DS        |               | 12108BDBG -GN-E | -             | 1.0     |                                 | -                                |
| Silicon Power | SP002GBI TI 16 0\/02 (YMP) | 208          | 00        | S-DOWED       | 20VT5NG         | 0-11-11-28    | 1.5     |                                 | -                                |
| Silicon Power | SP004GBI TI 16 0V02 (XMP)  | 4GB          | DS        | S-POWEP       | 20775NG         | 0.0.0.24      | 1.5     | •                               | -                                |
| Team          | TED38G1600HC1 1BK          | 8GB          | DS        |               | -               | 11-11-11-28   | 1.0     | •                               | <u> </u>                         |
| Team          | TXD34096M1600 HC9-D (YMP)  | 4GB          | DS        | Hynix         | H5TC2G83 BEBHOA | 0.0.0.24      | 15      | •                               |                                  |
| Transcend     | JM1600KLH-8G (626633)      | 8GB          | DS        | Transcend     | TK963EBE3       | -             | -       | •                               |                                  |
| Transcend     | TS1GLK64V6H (620945)       | 8GB          | DS        | SAMSUNG       | K4B4G084 6B     | -             | -       | •                               | •                                |

#### DDR3 1333 MHz capability

|            |                                |              |    |             |                      |          |         | DIMM<br>socket     |            |
|------------|--------------------------------|--------------|----|-------------|----------------------|----------|---------|--------------------|------------|
| Vendors    | Part No.                       | Size         | DS | Chip Brand  | Chip NO.             | Timing   | Voltage | Support<br>(Option | rt<br>nal) |
| ACTICA     | ACT1GHU64B8E1333S              | 1GB          | SS | SAMSUNG     | K4B1G0846F           |          |         | •                  |            |
| ACTICA     | ACT1GHU72C8G1333S              | 1GB          | SS | SAMSUNG     | K4B1G0846F(ECC)      |          | -       | •                  | •          |
| ACTICA     | ACT2GHU64B8G1333M              | 2GB          | DS | Micron      | D9KPT                |          | -       | •                  | •          |
| ACTICA     | ACT2GHU64B8G1333S              | 2GB          | DS | SAMSUNG     | K4B1G0846F           | -        | -       | •                  | •          |
| ACTICA     | ACT2GHU72D8G1333M              | 2GB          | DS | Micron      | D9KPT(ECC)           | -        | -       | •                  | •          |
| ACTICA     | ACT2GHU72D8G1333S              | 2GB          | DS | SAMSUNG     | K4B1G0846F(ECC)      |          | -       | •                  | •          |
| ACTICA     | ACT4GHU64B8H1333H              | 4GB          | DS | Hynix       | H5TQ2G83AFR          | -        | -       | •                  | •          |
| ACTICA     | ACT4GHU72D8H1333H              | 4GB          | DS | Hynix       | H5TQ2G83AFR (ECC)    | -        | -       | •                  | •          |
| AMD        | AE32G1339U1-U                  | 2GB          | SS | AMD         | 23EY4587MB3H         | -        | 1.5     | •                  | •          |
| AMD        | AE34G1339U2-U                  | 4GB          | DS | AMD         | 23EY4587MB3H         |          | 1.5     | ·                  | ·          |
| Apacer     | 78.A1GC6.9L1                   | 2GB          | DS | Apacer      | AM5D5808FE QSBG      | 9        | -       | •                  | •          |
| Apacer     | 78.B1GDE.9L10C                 | 4GB          | DS | Apacer      | AM5D5908CE HSBG      | 9        | -       | •                  | ·          |
| Asint      | SLA302G08-EDJ1C                | 2GB          | SS | ASint       | 302G08-DJ1C          | •        | -       | •                  | ·          |
| Asint      | SLZ302G08-EDJ1C                | 4GB          | DS | ASint       | 302G08-DJ1C          | •        | -       | •                  | ·          |
| ATP        | AQ12M72E8BKH9S                 | 4GB          | DS | SAMSUNG     | K4B2G0846C( ECC)     | -        | -       | •                  | ·          |
| BUFFALO    | D3U1333-1G                     | 1GB          | SS | Elpida      | J1108BFBG-DJ-F       | -        | -       | •                  | ·          |
| BUFFALO    | D3U1333-2G                     | 2GB          | DS | Elpida      | J1108BFBG-DJ-F       |          | -       | •                  | ·          |
| BUFFALO    | D3U1333-4G                     | 4GB          | DS | NANYA       | NT5CB256M8 BN-CG     |          | -       | •                  | •          |
| CORSAIR    | CMV4GX3M2A1333C9               | 4GB (2x2GB)  | SS | -           | N/A                  | 9-9-9-24 | -       | •                  | •          |
| CORSAIR    | CMV8GX3M2A1333C9               | 8GB (2x4GB)  | DS | -           | N/A                  | 9-9-9-24 | -       | •                  | •          |
| CORSAIR    | CMX8GX3M1A 1333C9<br>(Ver2.2)  | 8GB          | DS | -           | -                    | 9-9-9-24 | 1.5     | •                  |            |
| CORSAIR    | CMX8GX3M1A1 333C9<br>(Ver3.23) | 8GB          | DS | -           | -                    | 9-9-9-24 | 1.5     | ·                  |            |
| CORSAIR    | CMX8GX3M2A1<br>333C9(XMP)      | 8GB (2x4GB)  | DS | -           | -                    | 9-9-9-24 | 1.5     | •                  | •          |
| CORSAIR    | TW3X4G1333C9A                  | 4GB (2x2GB)  | DS | -           | -                    | 9-9-9-24 | 1.5     | •                  |            |
| EK Memory  | EKM324L28BP8-I13               | 4GB (2x2GB)  | DS | -           | -                    | 9        | -       | •                  | •          |
| Elixir     | M2F2G64CB88G7N-CG              | 2GB          | SS | Elxir       | N2CB2G80GN-CG        | -        | -       | •                  |            |
| ELPIDA     | EBJ41UF8BCF0-DJ-F              | 4GB          | DS | ELPIDA      | J2108BCSE-DJ-F       | •        | -       | •                  |            |
| G.SKILL    | F3-10600CL9D-4GBNT             | 4GB (2x2GB)  | DS | G.SKILL     | D3 128M8CE9 2GB      | 9-9-9-24 | 1.5     | •                  | ·          |
| G.SKILL    | F3-10666CL7D-<br>8GBRH(XMP)    | 8GB (2x4GB)  | DS | -           | -                    | 7-7-7-21 | 1.5     | •                  |            |
| G.SKILL    | F3-10666CL8D-<br>4GBHK(XMP)    | 4GB (2x2GB)  | DS | -           | -                    | 8-8-8-21 | 1.5     | •                  |            |
| G.SKILL    | F3-10666CL9D-8GBRL             | 8GB (2x4GB)  | DS | -           | •                    | 9-9-9-24 | 1.5     | •                  | •          |
| G.SKILL    | F3-10666CL9D-8GBRL             | 8GB (2x4GB)  | DS | -           | •                    | 9-9-9-24 | 1.5     | •                  | •          |
| G.SKILL    | F3-10666CL9D-8GBXL             | 8GB (2x4GB)  | DS | -           | •                    | 9-9-9-24 | 1.5     | •                  | •          |
| GEIL       | GB34GB1333C7DC                 | 4GB (2x2GB)  | DS | GEIL        | GL1L128M88 BA15FW    | 7-7-7-24 | 1.5     | •                  | •          |
| GEIL       | GET316GB1333C9QC               | 16GB (4x4GB) | DS | -           | -                    | 9-9-9-24 | 1.5     | •                  | •          |
| GEIL       | GG34GB1333C9DC                 | 4GB (2x2GB)  | DS | GEIL        | GL1L128M88 BA115FW   | 9-9-9-24 | 1.3     | •                  | •          |
| GEIL       | GG34GB1333C9DC                 | 4GB (2x2GB)  | DS | GEIL        | GL1L128M88 BA15B     | 9-9-9-24 | 1.3     | •                  | •          |
| GEIL       | GVP34GB1333C9DC                | 4GB (2x2GB)  | DS | -           | -                    | 9-9-9-24 | 1.5     | •                  | •          |
| GEIL       | GVP38GB1333C9DC                | 8GB (2X4GB)  | DS | -           | -                    | 9-9-9-24 | 1.5     | •                  | •          |
| GoodHam    | GR1333D364L9/2G                | 2GB          | DS | Qimonda     | IDSH1G-03A1F1C-13H   | -        | -       | •                  | •          |
| Hynix      | HMT125U6TFR8A-H9               | 2GB          | DS | Hynix       | H5TC1G83TFR          | -        | -       | •                  | •          |
| HYNIX      | HM132506BFH8C-H9               | 2GB          | 55 | Hynix       | H5TQ2G83BFR          | -        | -       | •                  |            |
| INNODISK   | MOUN-2GHJDC09                  | 208          | 55 | Hyrix       | HSTQ2G83C FRH9C      | 9-9-9-24 | -       | •                  |            |
| INNODISK   | M3UN-4GHJAC09                  | 4GB          | 00 |             |                      | 9-9-9-24 | •       | •                  | •          |
| KINGMAX    | FLFD45F-B8KL9                  | 1GB          | 55 | KINGMAX     | KEB8ENLXE-BNE-15A    | •        | -       | •                  |            |
| KINGMAX    | FLFE85F-B8KL9                  | 2GB          | DS | KINGMAX     | KEB8ENLXL-BNE-15A    | •        | -       | •                  | •          |
| KINGMAX    | FLFE85F-C8KL9                  | 2GB          | 55 | KINGMAX     | KFC8FNLBF-GXX-12A    | •        | -       | •                  | •          |
| KINGMAX    | FLFE85F-U8KL9                  | 208          | 55 | KINGMAX     | KECOENIAVE DVX 454   | -        | -       |                    | •          |
|            | FLFE00F-U0NN9                  | 20D          | 55 | KINGMAX     | KEOSENI DE OVV 104   | -        | -       |                    |            |
|            | FLFF00F-G0KL9                  | 40D          | 00 | KINGMAX     | KEOPENI VE DVV 154   | -        | -       |                    |            |
|            | FLEFOOF-UKLY                   | 40D          | 05 | KINGIMAX    | KEORENIAKE DVV 454   | -        | -       | ·                  |            |
| KINGRIVIAX | FLFF03F-08KM9                  | 40D          | 05 | Filinginiax | INTOFINIAT-BAX-15A   | -        | -       |                    |            |
| KINGSTON   | KVH1333D3E95/4G                | 408          | DS | EIDIDA      | J2100EUSE-DJ-F       | Э        | 1.5     | •                  | •          |
| KINGSTON   | KVH1333D3N9H/4G                | 4GB          | 05 |             | J2106BDBG-GN-F       | -        | 1.5     |                    | •          |
| KINGSTON   | KV/D13N0S9L/A                  | 10B          | 00 |             | M200ERGE-DJ-F        | 3-3-3-24 | 1.5     |                    | ·          |
| KINGTIGEP  | E10DA2T1690                    | 20B          | 20 |             | KTG1333DS 1308NET CO | -        | 1.0     | •                  |            |
| KINGTIGEP  | KTG2G1333PG3                   | 2GB          | DS | -           | -                    |          |         |                    |            |
|            | 1110201000100                  | 200          | 00 |             |                      |          |         |                    |            |

#### DDR3 1333 MHz capability

| Vendors       | Part No.             | Size         | SS/<br>DS | Chip Brand Chip NO. |                   | Timing   | Voltage | DIMM<br>suppo<br>(Optio | DIMM socket<br>support<br>(Optional) |  |
|---------------|----------------------|--------------|-----------|---------------------|-------------------|----------|---------|-------------------------|--------------------------------------|--|
|               |                      |              |           |                     |                   |          |         | 2                       | 4                                    |  |
| Mach Xtreme   | MXD3U133316GQ        | 16GB (4x4GB) | DS        | -                   | -                 | -        | -       | •                       | ·                                    |  |
| Mach Xtreme   | MXD3V23332GS         | 2GB          | SS        | Mach Xtreme         | C2S46D30-D313     | -        | -       | •                       | •                                    |  |
| MICRON        | MT16JTF1G64AZ-1G4D1  | 8GB          | DS        | MICRON              | D9PCP             | •        | •       | •                       |                                      |  |
| MICRON        | MT8JTF25664AZ-1G4M1  | 2GB          | SS        | MICRON              | D9PFJ             | -        | -       | •                       | ·                                    |  |
| OCZ           | OCZ3G1333LV4GK       | 4GB (2x2GB)  | DS        | -                   | -                 | 9-9-9    | 1.65    | •                       |                                      |  |
| OCZ           | OCZ3G1333LV8GK       | 8GB (2x4GB)  | DS        | -                   |                   | 9-9-9    | 1.65    | •                       |                                      |  |
| OCZ           | OCZ3G1333LV8GK       | 8GB (2x4GB)  | DS        | -                   |                   | 9-9-9    | 1.65    | •                       |                                      |  |
| OCZ           | OCZ3RPR1333C9 LV8GK  | 8GB (2x4GB)  | DS        | -                   |                   | 9-9-9    | 1.65    | •                       |                                      |  |
| Patriot       | PG38G1333EL (XMP)    | 8GB          | DS        | -                   |                   | -        | 1.5     | •                       | •                                    |  |
| Patriot       | PGD316G1333EL K(XMP) | 16GB (2x8GB) | DS        |                     |                   | 9-9-9-24 | 1.5     | •                       | •                                    |  |
| Patriot       | PGS34G1333LLKA       | 4GB (2x2GB)  | DS        | -                   |                   | 7-7-7-20 | 1.7     | •                       | •                                    |  |
| Patriot       | PSD32G13332          | 2GB          | DS        | Prtriot             | PM128M8D3 BU-15   | 9        | -       | •                       | •                                    |  |
| Ridata        | C304627CB1AG22Fe     | 2GB          | DS        | Ridata              | C304627CB1A G22Fe | 9        | -       | •                       | ·                                    |  |
| Ridata        | E304459CB1AG32Cf     | 4GB          | DS        | Ridata              | E304459CB1 AG32Cf | 9        | -       | •                       | ·                                    |  |
| SAMSUNG       | M378B5273CH0-CH9     | 4GB          | DS        | SAMSUNG             | K4B2G0846C        | -        | -       | •                       | ·                                    |  |
| SAMSUNG       | M378B5273DH0-CH9     | 4GB          | DS        | SAMSUNG             | K4B2G08460        | -        | -       | •                       |                                      |  |
| SAMSUNG       | M378B5773DH0-CH9     | 2GB          | SS        | SAMSUNG             | K4B2G08460        | -        | -       | •                       |                                      |  |
| Silicon Power | SP001GBLTE133S01     | 1GB          | SS        | NANYA               | NT5CB128M 8AN-CG  | -        | -       | •                       | •                                    |  |
| Silicon Power | SP001GBLTU133S02     | 1GB          | SS        | S-POWER             | 10YT3E5           | 9        | -       | •                       | •                                    |  |
| Silicon Power | SP002GBLTE133S01     | 2GB          | DS        | NANYA               | NT5CB128M8 AN-CG  | -        | -       | •                       | •                                    |  |
| Silicon Power | SP002GBLTU133V02     | 2GB          | SS        | S-POWER             | 20YT3NG           | 9-9-9-24 | -       | •                       | •                                    |  |
| Silicon Power | SP004GBLTU133V02     | 4GB          | DS        | S-POWER             | 20YT3NG           | 9-9-9-24 | -       | •                       | •                                    |  |
| Team          | TED34096M1333HC9     | 4GB          | DS        | Team                | T3D2568LT-13      | -        | -       | •                       |                                      |  |
| Team          | TED38G1333HC9BK      | 8GB          | DS        | -                   | -                 | 9-9-9-24 | -       | •                       |                                      |  |
| Transcend     | JM1333KLH-8G(623654) | 8GB          | DS        | Transcend           | TK963EB F3        |          |         | •                       | •                                    |  |

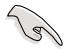

Side(s): SS - Single-sided DS - Double-sided DIMM support:

- (1) Supports one (1) module inserted into any slot as Single-channel memory configuration. We suggest that you install the module into A2 slot.
- (2) Supports two (2) modules inserted into either the yellow slots or the dark brown slots as one pair of Dual-channel memory configuration. We suggest that you install the modules into slots A2 and B2 for better compatibility.
- (4) Supports four (4) modules inserted into both the yellow slots and dark brown slots as two pairs of Dual-channel memory configuration.

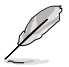

- ASUS exclusively provides hyper DIMM support function.
- Hyper DIMM support is subject to the physical characteristics of individual CPUs. Load the X.M.P. or D.O.C.P. settings in the BIOS for the hyper DIMM support.
- Visit the ASUS website for the latest QVL.

# 1.2.5 Expansion slots

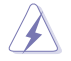

Unplug the power cord before adding or removing expansion cards. Failure to do so may cause you physical injury and damage motherboard components.

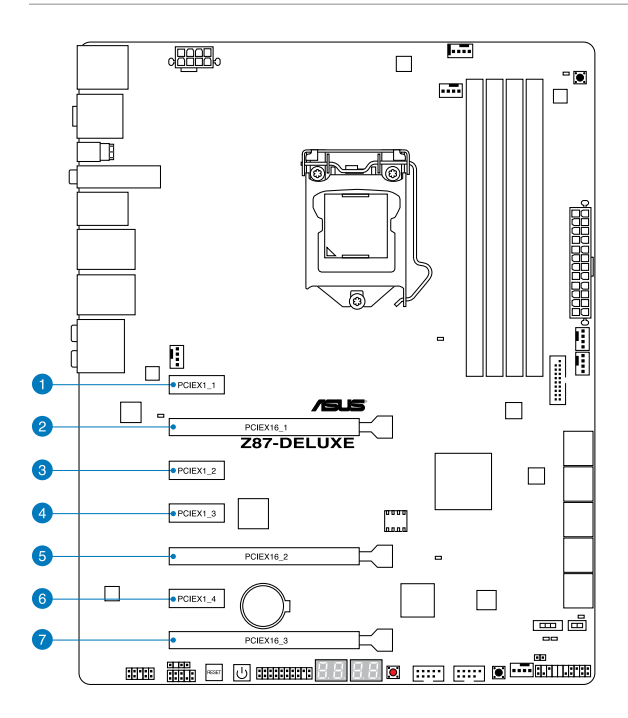

| Slot No. | Slot Description    |
|----------|---------------------|
| 1        | PCle 2.0 x1_1 slot  |
| 2        | PCle 3.0 x16_1 slot |
| 3        | PCle 2.0 x1_2 slot  |
| 4        | PCle 2.0 x1_3 slot  |
| 5        | PCle 3.0 x16_2 slot |
| 6        | PCle 2.0 x1_4       |
| 7        | PCle 2.0 x16_3 slot |

|                      | PCIe Express 3.0 operating mode |                    |  |  |  |  |  |
|----------------------|---------------------------------|--------------------|--|--|--|--|--|
| VGA configuration    | PCle 3.0/2.0 x16_1              | PCle 3.0/2.0 x16_2 |  |  |  |  |  |
| Single VGA/PCIe card | x16 (single VGA recommended)    | N/A                |  |  |  |  |  |
| Dual VGA/PCIe card   | x8                              | x8                 |  |  |  |  |  |

S

- We recommend that you provide sufficient power when running CrossFireX<sup>™</sup> or SLI<sup>™</sup> mode.
- Connect a chassis fan to the motherboard connector labeled CHA\_FAN1-4 when using multiple graphics cards for better thermal environment.

#### IRQ assignments for this motherboard

|                                    | Α      | В      | С      | D      | E      | F      | G      | Н      |
|------------------------------------|--------|--------|--------|--------|--------|--------|--------|--------|
| PCle x16_1                         | shared | -      | -      | -      | -      | -      | -      | -      |
| PCle x16_2                         | -      | shared | -      | -      | -      | -      | _      | -      |
| PCle x16_3                         | shared | -      | -      | _      | -      | -      | -      | -      |
| PCle x1_1                          | -      | -      | -      | shared | -      | -      | -      | -      |
| PCle x1_2                          | -      | shared | -      | -      | -      | -      | -      | -      |
| PCle x1_3                          | -      | _      | -      | shared | -      | -      | _      | -      |
| PCle x1_4                          | shared | -      | -      | -      | -      | -      | -      | -      |
| SMBUS Controller                   | -      | -      | shared | _      | -      | -      | _      | -      |
| Wi-Fi                              | -      | _      | shared | _      | -      | -      | _      | -      |
| Intel <sup>®</sup> SATA Controller | -      | _      | _      | shared | -      | -      | _      | -      |
| Intel <sup>®</sup> LAN             | -      | -      | -      | -      | shared | -      | -      | -      |
| Realtek <sup>®</sup> LAN           | shared | -      | -      | -      | -      | -      | -      | -      |
| ASMedia SATA<br>Controller 1       | -      | shared | -      | -      | -      | -      | -      | -      |
| ASMedia SATA<br>Controller 2       | shared | -      | -      | -      | -      | -      | -      | -      |
| Intel <sup>®</sup> xHCI            | -      | -      | -      | -      | -      | shared | -      | -      |
| Intel <sup>®</sup> EHCI 1          | -      | -      | _      | _      | _      | _      | _      | shared |
| Intel <sup>®</sup> EHCI 2          | shared | -      | _      | _      | -      | _      | -      | -      |
| HD Audio                           | -      | -      | -      | -      | -      | _      | shared | -      |
# 1.2.6 Onboard buttons and switches

Onboard switches and buttons allow you to fine-tune performance when working on a bare or open-case system. This is ideal for overclockers and gamers who continually change settings to enhance system performance.

### 1. Power-on button

The motherboard comes with a power-on button that allows you to power up or wake up the system. The button also lights up when the system is plugged to a power source indicating that you should shut down the system and unplug the power cable before removing or installing any motherboard component.

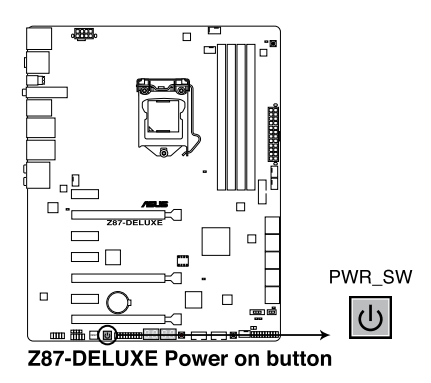

### 2. Reset button

Press the reset button to reboot the system.

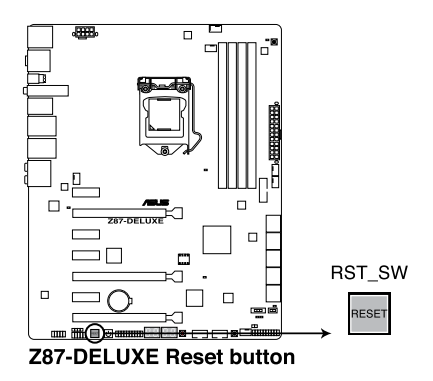

Chapter 1

### 3. MemOK! button

Installing DIMMs that are not compatible with the motherboard may cause system boot failure, and the DRAM\_LED near the MemOK! switch lights continuously. Press and hold the MemOK! button until the DRAM\_LED starts blinking to begin automatic memory compatibility tuning for successful boot.

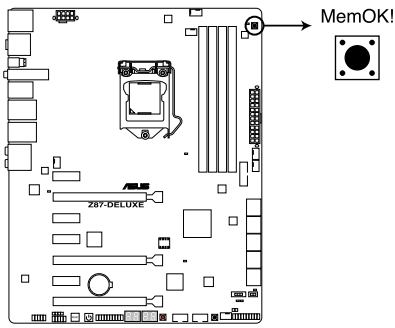

Z87-DELUXE MemOK! button

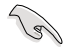

- Refer to section 1.2.7 Onboard LEDs for the exact location of the DRAM\_LED.
- The DRAM\_LED also lights up when the DIMM is not properly installed. Turn off the system and reinstall the DIMM before using the MemOK! function.
- The MemOK! switch does not function under Windows<sup>®</sup> OS environment.
- During the tuning process, the system loads and tests failsafe memory settings. It takes about 30 seconds for the system to test one set of failsafe settings. If the test fails, the system reboots and test the next set of failsafe settings. The blinking speed of the DRAM\_LED increases, indicating different test processes.
- Due to memory tuning requirement, the system automatically reboots when each timing set is tested. If the installed DIMMs still fail to boot after the whole tuning process, the DRAM\_LED lights continuously. Replace the DIMMs with ones recommended in the Memory QVL (Qualified Vendors Lists) in this user manual or on the ASUS website at <u>www.asus.com</u>.
- If you turn off the computer and replace DIMMs during the tuning process, the system continues memory tuning after turning on the computer. To stop memory tuning, turn off the computer and unplug the power cord for about 5–10 seconds.
- If your system fails to boot up due to BIOS overclocking, press the MemOK! switch to boot and load the BIOS default settings. A message will appear during POST reminding you that the BIOS has been restored to its default settings.
- We recommend that you download and update to the latest BIOS version from the ASUS website at <u>www.asus.com</u> after using the MemOK! function.

### 4. DirectKev button

This feature allows your system to go to the BIOS Setup program with the press of a button. With DirectKey, you can enter the BIOS anytime without having to press the <Delete> key during POST. It also allows you to turn on or turn off your system and conveniently enter the BIOS during boot-up.

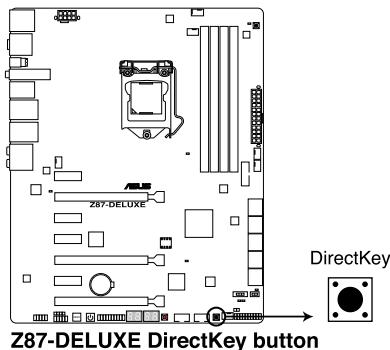

Ensure to save your data before using the DirectKey button.

- When the system is on and you press the DirectKey button, your system will shut down. Press the DirectKey button again or the Power-on button to reboot and enter the BIOS directly.
- Turn off your system using the power-on button to allow your system to go through POST (without entering the BIOS) when you reboot your system.
- Refer to section 3.8 Boot Menu for details about setting the DirectKey default function.

### 5. TPU switch

With its two-level adjustment functions, the TPU allows you to automatically adjusts the CPU ratio and clock speed for an optimal system performance.

- · Enable this switch when the system is powered off.
  - When the TPU switch is set to Enabled (CPU Ratio Boost), the system automatically adjusts the CPU ratio for an enhanced performance.
  - When the TPU switch is set to Enabled (CPU BCLK and Ratio Boost), the system automatically adjusts the base clock rate (BLCK) and the CPU ratio for a more enhanced performance.

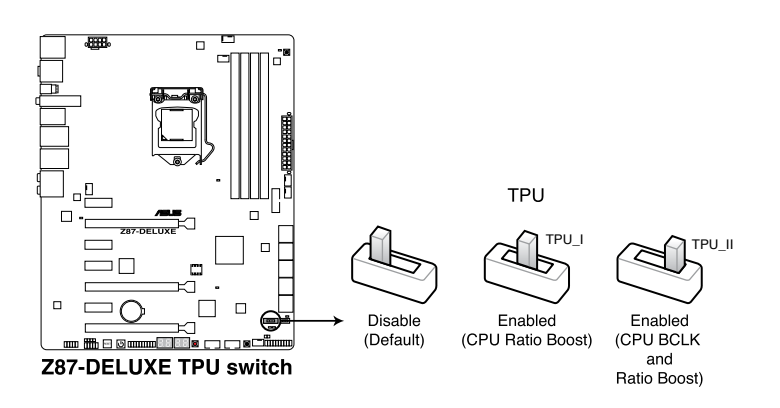

- The TPU LED (TPU\_LED) near the TPU switch lights up when the TPU switch is enabled. Refer to section 1.2.7 Onboard LEDs for the exact location of the TPU LED.
- If you enable this switch under Windows<sup>®</sup> OS environment, the TPU function will be activated after the next system bootup.
- You may use the 4-Way Optimization and TPU feature in the AI Suite 3 application, adjust the BIOS setup program or enable the TPU switch at the same time. However, the system will use the last setting you have made.

### 6. EPU switch

Enable this switch to automatically detect the current PC loadings and intelligently moderate the power consumption.

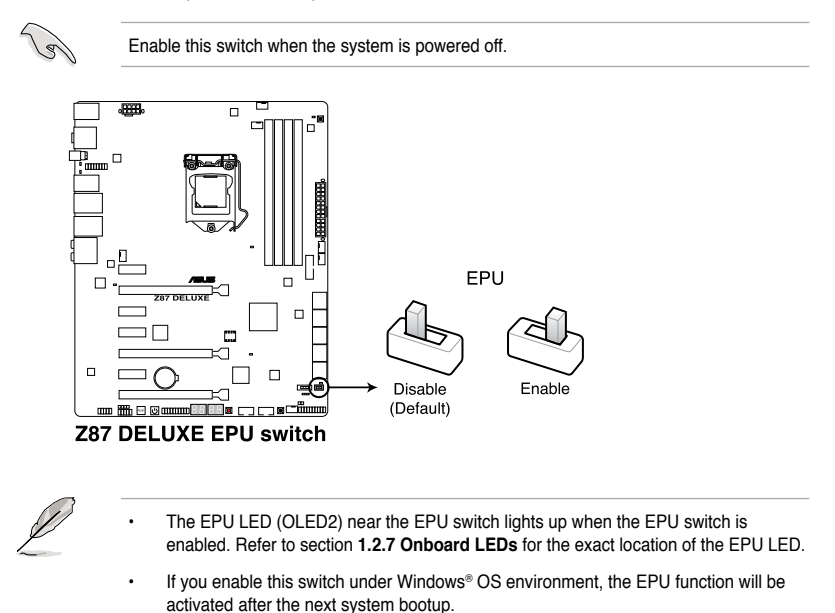

 You may change the EPU settings in the software application or BIOS setup program and enable the EPU function at the same time. However, the system will use the last setting you have made.

### 7. Clear CMOS button

Press this button to clear the BIOS setup information only when the systems hangs due to overclocking.

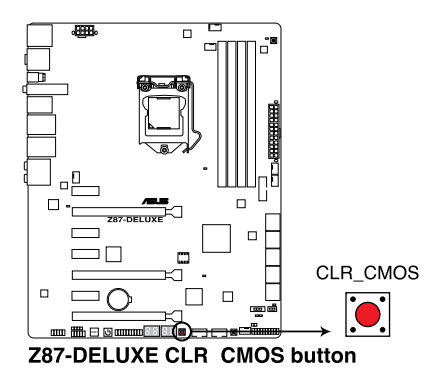

# 1.2.7 Onboard LEDs

### 1. POST State LEDs

The POST State LEDs provide the status of these key components during POST (Power-On-Self Test): CPU, memory modules, VGA card, and hard disk drive.s If an error is found, the critical component's LED stays lit up until the problem is solved.

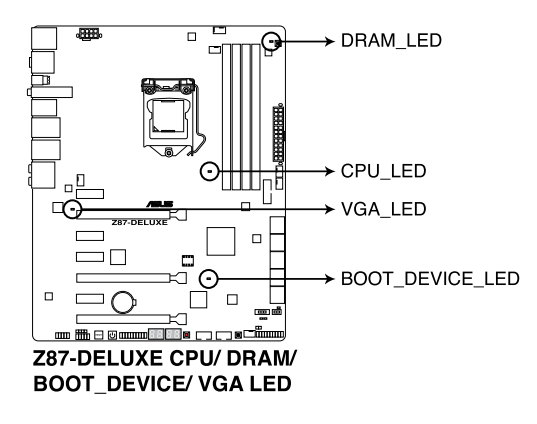

### 2. TPU LED

The TPU LED lights up when the TPU switch is enabled.

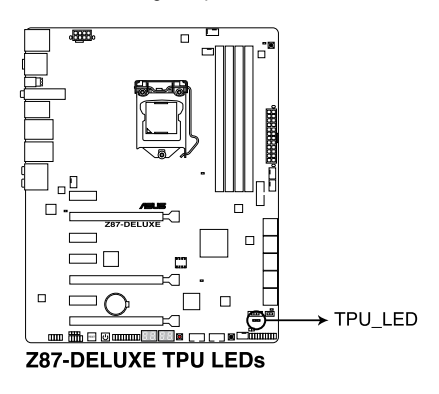

### 3. EPU LED

The EPU LED lights up when the EPU switch is enabled.

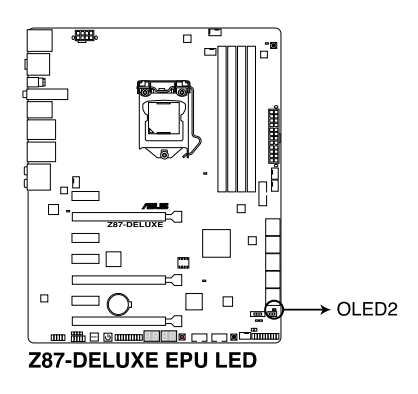

### 4. Q-Code LEDs

The Q-Code LED design provides you with a 4-digit error code that displays the system status. Refer to the Q-Code table on the next page for details.

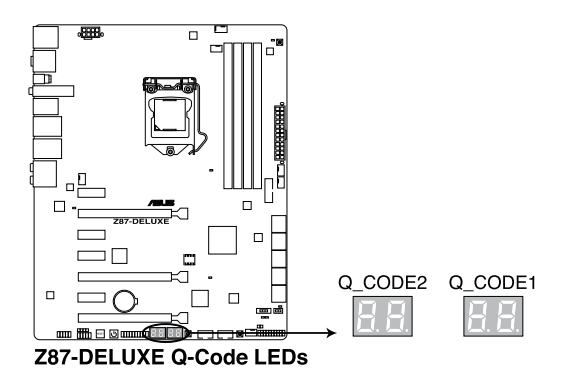

Chapter 1

### Q-Code table (under POST)

| Code            | Description                                                                   |  |  |  |
|-----------------|-------------------------------------------------------------------------------|--|--|--|
| 00              | Not used                                                                      |  |  |  |
| 01              | Power on. Reset type detection (soft/hard).                                   |  |  |  |
| 02              | AP initialization before microcode loading                                    |  |  |  |
| 03              | System Agent initialization before microcode loading                          |  |  |  |
| 04              | PCH initialization before microcode loading                                   |  |  |  |
| 06              | Microcode loading                                                             |  |  |  |
| 07              | AP initialization after microcode loading                                     |  |  |  |
| 08              | System Agent initialization after microcode loading                           |  |  |  |
| 09              | PCH initialization after microcode loading                                    |  |  |  |
| 0B              | Cache initialization                                                          |  |  |  |
| 0C – 0D         | Reserved for future AMI SEC error codes                                       |  |  |  |
| 0E              | Microcode not found                                                           |  |  |  |
| 0F              | Microcode not loaded                                                          |  |  |  |
| 10              | PEI Core is started                                                           |  |  |  |
| 11 – 14         | Pre-memory CPU initialization is started                                      |  |  |  |
| <u> 15 – 18</u> | Pre-memory System Agent initialization is started                             |  |  |  |
| <u> 19 – 1C</u> | Pre-memory PCH initialization is started                                      |  |  |  |
| <u>2B – 2F</u>  | Memory initialization                                                         |  |  |  |
| 30              | Reserved for ASL (see ASL Status Codes section below)                         |  |  |  |
| 31              | Memory Installed                                                              |  |  |  |
| 32 – 36         | CPU post-memory initialization                                                |  |  |  |
| <u>37 – 3A</u>  | Post-Memory System Agent initialization is started                            |  |  |  |
| <u>3B – 3E</u>  | Post-Memory PCH initialization is started                                     |  |  |  |
| 4F              | DXE IPL is started                                                            |  |  |  |
| 50 – 53         | Memory initialization error. Invalid memory type or incompatible memory speed |  |  |  |
| 54              | Unspecified memory initialization error                                       |  |  |  |
| 55              | Memory not installed                                                          |  |  |  |
| 56              | Invalid CPU type or Speed                                                     |  |  |  |
| 57              | CPU mismatch                                                                  |  |  |  |
| 58              | CPU self test failed or possible CPU cache error                              |  |  |  |
| 59              | CPU micro-code is not found or micro-code update is failed                    |  |  |  |
| <u>5A</u>       | Internal CPU error                                                            |  |  |  |
| 5B              | Reset PPI is not available                                                    |  |  |  |
| <u>5C – 5F</u>  | Reserved for future AMI error codes                                           |  |  |  |
| <u>E0</u>       | S3 Resume is stared (S3 Resume PPI is called by the DXE IPL)                  |  |  |  |
| E1              | S3 Boot Script execution                                                      |  |  |  |
| E2              | Video repost                                                                  |  |  |  |
| E3              | OS S3 wake vector call                                                        |  |  |  |
| <u>E4 – E7</u>  | Reserved for future AMI progress codes                                        |  |  |  |
| E8              | S3 Resume Failed                                                              |  |  |  |
| E9              | S3 Resume PPI not Found                                                       |  |  |  |

(continued on the next page)

| Code           | Description                                                    |  |  |
|----------------|----------------------------------------------------------------|--|--|
| EA             | S3 Resume Boot Script Error                                    |  |  |
| EB             | S3 OS Wake Error                                               |  |  |
| EC – EF        | Reserved for future AMI error codes                            |  |  |
| F0             | Recovery condition triggered by firmware (Auto recovery)       |  |  |
| F1             | Recovery condition triggered by user (Forced recovery)         |  |  |
| F2             | Recovery process started                                       |  |  |
| F3             | Recovery firmware image is found                               |  |  |
| F4             | Recovery firmware image is loaded                              |  |  |
| F5 – F7        | Reserved for future AMI progress codes                         |  |  |
| F8             | Recovery PPI is not available                                  |  |  |
| F9             | Recovery capsule is not found                                  |  |  |
| FA             | Invalid recovery capsule                                       |  |  |
| FB – FF        | Reserved for future AMI error codes                            |  |  |
| 60             | DXE Core is started                                            |  |  |
| 61             | NVRAM initialization                                           |  |  |
| 62             | Installation of the PCH Runtime Services                       |  |  |
| <u>63 – 67</u> | CPU DXE initialization is started                              |  |  |
| 68             | PCI host bridge initialization                                 |  |  |
| 69             | System Agent DXE initialization is started                     |  |  |
| 6A             | System Agent DXE SMM initialization is started                 |  |  |
| <u>6B – 6F</u> | System Agent DXE initialization (System Agent module specific) |  |  |
| 70             | PCH DXE initialization is started                              |  |  |
| 71             | PCH DXE SMM initialization is started                          |  |  |
| 72             | PCH devices initialization                                     |  |  |
| 73 – 77        | PCH DXE Initialization (PCH module specific)                   |  |  |
| 78             | ACPI module initialization                                     |  |  |
| 79             | CSM initialization                                             |  |  |
| <u>7A – 7F</u> | Reserved for future AMI DXE codes                              |  |  |
| 90             | Boot Device Selection (BDS) phase is started                   |  |  |
| 91             | Driver connecting is started                                   |  |  |
| 92             | PCI Bus initialization is started                              |  |  |
| 93             | PCI Bus Hot Plug Controller Initialization                     |  |  |
| 94             | PCI Bus Enumeration                                            |  |  |
| 95             | PCI Bus Request Resources                                      |  |  |
| 96             | PCI Bus Assign Resources                                       |  |  |
| 97             | Console Output devices connect                                 |  |  |
| 98             | Console input devices connect                                  |  |  |
| 99             | Super IO Initialization                                        |  |  |
| 9A             | USB initialization is started                                  |  |  |
| <u>9B</u>      | USB Reset                                                      |  |  |
| 90             | USB Detect                                                     |  |  |
| 9D             | USB Enable                                                     |  |  |

(continued on the next page)

| Code    | Description                                           |  |  |  |
|---------|-------------------------------------------------------|--|--|--|
| 9E – 9F | Reserved for future AMI codes                         |  |  |  |
| A0      | IDE initialization is started                         |  |  |  |
| A1      | IDE Reset                                             |  |  |  |
| A2      | IDE Detect                                            |  |  |  |
| A3      | IDE Enable                                            |  |  |  |
| A4      | SCSI initialization is started                        |  |  |  |
| A5      | SCSI Reset                                            |  |  |  |
| A6      | SCSI Detect                                           |  |  |  |
| A7      | SCSI Enable                                           |  |  |  |
| A8      | Setup Verifying Password                              |  |  |  |
| A9      | Start of Setup                                        |  |  |  |
| AA      | Reserved for ASL (see ASL Status Codes section below) |  |  |  |
| AB      | Setup Input Wait                                      |  |  |  |
| AC      | Reserved for ASL (see ASL Status Codes section below) |  |  |  |
| AD      | Ready To Boot event                                   |  |  |  |
| AE      | Legacy Boot event                                     |  |  |  |
| AF      | Exit Boot Services event                              |  |  |  |
| B0      | Runtime Set Virtual Address MAP Begin                 |  |  |  |
| B1      | Runtime Set Virtual Address MAP End                   |  |  |  |
| B2      | Legacy Option ROM Initialization                      |  |  |  |
| B3      | System Reset                                          |  |  |  |
| B4      | USB hot plug                                          |  |  |  |
| B5      | PCI bus hot plug                                      |  |  |  |
| B6      | Clean-up of NVRAM                                     |  |  |  |
| B7      | Configuration Reset (reset of NVRAM settings)         |  |  |  |
| B8– BF  | Reserved for future AMI codes                         |  |  |  |
| D0      | CPU initialization error                              |  |  |  |
| D1      | System Agent initialization error                     |  |  |  |
| D2      | PCH initialization error                              |  |  |  |
| D3      | Some of the Architectural Protocols are not available |  |  |  |
| D4      | PCI resource allocation error. Out of Resources       |  |  |  |
| D5      | No Space for Legacy Option ROM                        |  |  |  |
| D6      | No Console Output Devices are found                   |  |  |  |
| D7      | No Console Input Devices are found                    |  |  |  |
| D8      | Invalid password                                      |  |  |  |
| D9      | Error loading Boot Option (LoadImage returned error)  |  |  |  |
| DA      | Boot Option is failed (StartImage returned error)     |  |  |  |
| DB      | Flash update is failed                                |  |  |  |
| DC      | Reset protocol is not available                       |  |  |  |

(continued on the next page)

### ACPI/ASL Checkpoints (under OS)

| Code | Description                                                                   |
|------|-------------------------------------------------------------------------------|
| 03   | System is entering S3 sleep state                                             |
| 04   | System is entering S4 sleep state                                             |
| 05   | System is entering S5 sleep state                                             |
| 30   | System is waking up from the S3 sleep state                                   |
| 40   | System is waking up from the S4 sleep state                                   |
| AC   | System has transitioned into ACPI mode. Interrupt controller is in PIC mode.  |
| AA   | System has transitioned into ACPI mode. Interrupt controller is in APIC mode. |

# 1.2.8 Internal connectors

### 1. Intel® Z87 Serial ATA 6.0 Gb/s connectors (7-pin SATA6G\_1-6 [yellow])

These connectors connect to Serial ATA 6.0 Gb/s hard disk drives via Serial ATA 6.0 Gb/s signal cables.

If you installed Serial ATA hard disk drives, you can create a RAID 0, 1, 5, and 10 configuration with the Intel® Rapid Storage Technology through the onboard Intel® Z87 chipset.

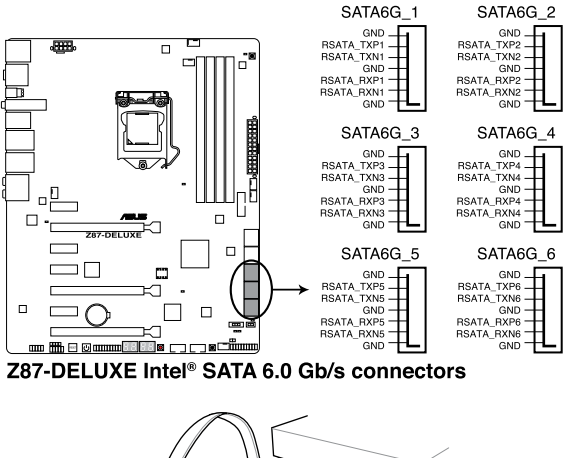

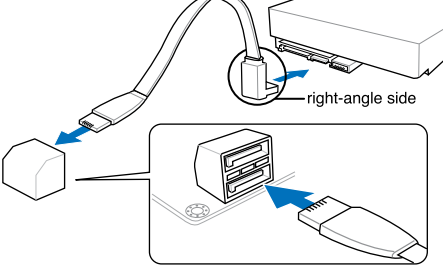

NOTE: Connect the right-angle side of SATA signal cable to SATA device. You may also connect the right-angle side of SATA cable to the onboard SATA port to avoid mechanical conflict with huge graphics cards.

- These connectors are set to [AHCI Mode] by default. If you intend to create a Serial ATA RAID set using these connectors, set the SATA Mode item in the BIOS to [RAID Mode]. Refer to section 3.6.3 SATA Configuration for details.
- Before creating a RAID set, refer to section 5.1 RAID configurations or the manual bundled in the motherboard support DVD.

### 2. ASMedia® Serial ATA 6.0 Gb/s connectors (7-pin SATA6G\_E12/E34 [dark brown])

These connectors connect to Serial ATA 6.0 Gb/s hard disk drives via Serial ATA 6.0 Gb/s signal cables.

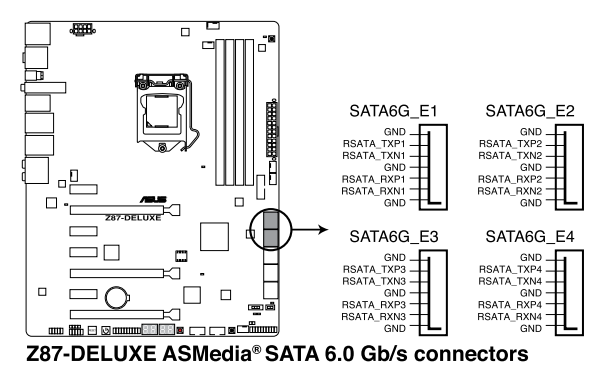

- (e)
- ASMedia storage controller can only support AHCI mode.
- These SATA ports are for data drives only.

### 3. Digital audio connector (4-1 pin SPDIF\_OUT)

This connector is for an additional Sony/Philips Digital Interface (S/PDIF) port. Connect the S/PDIF Out module cable to this connector, then install the module to a slot opening at the back of the system chassis.

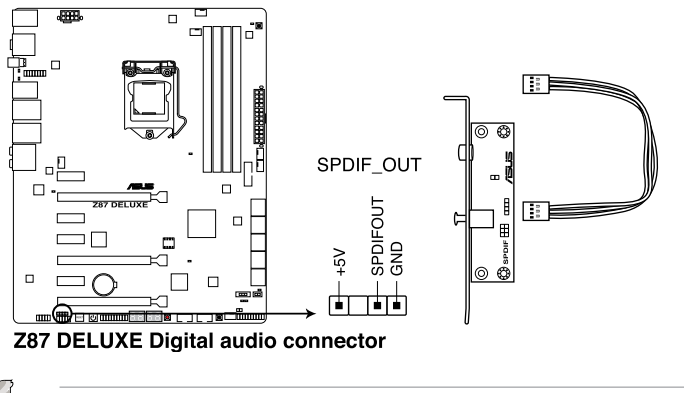

The S/PDIF module is purchased separately.

### 4. USB 3.0 connector (20-1 pin USB3\_12)

This connector allows you to connect a USB 3.0 module for additional USB 3.0 front or rear panel ports. With an installed USB 3.0 module, you can enjoy all the benefits of USB 3.0 including faster data transfer speeds of up to 5Gbps, faster charging time for USB-chargeable devices, optimized power efficiency, and backward compatibility with USB 2.0.

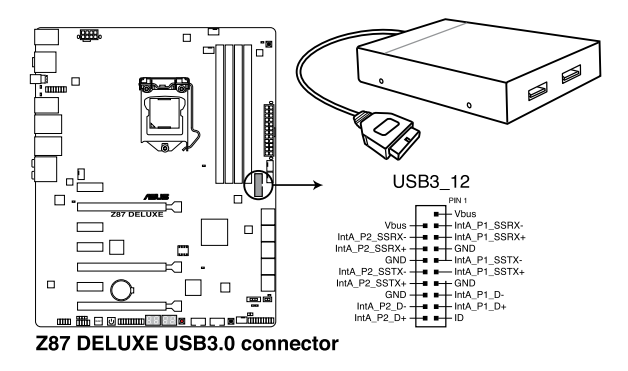

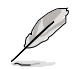

The USB 3.0 module is purchased separately.

- These connectors are based on xHCI specification. We recommend you to install the related driver to fully use the USB 3.0 ports under Windows<sup>®</sup> 7.
- The plugged USB 3.0 device may run on xHCl or EHCl mode depending on the operating system's setting.

### 5. USB 2.0 connectors (10-1 pin USB1112; USB1314)

These connectors are for USB 2.0 ports. Connect the USB module cable to any of these connectors, then install the module to a slot opening at the back of the system chassis. These USB connectors comply with USB 2.0 specification that supports up to 48 MBps connection speed.

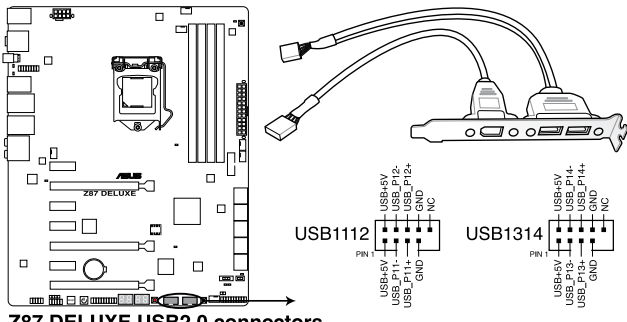

Z87 DELUXE USB2.0 connectors

DO NOT connect a 1394 cable to the USB connectors. Doing so will damage the motherboard!

You can connect the front panel USB cable to the ASUS Q-Connector (USB, dark brown) first, and then install the Q-Connector (USB) to the USB connector onboard if your chassis supports front panel USB ports.

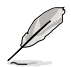

- The USB 2.0 module is purchased separately.
- These connectors are based on xHCl specification. We recommend you to install the related driver to fully use the USB 2.0 ports under Windows<sup>®</sup> 7.

### 6. CPU, optional, and chassis fan connectors (4-pin CPU FAN; 4-pin CPU OPT; 4-pin CHA FAN1-4)

Connect the fan cables to the fan connectors on the motherboard, ensuring that the black wire of each cable matches the ground pin of the connector.

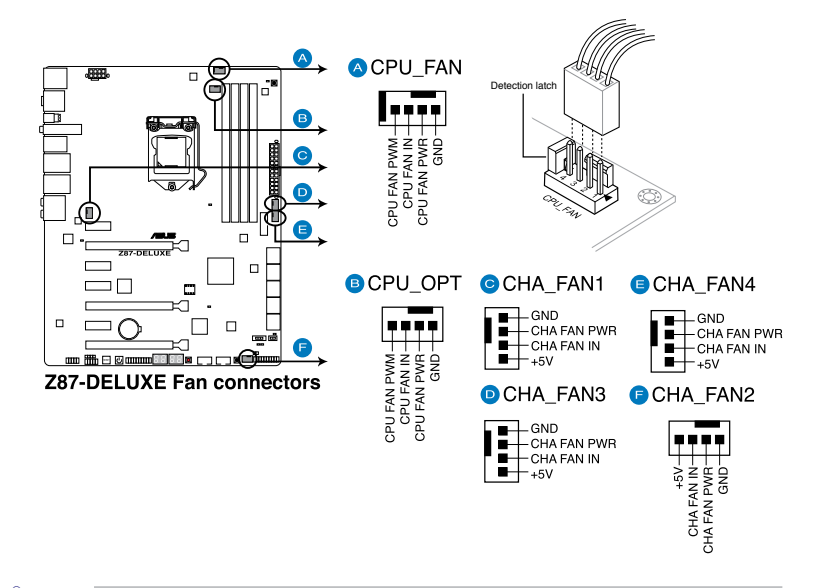

- DO NOT forget to connect the fan cables to the fan connectors. Insufficient air flow inside the system may damage the motherboard components. These are not jumpers! Do not place jumper caps on the fan connectors!
- Ensure that the CPU fan is securely installed to the CPU fan connector.

- The CPU\_FAN connector supports the CPU fan of maximum 1A (12 W) fan power.
- The CPU\_FAN connector and CHA\_FAN connectors support the ASUS FAN Xpert 2 feature.

S

### 7. Front panel audio connector (10-1 pin AAFP)

This connector is for a chassis-mounted front panel audio I/O module that supports either HD Audio or legacy AC`97 audio standard. Connect one end of the front panel audio I/O module cable to this connector.

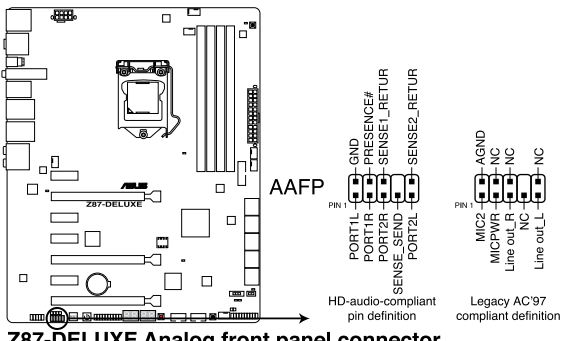

Z87-DELUXE Analog front panel connector

- 19
- We recommend that you connect a high-definition front panel audio module to this connector to avail of the motherboard's high-definition audio capability.
- If you want to connect a high-definition or an AC'97 front panel audio module to this connector, set the Front Panel Type item in the BIOS setup to [HD] or [AC97].

### 8. ATX power connectors (24-pin EATXPWR; 8-pin EATX12V)

These connectors are for ATX power supply plugs. The power supply plugs are designed to fit these connectors in only one orientation. Find the proper orientation and push down firmly until the connectors completely fit.

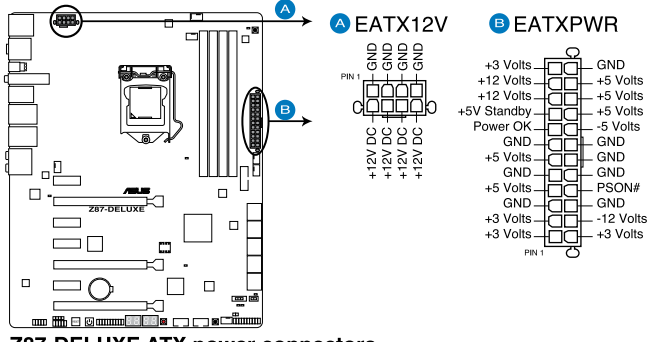

**Z87-DELUXE ATX power connectors** 

- S
- For a fully configured system, we recommend that you use a power supply unit (PSU) that complies with ATX 12 V Specification 2.0 (or later version) and provides a minimum power of 350 W.
- DO NOT forget to connect the 4-pin/8-pin EATX12 V power plug. Otherwise, the system will not boot.
- We recommend that you use a PSU with a higher power output when configuring a system with more power-consuming devices. The system may become unstable or may not boot up if the power is inadequate.
- If you want to use two or more high-end PCI Express x16 cards, use a PSU with 1000W power or above to ensure the system stability.
- If you are uncertain about the minimum power supply requirement for your system, refer to the Recommended Power Supply Wattage Calculator at <u>http://support.asus. com/PowerSupplyCalculator/PSCalculator.aspx?SLanguage=en-us</u> for details.

### 9. System panel connector (20-8 pin PANEL)

This connector supports several chassis-mounted functions.

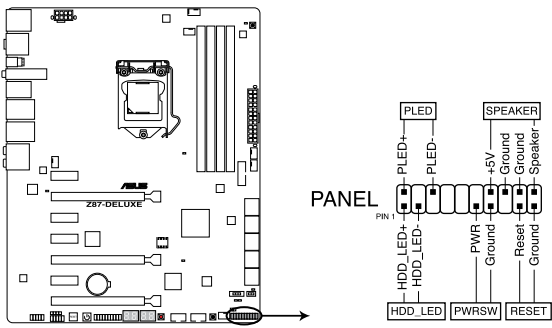

**Z87-DELUXE System panel connector** 

### • System power LED (2-pin PLED)

This 2-pin connector is for the system power LED. Connect the chassis power LED cable to this connector. The system power LED lights up when you turn on the system power, and blinks when the system is in sleep mode.

### Hard disk drive activity LED (2-pin HDD\_LED)

This 2-pin connector is for the HDD Activity LED. Connect the HDD Activity LED cable to this connector. The HDD LED lights up or flashes when data is read from or written to the HDD.

### System warning speaker (4-pin SPEAKER)

This 4-pin connector is for the chassis-mounted system warning speaker. The speaker allows you to hear system beeps and warnings.

### ATX power button/soft-off button (2-pin PWRSW)

This connector is for the system power button. Pressing the power button turns the system on or puts the system in sleep or soft-off mode depending on the operating system settings. Pressing the power switch for more than four seconds while the system is ON turns the system OFF.

### Reset button (2-pin RESET)

This 2-pin connector is for the chassis-mounted reset button for system reboot without turning off the system power.

### 10. TPM connector (20-1 pin TPM)

This connector supports a Trusted Platform Module (TPM) system, which securely store keys, digital certificates, passwords and data. A TPM system also helps enhance network security, protect digital identities, and ensures platform integrity.

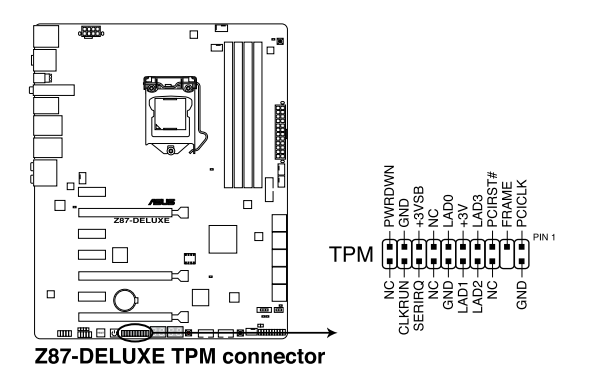

### 11. Direct Connector (2-pin DRCT)

This connector is for the chassis-mounted button that supports the DirectKey function. Connect the button cable that supports DirectKey, from the chassis to this connector on the motherboard.

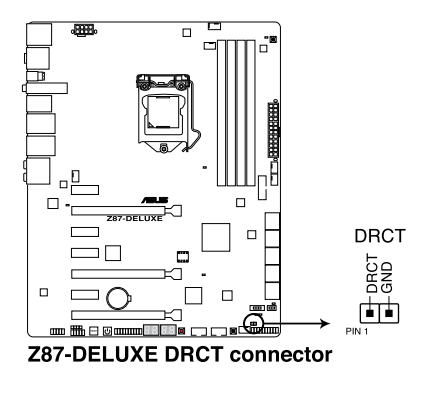

Ensure that your chassis comes with the extra button cable that supports the DirectKey feature. Refer to the technical documentation that came with the chassis for details.

# **Basic installation**

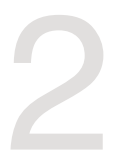

# 2.1 Building your PC system

# 2.1.1 Motherboard installation

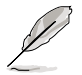

The diagrams in this section are for reference only. The motherboard layout may vary with models, but the installation steps are the same for all models.

1. Install the ASUS Q-Shield to the chassis rear I/O panel.

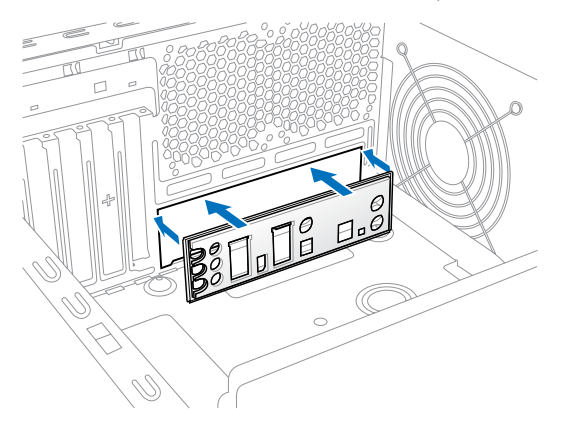

2. Place the motherboard into the chassis, ensuring that its rear I/O ports are aligned to the chassis' rear I/O panel.

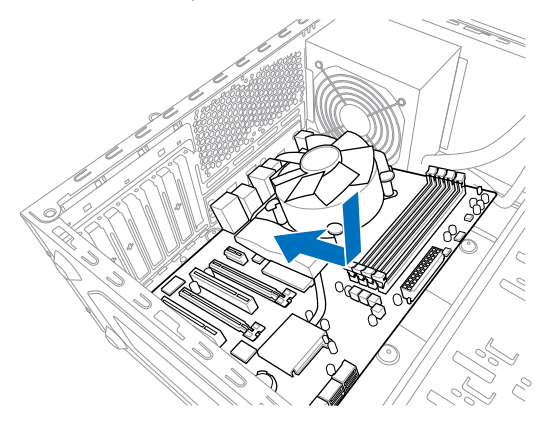

3. Place nine screws into the holes indicated by circles to secure the motherboard to the chassis.

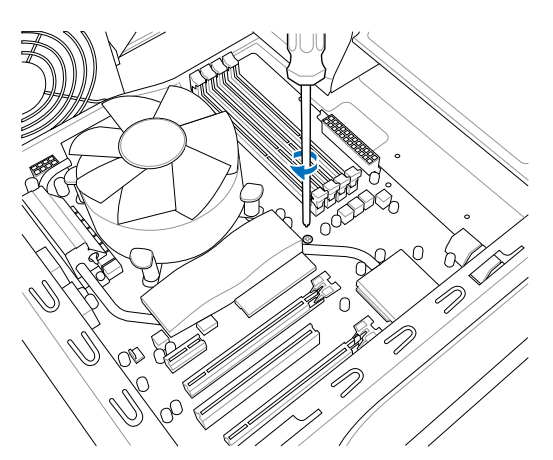

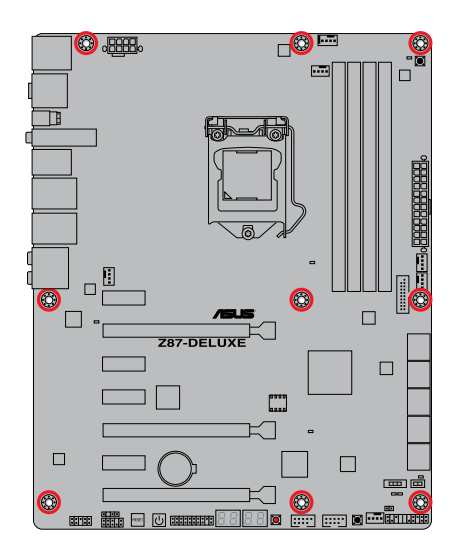

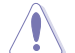

DO NOT overtighten the screws! Doing so can damage the motherboard.

# 2.1.2 CPU installation

Ì

Ensure that you install the correct CPU designed for LGA1150 socket only. DO NOT install a CPU designed for LGA155 and LGA1156 socket on the LGA1150 socket.

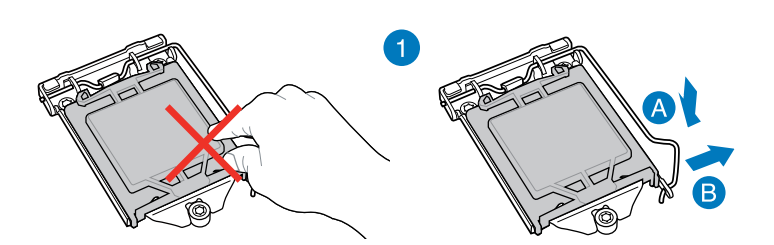

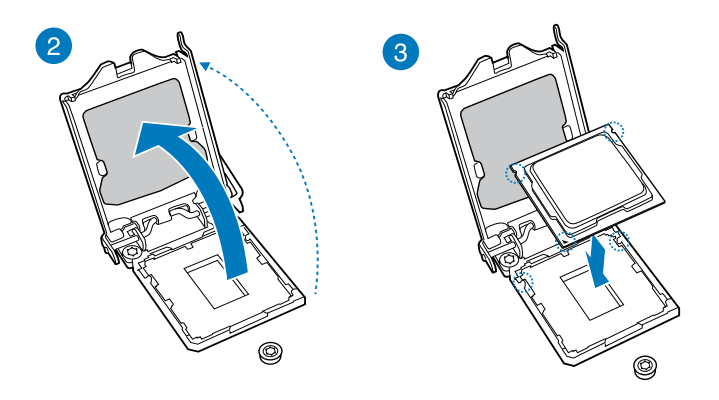

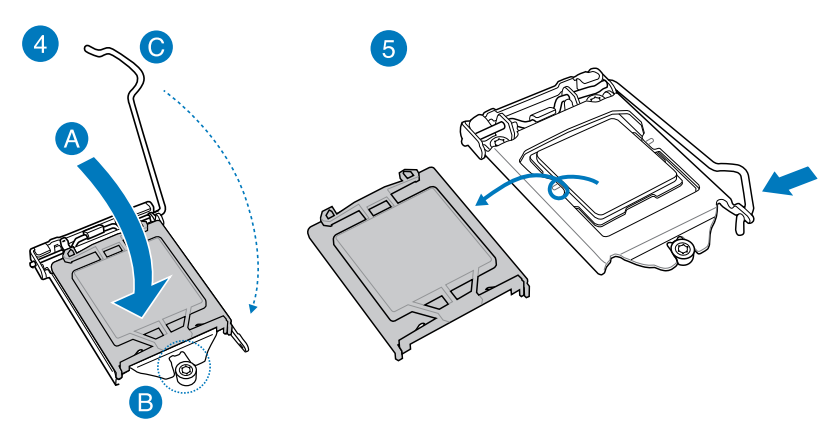

# 2.1.3 CPU heatsink and fan assembly installation

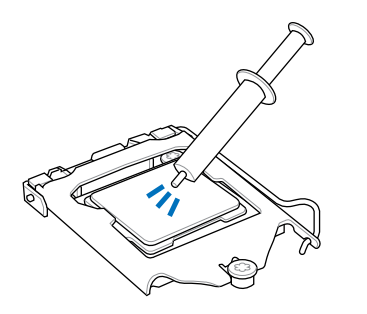

Apply the Thermal Interface Material to the CPU heatsink and CPU before you install the heatsink and fan, if necessary.

### To install the CPU heatsink and fan assembly

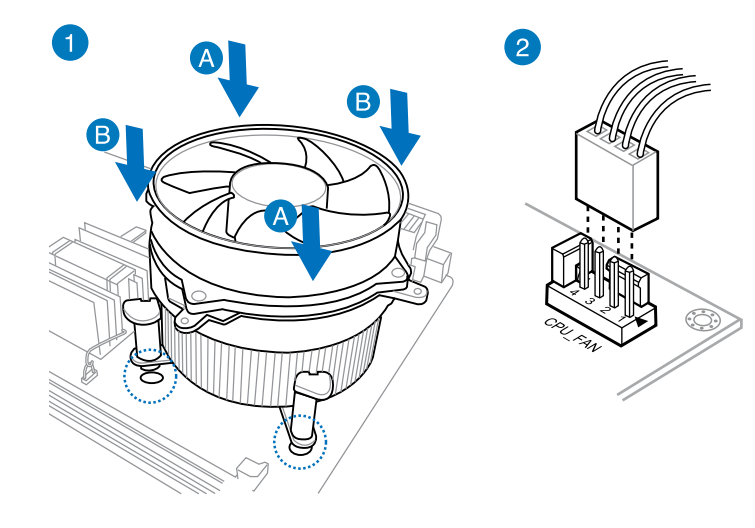

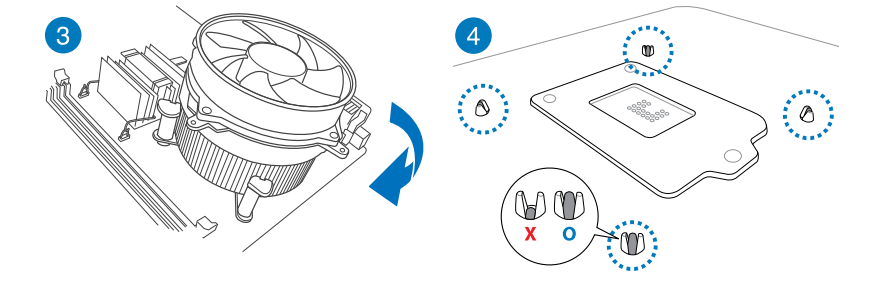

# 

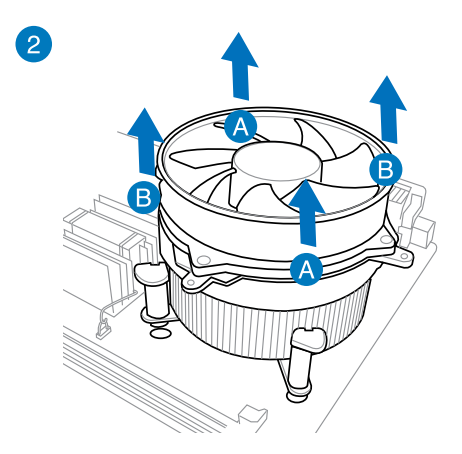

To uninstall the CPU heatsink and fan assembly

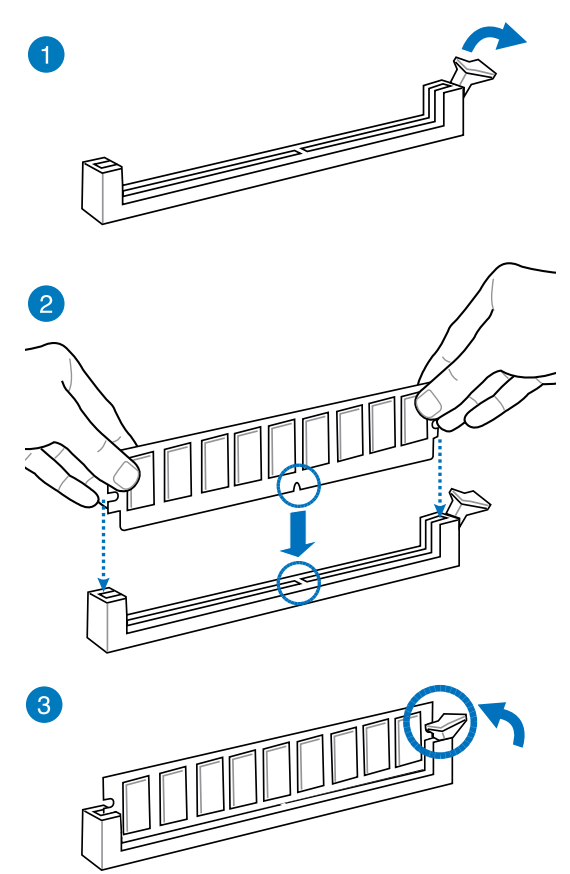

To remove a DIMM

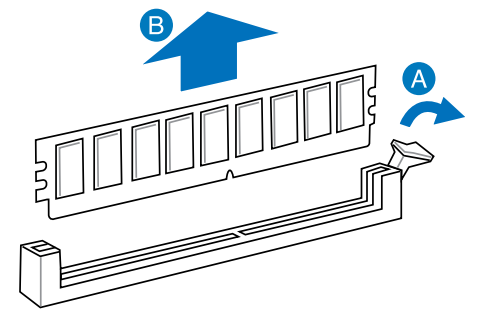

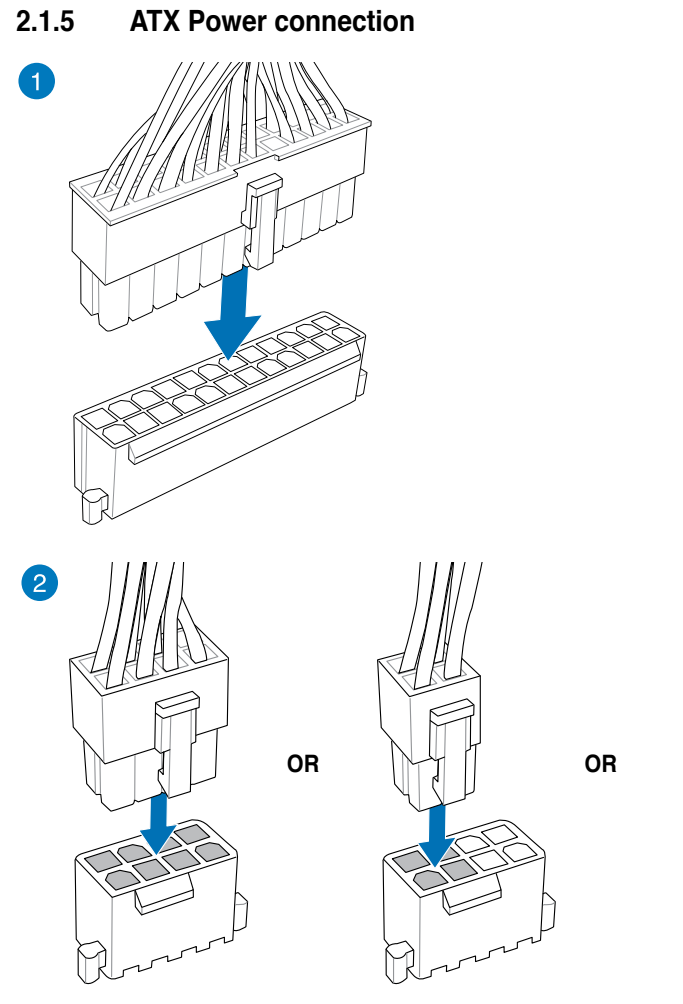

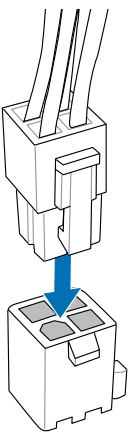

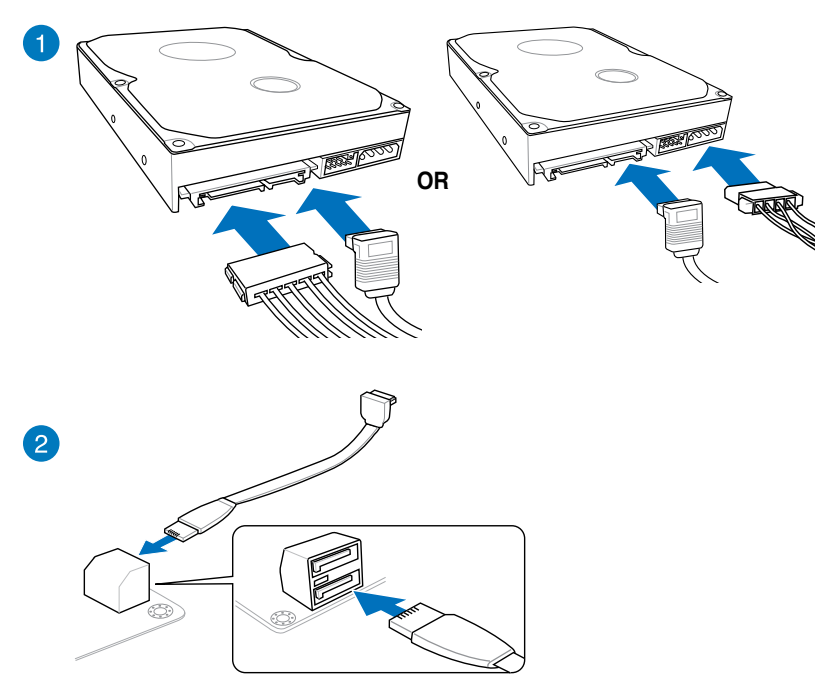

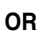

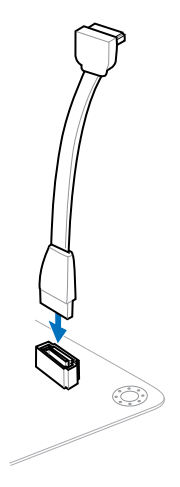

# 2.1.7 Front I/O Connectors

To install ASUS Q-Connector

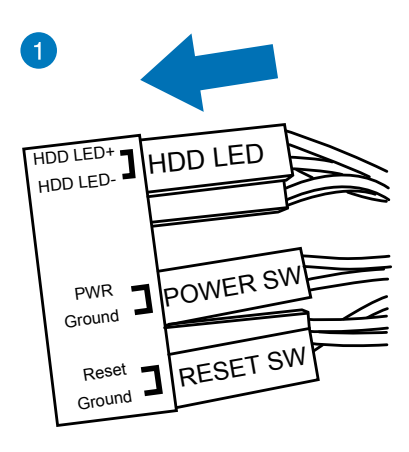

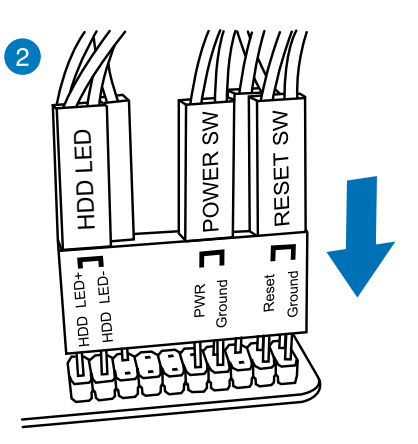

### To install USB 2.0 connector

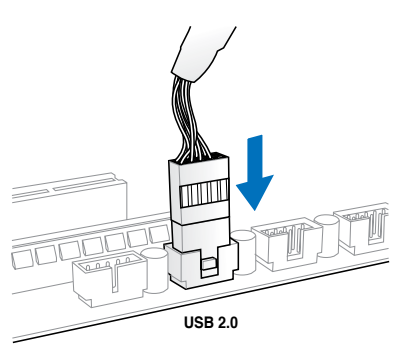

# To install front panel audio connector

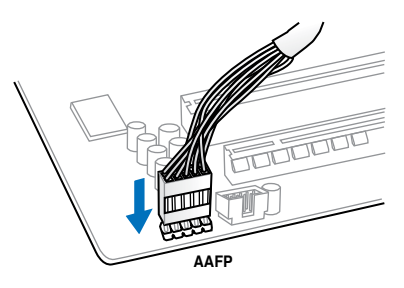

## To install USB 3.0 connector

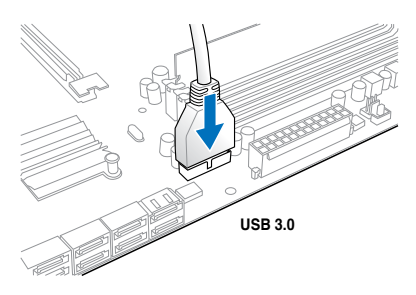

# 2.1.8 Expansion Card installation

# To install PCle x16 cards

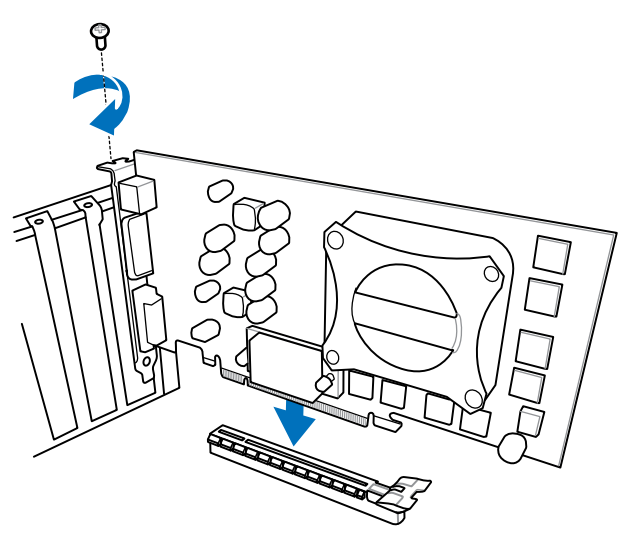

To install PCIe x1 cards

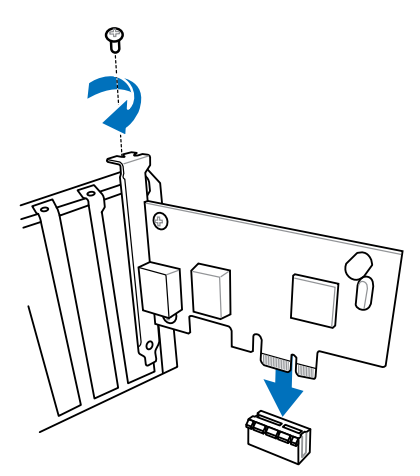

# 2.1.9 Wi-Fi antenna installation

### Installing the ASUS 2T2R dual band W-Fi antenna

Connect the bundled ASUS 2T2R dual band Wi-Fi antenna connector to the Wi-Fi ports at the back of the chassis.

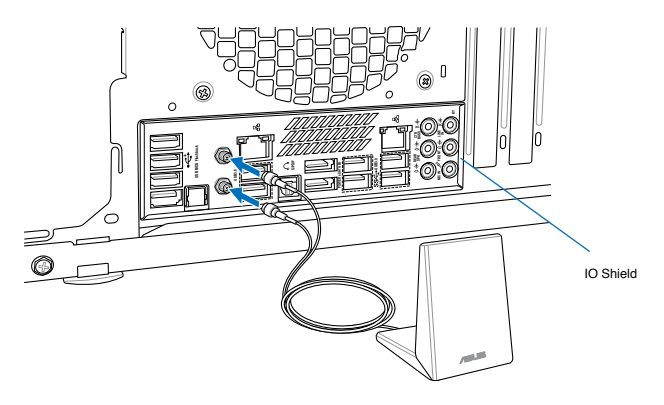

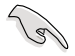

- Ensure that the ASUS 2T2R dual band Wi-Fi antenna is securely installed to the Wi-Fi ports.
- Ensure to install the Wi-Fi driver before installing the Wi-Fi GO! software.

# 2.2 BIOS update utility

# **USB BIOS Flashback**

USB BIOS Flashback allows you to easily update the BIOS without entering the existing BIOS or operating system. Simply insert a USB storage device to the USB port, press the USB BIOS Flashback button for three seconds, and the BIOS is updated automatically.

### To use USB BIOS Flashback:

- 1. Place the bundled support DVD to the optical drive and install the USB BIOS Flashback Wizard. Follow the onscreen instructions to complete the installation.
- 2. Insert the USB storage device to the USB Flashback port.

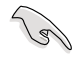

We recommend you to use a USB 2.0 storage device to save the latest BIOS version for better compatibility and stability.

- 3. Launch the USB BIOS Flashback Wizard to automatically download the latest BIOS version.
- 4. Press the BIOS Flashback button for three seconds until a flashing light appears, which indicates that the BIOS Flashback function is enabled.
- 5. Wait until the light goes out, indicating that the BIOS updating process is completed.

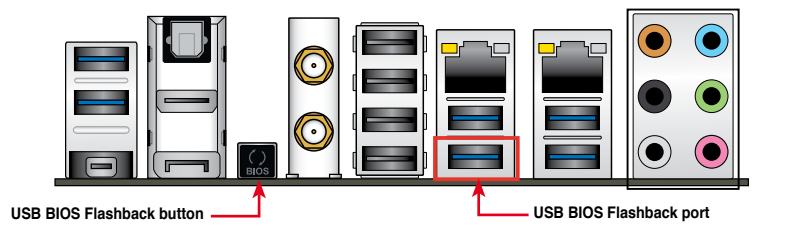

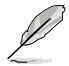

For more BIOS update utilities in BIOS setup, refer to the section **3.11 Updating BIOS** in Chapter 3.

Do not unplug portable disk, power system, or press the CLR\_CMOS button while BIOS update is ongoing, otherwise update will be interrupted. In case of interruption, please follow the steps again.

- If the light flashes for five seconds and turns into a solid light, this means that the BIOS Flashback is not operating properly. This may be caused by improper installation of the USB storage device and filename/file format error. If this scenario happens, please restart the system to turn off the light.
- Updating BIOS may have risks. If the BIOS program is damaged during the process and results to the system's failure to boot up, please contact your local ASUS Service Center.

# 2.3 Motherboard rear and audio connections

# 2.3.1 Rear I/O connection

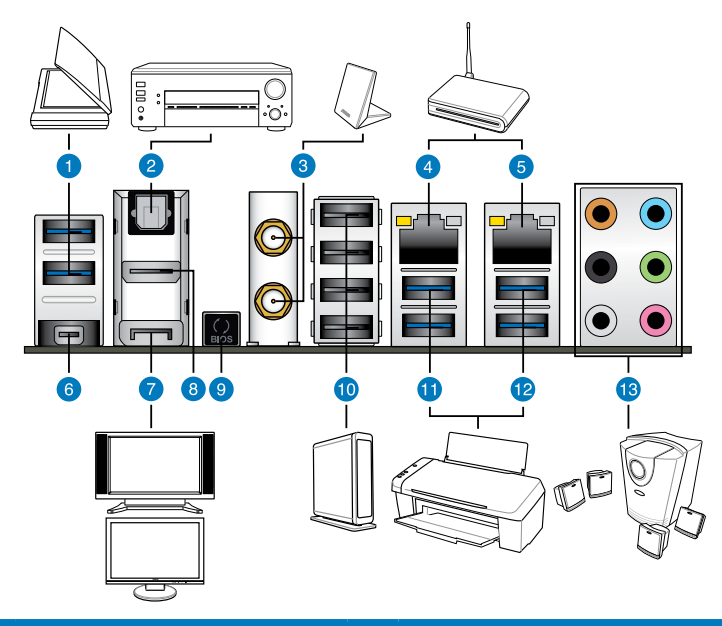

| Rear panel connectors |                                                            |     |                                                                                                    |
|-----------------------|------------------------------------------------------------|-----|----------------------------------------------------------------------------------------------------|
| 1.                    | USB 3.0 ports E34 support ASUS<br>USB 3.0 Boost Turbo Mode | 8.  | HDMI port                                                                                                    |
| 2.                    | Optical S/PDIF Out port                                    | 9.  | USB BIOS Flashback button                                                                                                   |
| 3.                    | Wi-Fi 802.11 a/b/g/n/ac<br>Bluetooth V4.0/3.0 + HS*        | 10. | USB 2.0 ports 1-4                                                                                                    |
| 4.                    | Intel <sup>®</sup> LAN (RJ-45) port**                      | 11. | USB 3.0 ports E12, support ASUS USB<br>3.0 Boost Turbo Mode. Bottom port<br>supports USB BIOS Flashback and USB<br>Charger+ |
| 5.                    | Realtek <sup>®</sup> LAN (RJ-45) port**                    | 12. | USB 3.0 ports 7 and 8, support ASUS USB 3.0 Boost Turbo Mode.                                                               |
| 6.                    | Mini DisplayPort                                           | 13. | Audio I/O ports***                                                                                                    |
| 7.                    | DisplayPort                                                |     |                                                                                                    |

\*, \*\* and \*\*\*: Refer to the tables on the next page for Bluetooth/Wi-Fi module LEDs, LAN port LEDs, and audio port definitions.

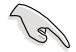

- The plugged USB 3.0 device may run on xHCI or EHCI mode, depending on the operating system's setting.
- USB 3.0 devices can only be used as data storage only.
- We strongly recommend that you connect USB 3.0 devices to USB 3.0 ports for faster and better performance for your USB 3.0 devices.
- Due to the design of the Intel<sup>®</sup> 8 series chipset, all USB devices connected to the USB 2.0 and USB 3.0 ports are controlled by the xHCl controller. Some legacy USB devices must update their firmware for better compatibility.
- Multi-VGA output supports up to three displays under Windows<sup>®</sup> OS environment, two displays under BIOS, and one display under DOS.
- Intel display architecture design supports the following maximum supported pixel clocks (Pixel Clock = H total x V Total x Frame Rate (Screen refresh rate)):
  - DisplayPort/mini DisplayPort: 533 MHz
  - HDMI port: 300 MHz

### \* Bluetooth and Wi-Fi module LED indications

| Wi-Fi LED |         | Bluetooth LED |               |  |
|-----------|---------|---------------|---------------|--|
| Status    |         | Status        | Description   |  |
| Off       | No link | Off           | No link       |  |
| Green     | Linked  | Blue Linked   |               |  |
|           |         | Blinking      | Data activity |  |

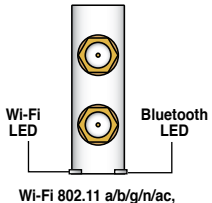

Wi-Fi 802.11 a/b/g/n/ac, Bluetooth v4.0/3.0 + HS

\* The Bluetooth word mark and logos are owned by Bluetooth SIG, Inc. and any use of such mark by ASUSTeK Computer Inc. is under license. Other trademarks and trade names are those of their respective owners.

### \*\* LAN ports LED indications

| Activity Link LED             |                                  | Speed LED |                     |          |
|-------------------------------|----------------------------------|-----------|---------------------|----------|
| Status                        | Description                      | Status    | Description         |          |
| Off                           | No link                          | Off       | 10 Mbps connection  | ACT/LINK |
| Orange                        | Linked                           | Orange    | 100 Mbps connection |          |
| Orange (Blinking)             | Data activity                    | Green     | 1 Gbps connection   |          |
| Orange (Blinking then steady) | Ready to wake up<br>from S5 mode |           |                     | LAN      |
| Port       | Headset<br>2-channel | 4-channel         | 6-channel         | 8-channel         |
|------------|----------------------|-------------------|-------------------|-------------------|
| Light Blue | Line In              | Line In           | Line In           | Line In           |
| Lime       | Line Out             | Front Speaker Out | Front Speaker Out | Front Speaker Out |
| Pink       | Mic In               | Mic In            | Mic In            | Mic In            |
| Orange     | -                    | -                 | Center/Subwoofer  | Center/Subwoofer  |
| Black      | -                    | Rear Speaker Out  | Rear Speaker Out  | Rear Speaker Out  |
| Gray       | -                    | -                 | -                 | Side Speaker Out  |

| *** | Audio | 2. | 4. | 6. | or  | 8-channel           | configuration |
|-----|-------|----|----|----|-----|---------------------|---------------|
|     | ,     | -, | •• | •, | ••• | • • • • • • • • • • | Johnsteinen   |

# 2.3.2 Audio I/O connections

# Audio I/O ports

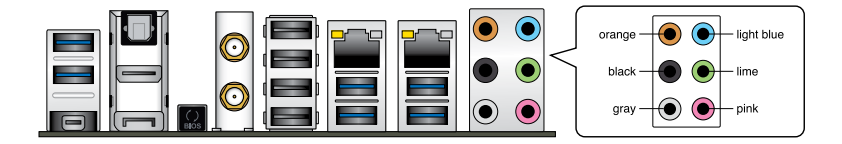

# **Connect to Headphone and Mic**

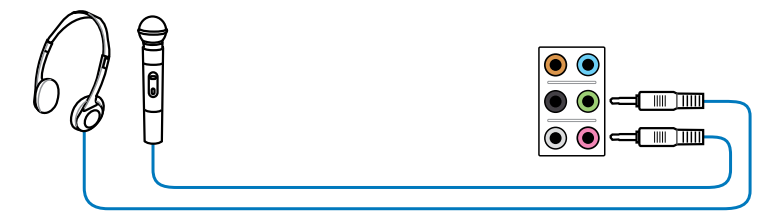

# **Connect to Stereo Speakers**

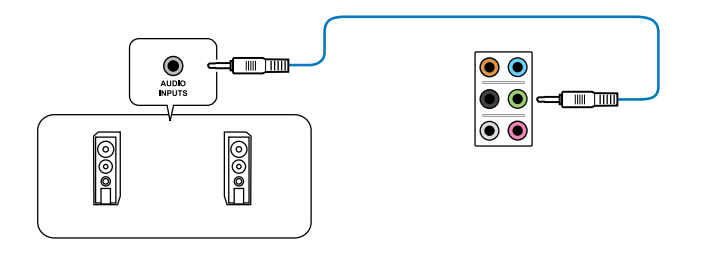

# **Connect to 2.1 channel Speakers**

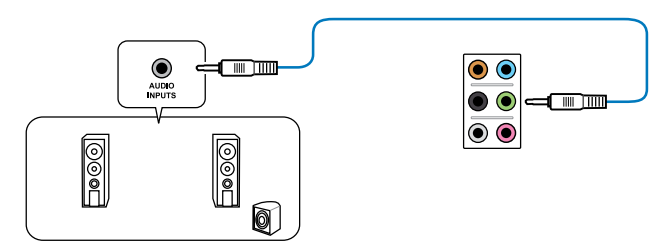

# **Connect to 4.1 channel Speakers**

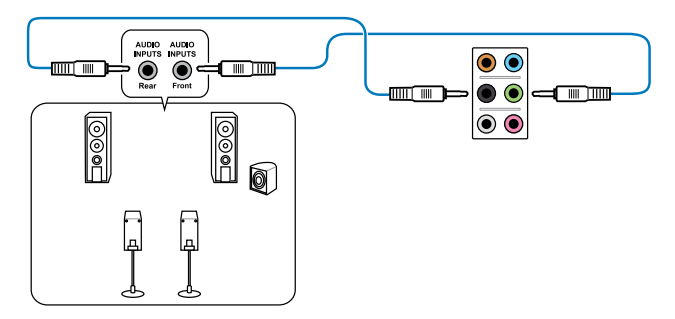

# **Connect to 5.1 channel Speakers**

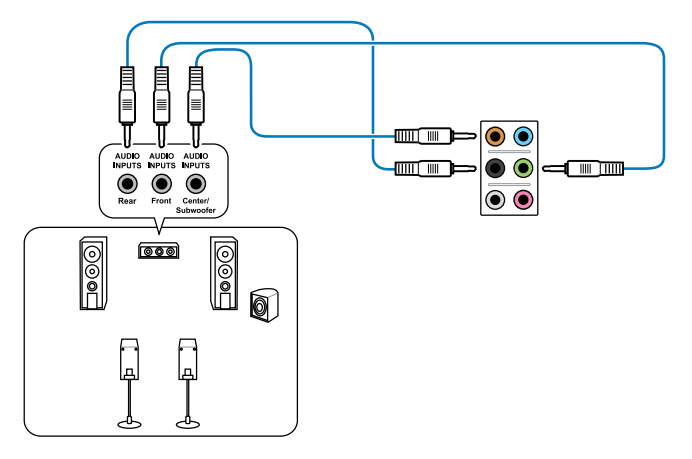

# **Connect to 7.1 channel Speakers**

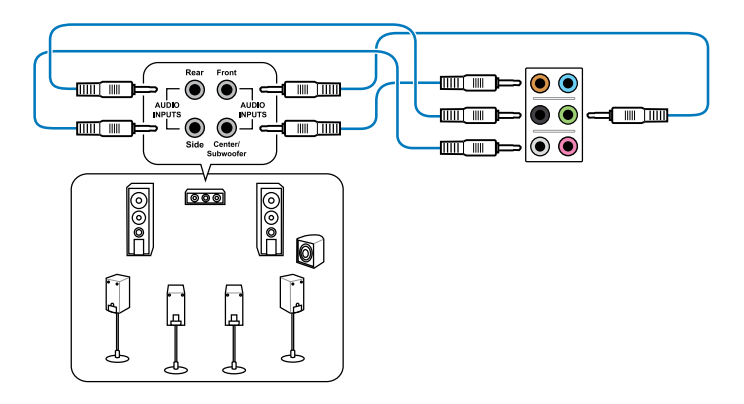

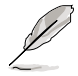

When the DTS UltraPC II function is enabled, ensure to connect the rear speaker to the gray port.

# 2.4 Starting up for the first time

- 1. After making all the connections, replace the system case cover.
- 2. Ensure that all switches are off.
- 3. Connect the power cord to the power connector at the back of the system chassis.
- 4. Connect the power cord to a power outlet that is equipped with a surge protector.
- 5. Turn on the devices in the following order:
  - a. Monitor
  - b. External SCSI devices (starting with the last device on the chain)
  - c. System power
- 6. After applying power, the system power LED on the system front panel case lights up. For systems with ATX power supplies, the system LED lights up when you press the ATX power button. If your monitor complies with the "green" standards or if it has a "power standby" feature, the monitor LED may light up or change from orange to green after the system LED turns on.

The system then runs the power-on self tests (POST). While the tests are running, the BIOS beeps (refer to the BIOS beep codes table) or additional messages appear on the screen. If you do not see anything within 30 seconds from the time you turned on the power, the system may have failed a power-on test. Check the jumper settings and connections or call your retailer for assistance.

| BIOS Beep                                                               | Description                |
|-------------------------------------------------------------------------|----------------------------|
| One short beep                                                          | VGA detected               |
|                                                                         | Quick boot set to disabled |
|                                                                         | No keyboard detected       |
| One continuous beep followed by two short beeps then a pause (repeated) | No memory detected         |
| One continuous beep followed by three short beeps                       | No VGA detected            |
| One continuous beep followed by four short beeps                        | Hardware component failure |

7. At power on, hold down the <Delete> key to enter the BIOS Setup. Follow the instructions in Chapter 3.

# 2.5 Turning off the computer

While the system is ON, press the power button for less than four seconds to put the system on sleep mode or soft-off mode, depending on the BIOS setting. Press the power switch for more than four seconds to let the system enter the soft-off mode regardless of the BIOS setting.

# **BIOS setup**

# 3

# 3.1 Knowing BIOS

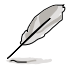

The new ASUS UEFI BIOS is a Unified Extensible Interface that complies with UEFI architecture, offering a user-friendly interface that goes beyond the traditional keyboardonly BIOS controls to enable a more flexible and convenient mouse input. You can easily navigate the new UEFI BIOS with the same smoothness as your operating system. The term "BIOS" in this user manual refers to "UEFI BIOS" unless otherwise specified.

BIOS (Basic Input and Output System) stores system hardware settings such as storage device configuration, overclocking settings, advanced power management, and boot device configuration that are needed for system startup in the motherboard CMOS. In normal circumstances, the default BIOS settings apply to most conditions to ensure optimal performance. **DO NOT change the default BIOS settings** except in the following circumstances:

- An error message appears on the screen during the system bootup and requests you to run the BIOS Setup.
- You have installed a new system component that requires further BIOS settings or update.

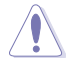

Inappropriate BIOS settings may result to instability or boot failure. We strongly recommend that you change the BIOS settings only with the help of a trained service personnel.

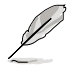

When downloading or updating the BIOS file, rename it as **Z87D.CAP** for this motherboard.

# 3.2 BIOS setup program

Use the BIOS Setup to update the BIOS or configure its parameters. The BIOS screen include navigation keys and brief onscreen help to guide you in using the BIOS Setup program.

# **Entering BIOS at startup**

To enter BIOS Setup at startup:

 Press <Delete> during the Power-On Self Test (POST). If you do not press <Delete>, POST continues with its routines.

# **Entering BIOS Setup after POST**

To enter BIOS Setup after POST:

- Press <Ctrl>+<Alt>+<Delete> simultaneously.
- · Press the reset button on the system chassis.
- Press the power button to turn the system off then back on. Do this option only if you
  failed to enter BIOS Setup using the first two options.

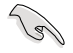

- The BIOS setup screens shown in this section are for reference purposes only, and may not exactly match what you see on your screen.
- Ensure that a USB mouse is connected to your motherboard if you want to use the mouse to control the BIOS setup program.
- If the system becomes unstable after changing any BIOS setting, load the default settings to ensure system compatibility and stability. Select the Load Optimized Defaults item under the Exit menu or press hotkey <F5>. See section 3.10 Exit Menu for details.
- If the system fails to boot after changing any BIOS setting, try to clear the CMOS and reset the motherboard to the default value. See section 1.2.6 Onboard buttons and switches for information on how to erase the RTC RAM via the Clear CMOS button.
- The BIOS setup program does not support the bluetooth devices.

# **BIOS menu screen**

The BIOS Setup program can be used under two modes: **EZ Mode** and **Advanced Mode**. You can change modes from the **Exit** menu or from the **Exit/Advanced Mode** screen.

#### 321 F7 Mode

By default, the EZ Mode screen appears when you enter the BIOS setup program. The EZ Mode provides you an overview of the basic system information, and allows you to select the display language, system performance mode and boot device priority. To access the Advanced Mode, click Exit/Advanced Mode, then select Advanced Mode or press <F7> hot key for the advanced BIOS settings.

The default screen for entering the BIOS setup program can be changed. Refer to the Setup Mode item in section 3.8 Boot menu for details. Exits the BIOS setup program Displays the CPU/motherboard without saving the changes, saves temperature, CPU/5V/3.3V/12V voltage output, CPU/chassis/power fan speed Selects the display language the changes and resets the system, of the BIOS setup program or enters the Advanced Mode Exit/Advanced Mode ISLIS UFFLBIOS Utility - F7 Mode English 287-DELUXE BIOS Version : 0050 NQ: 5 CPU Time : Genuine Intel(R) CPU 0000 0 2.50GHz Sneed : 2500 MHz Monday [02/04/201<u>3]</u> \*\* Total Memory : 2048 MB (DDR3 1333MHz) 🔅 CPU Information 🔄 Fan Int Dran Information Temn +98.6°F/+37.0°C DIMM\_A1:N/A CPU\_FAN 1706RPM Standard DIMM\_A2:Team Group Inc. 2048MB 1333Mhz A 8960 CPU\_OPT\_FAN Voltage N/A DIMM\_B1:N/A DIMM\_B2:N/A CHA\_FAN1 N/A Standard G. Susten Performance D flu i of Power Saving ASUS Optimal Normal Energy Saving Performance じ Boot Priority Boot Menu (F8) Shortcut (F3) Advanced Mode (F7) Default (F5)

**Displays the Advanced** 

mode menus

shortcut items Selects the boot

Displays the selected

device priority

Displays the system properties of the selected mode on the right hand side

Loads optimized

default settings

The boot device options vary depending on the devices you installed to the system.

Selects the boot

device priority

The Boot Menu (F8) button is available only when the boot device is installed to the system.

# 3.2.2 Advanced Mode

The Advanced Mode provides advanced options for experienced end-users to configure the BIOS settings. The figure below shows an example of the Advanced Mode. Refer to the following sections for the detailed configurations.

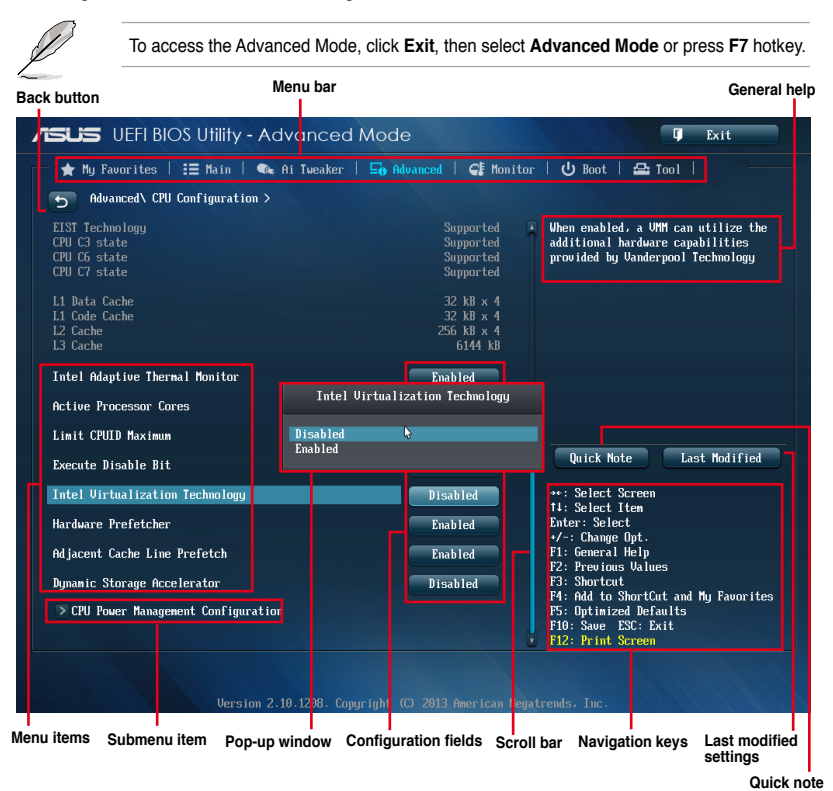

# Menu bar

The menu bar on top of the screen has the following main items:

| My Favorites | For saving the frequently-used system settings and configuration.                   |
|--------------|-------------------------------------------------------------------------------------|
| Main         | For changing the basic system configuration                                         |
| Ai Tweaker   | For changing the overclocking settings                                              |
| Advanced     | For changing the advanced system settings                                           |
| Monitor      | For displaying the system temperature, power status, and changing the fan settings. |
| Boot         | For changing the system boot configuration                                          |
| Tool         | For configuring options for special functions                                       |
| Exit         | For selecting the exit options and loading default settings                         |

# Menu items

The highlighted item on the menu bar displays the specific items for that menu. For example, selecting **Main** shows the Main menu items.

The other items (My Favorites, Ai Tweaker, Advanced, Monitor, Boot, Tool, and Exit) on the menu bar have their respective menu items.

# **Back button**

This button appears when entering a submenu. Press <Esc> or use the USB mouse to click this button to return to the previous menu screen.

#### Submenu items

A greater than sign (>) before each item on any menu screen means that the item has a submenu. To display the submenu, select the item and press <Enter>.

# Pop-up window

Select a menu item and press <Enter> to display a pop-up window with the configuration options for that item.

# Scroll bar

A scroll bar appears on the right side of a menu screen when there are items that do not fit on the screen. Press the Up/Down arrow keys or <Page Up> / <Page Down> keys to display the other items on the screen.

# Navigation keys

At the bottom right corner of the menu screen are the navigation keys for the BIOS setup program. Use the navigation keys to select items in the menu and change the settings.

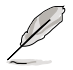

For the F3: Shortcut navigation key, the shortcut items are in English. If you delete the shortcuts including the default shortcuts, the default shortcuts will reappear after your next startup.

# **General help**

At the top right corner of the menu screen is a brief description of the selected item. Use <F12> key to capture the BIOS screen and save it to the removable storage device.

# **Configuration fields**

These fields show the values for the menu items. If an item is user-configurable, you can change the value of the field opposite the item. You cannot select an item that is not user-configurable.

A configurable field is highlighted when selected. To change the value of a field, select it and press <Enter> to display a list of options.

# **Quick Note button**

This button allows you to enter notes of the activities that you have done in BIOS.

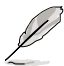

 The Quick Note function does not support the following keyboard functions: delete, cut, copy and paste.

You can only use the alphanumeric characters to enter your notes.

# Last Modified button

This button shows the items that you last modified and saved in BIOS Setup.

# 3.3 My Favorites

MyFavorites is your personal space where you can easily save and access your favorite BIOS items.

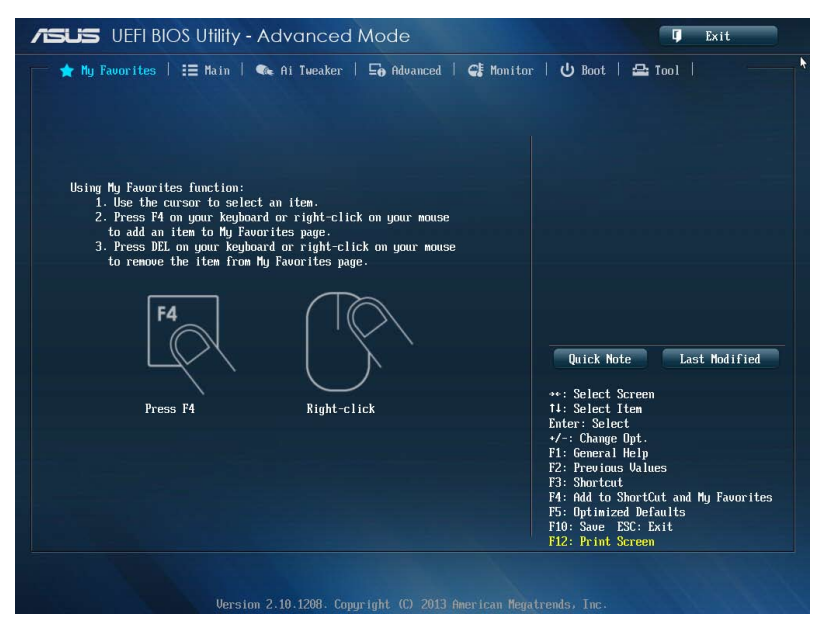

# Adding items to My Favorites

To add frequently-used BIOS items to My Favorites:

- 1. Use the arrow keys to select an item that you want to add. When using a mouse, hover the pointer to the item.
- Press <F4> on your keyboard or right-click on your mouse to add the item to My Favorites page.

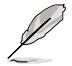

You cannot add the following items to My Favorites:

- · Items with submenu options
- · User-configurable items such as language and boot device order
- · Configuration items such as Memory SPD Information, system time and date

# 3.4 Main menu

The Main menu screen appears when you enter the Advanced Mode of the BIOS Setup program. The Main menu provides you an overview of the basic system information, and allows you to set the system date, time, language, and security settings.

| /ISLIS UEFI BIOS Utility - Advance      | d Mode                    | 📮 Exit                             |
|-----------------------------------------|---------------------------|------------------------------------|
| 📩 🛧 My Favorites   📰 Main   🐟 Ai Tweake | r   🖬 Advanced   🗲 Monito | r   😃 Boot   🖴 Tool   🛛 🕂          |
|                                         |                           |                                    |
| BIOS Information                        |                           | Choose the system default language |
| BIOS Version                            | 0301 ×64                  |                                    |
| Build Date                              | 03/06/2013                |                                    |
| EC Version                              | MBE0-287-0211             |                                    |
| ME Version                              | 9.0.1.1333                |                                    |
| South Bridge Stepping                   | 04/C1                     |                                    |
|                                         |                           |                                    |
| CPU Information                         |                           |                                    |
| Genuine Intel(R) CPU 0000 @ 2.50GHz     |                           |                                    |
| Speed                                   | 2500 MHz                  |                                    |
|                                         |                           |                                    |
| Memory Information                      |                           |                                    |
| Total Memory                            | 2048 MB (DDR3)            |                                    |
| Memory Frequency                        | 1333 MHz                  |                                    |
|                                         |                           |                                    |
|                                         |                           | Duick Note Last Modified           |
| System Language                         | English                   | Quiex note Dust noutrited          |
|                                         |                           |                                    |
| 0 I D I                                 | IT : 1 oc (20 (2000)      | ++: Select Screen                  |
| System Date                             | LFF10ay 06/26/20991       | T+: Select Item                    |
| System Time                             | 100:51:011                | Enter: Select                      |
|                                         |                           | +/-: Change Upt.                   |
| Access Level                            | Haministrator             | ri: General nerp                   |
| N Description                           |                           | F2: Previous values                |
| > security                              |                           | FJ: Shortcut                       |

# Security

The Security menu items allow you to change the system security settings.

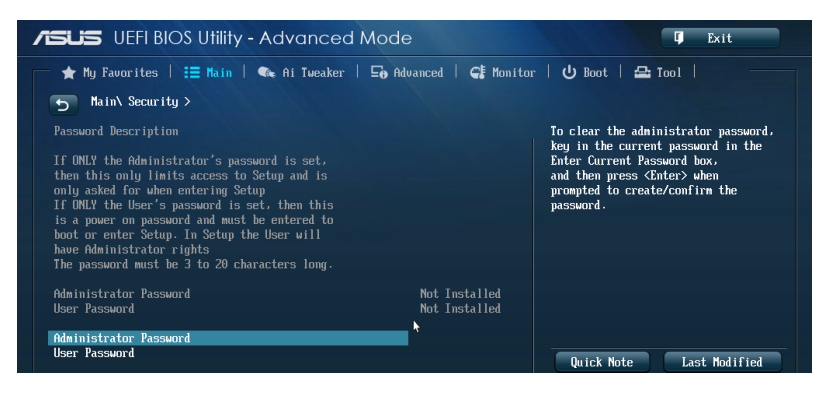

- If you have forgotten your BIOS password, erase the CMOS Real Time Clock (RTC) RAM to clear the BIOS password. See section **1.2.6 Onboard buttons and switches** for information on how to erase the RTC RAM via the Clear CMOS button.
- The Administrator or User Password items on top of the screen show the default [Not Installed]. After you set a password, these items show [Installed].

# **Administrator Password**

If you have set an administrator password, we recommend that you enter the administrator password for accessing the system. Otherwise, you might be able to see or change only selected fields in the BIOS setup program.

#### To set an administrator password:

- 1. Select the Administrator Password item and press <Enter>.
- 2. From the Create New Password box, key in a password, then press <Enter>.
- 3. Confirm the password when prompted.

#### To change an administrator password:

- 1. Select the Administrator Password item and press <Enter>.
- From the Enter Current Password box, key in the current password, then press <Enter>.
- 3. From the Create New Password box, key in a new password, then press < Enter>.
- 4. Confirm the password when prompted.

To clear the administrator password, follow the same steps as in changing an administrator password, but press <Enter> when prompted to create/confirm the password. After you clear the password, the **Administrator Password** item on top of the screen shows **Not Installed**.

# **User Password**

If you have set a user password, you must enter the user password for accessing the system. The User Password item on top of the screen shows the default Not Installed. After you set a password, this item shows Installed.

#### To set a user password:

- 1. Select the User Password item and press <Enter>.
- 2. From the Create New Password box, key in a password, then press <Enter>.
- 3. Confirm the password when prompted.

#### To change a user password:

- 1. Select the User Password item and press <Enter>.
- 2. From the Enter Current Password box, key in the current password, then press <Enter>.
- 3. From the Create New Password box, key in a new password, then press < Enter>.
- 4. Confirm the password when prompted.

To clear the user password, follow the same steps as in changing a user password, but press <Enter> when prompted to create/confirm the password. After you clear the password, the **User Password** item on top of the screen shows **Not Installed**.

# 3.5 Ai Tweaker menu

The Ai Tweaker menu items allow you to configure overclocking-related items.

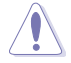

Be cautious when changing the settings of the Ai Tweaker menu items. Incorrect field values can cause the system to malfunction.

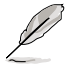

The configuration options for this section vary depending on the CPU and DIMM model you installed on the motherboard.

Scroll down to display other BIOS items.

|                                        | Mode                   | 🗘 Exit                                                    |
|----------------------------------------|------------------------|-----------------------------------------------------------|
| ★ My Favorites   🏣 Main   🔩 Ai Tueaker | 🔄 Advanced   🗲 Monitor | U Boot   🖴 Tool                                           |
| Tarmet CPII Turbo-Mode Speed : 3000MHz | - fi                   | [X.M.P.]<br>When XMP mode is enabled, the                 |
|                                        |                        | CPU ratio, BCLK frequency,                                |
| Target UKHN Speed : 1333NHz            |                        | and memory parameters<br>will be optimized automatically. |
| Target Cache Speed : 3000MHz           |                        | [Manual]                                                  |
| Target DMI/PCIE Clock : 100MHz         |                        | CPU ratio and BCLK frequency                              |
| Tarmet iGPU Sneed : 800MHz             |                        | will be optimized automatically.                          |
|                                        |                        |                                                           |
| Ai Overclock Tuner                     | Auto                   |                                                           |
| ASUS MultiCore Enhancement             | Enabled                |                                                           |
| CPU Core Ratio                         | Auto                   | Quick Note Last Modified                                  |
| Min CPU Cache Ratio                    | Auto                   |                                                           |
| Max CPU Cache Ratio                    | Auto                   | →+: Select Screen<br>14: Select Item                      |
|                                        | 1400                   | Enter: Select                                             |
| Internal PLL Overvoltage               | Auto                   | +/-: Change Opt.<br>F1: General Help                      |
| CPU bus speed : DRAM speed ratio mode  | Auto                   | F2: Previous Values                                       |
| Memoru Frequencu                       | Auto                   | F3: Shortcut<br>F4: Add to ShortCut and Mu Fauorites      |
| nemory rrequency                       | nutu                   | F5: Optimized Defaults                                    |
|                                        |                        | F10: Save ESC: Exit                                       |

# Ai Overclock Tuner [Auto]

Allows you to select the CPU overclocking options to achieve the desired CPU internal frequency. Select any of these preset overclocking configuration options:

[Auto] Loads the optimal settings for the system.

[Manual] Allows you to automatically optimize the CPU ratio and BCLK frequency.

[X.M.P.] Allows your system to automatically optimize the CPU ratio, BCLK frequency, and memory parameters. If you install memory modules supporting the eXtreme Memory Profile (X.M.P.) Technology, select this item to set the profiles supported by your memory modules for optimizing the system performance.

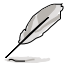

The following item appears only when you set the Ai Overclocking Tuner to [Manual].

# Filter PLL [Auto]

Allows you to select a BCLK (base clock) mode when running in a high or low BCLK. Configuration options: [Auto] [Low BCLK Mode] [High BCLK Mode]

# BCLK/PEG Frequency [100.0]

Allows you to set the BCLK/PEG frequency to enhance the system performance. Use the <+> or <-> keys to adjust the value. The values range from 80.0MHz to 300.0MHz.

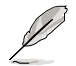

The following item appears only when you set the Ai Overclocking Tuner to [X.M.P.].

### eXtreme Memory Profile

Allows you to select the X.M.P. mode supported by your memory module. Configuration options: [Profile #1] [Profile #2]

# ASUS MultiCore Enhancement [Enabled]

[Enabled] Default set to [Enabled] for maximum performance under XMP/Manual/ User-defined memory frequency mode.

[Disabled] Allows you to set to default core ratio settings.

# CPU Core Ratio [Sync All Cores]

Allows you to set the CPU ratio and synchronize automatically either per core or all cores. Configuration options: [Auto] [Sync All Cores] [Per Core]

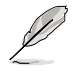

When the CPU Core Ratio is set to [Per Core], the following item appears:

#### 1-Core Ratio Limit [Auto]

Select **[Auto]** to apply the CPU default Turbo Ratio setting or manually assign a 1-Core Limit value that must be higher than or equal to the 2-Core Ratio Limit.

#### 2-Core Ratio Limit [Auto]

Select **[Auto]** to apply the CPU default Turbo Ratio setting or manually assign a 2-Core Limit value that must be higher than or equal to the 3-Core Ratio Limit.

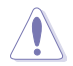

If you assign a value for 2-Core Ratio Limit, do not set the 1-Core Ratio Limit to [Auto].

#### 3-Core Ratio Limit [Auto]

Select **[Auto]** to apply the CPU default Turbo Ratio setting or manually assign a 3-Core Limit value that must be higher than or equal to the 4-Core Ratio Limit.

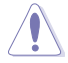

If you assign a value for 3-Core Ratio Limit, do not set the 1-Core Ratio Limit and 2-Core Ratio Limit to [Auto].

#### 4-Core Ratio Limit [Auto]

Select **[Auto]** to apply the CPU default Turbo Ratio setting or manually assign a 4-Core Limit value that must be higher than or equal to the 3-Core Ratio Limit.

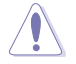

If you assign a value for 4-Core Ratio Limit, do not set the 1-Core Ratio Limit, 2-Core Ratio Limit, and 3-Core Ratio to [Auto].

# Min CPU Cache Ratio [Auto]

Allows you to set the minimum possible ratio on the Uncore part of the processor. Use the <+> or <-> keys to adjust the value. The values depend on the CPU installed.

# Max CPU Cache Ratio [Auto]

Allows you to set the maximum possible ratio on the Uncore part of the processor. Use the <+> or <-> keys to adjust the value. The values depend on the CPU installed.

# Internal PLL Overvoltage [Auto]

Allows you to enable the internal PLL Overvoltage for K-SKU CPUs to get the extreme overclocking capability.

Configuration options: [Auto] [Enabled] [Disabled]

# CPU bus speed : DRAM speed ratio mode [Auto]

Allows you to set the CPU bus speed to DRAM speed ratio mode.

[Auto] DRAM speed is set to the optimized settings.

[100:133] The CPU bus speed to DRAM speed ratio is set to 100:133.

[100:100] The CPU bus speed to DRAM speed ratio is set to 100:100.

#### Memory Frequency [Auto]

Allows you to set the memory operating frequency. The configuration options vary with the BCLK/PCIE Frequency item settings.

#### CPU Graphics Max. Ratio [Auto]

- [Auto] Allows you to automatically optimize the CPU Graphics Ratio depending on the system loading.
- [Manual] Allows you to set a value for an optimal CPU Grapics Ratio. Use the <+> or <-> keys to adjust the CPU graphics ratio. The minimum value depends on the installed CPU.

# OC Tuner [As Is]

OC Tuner automatically overclocks the frequency and voltage of CPU and DRAM for enhancing the system performance and accelerates the iGPU performance to the extreme according to the integrated graphics loading.

Configuration options: [As Is] [Ratio Only] [BCLK First]

# EPU Power Saving Mode [Disabled]

Allows you to enable or disable the EPU power saving function.

Configuration options: [Disabled] [Enabled]

# **DRAM Timing Control**

The subitems in this menu allow you to set the DRAM timing control features. Use the <+> or <-> keys to adjust the value. To restore the default setting, type [auto] using the keyboard and press the <Enter> key.

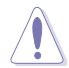

Changing the values in this menu may cause the system to become unstable! If this happens, revert to the default settings.

# **Primary Timings**

DRAM CAS# Latency [Auto] Configuration options: [Auto] [1] – [31] DRAM RAS# to CAS# Delay [Auto] Configuration options: [Auto] [1] – [31] DRAM RAS# PRE Time [Auto] Configuration options: [Auto] [1] – [31] DRAM RAS# ACT Time [Auto] Configuration options: [Auto] [1] – [63] DRAM COMMAND Mode [Auto] Configuration options: [Auto] [1] – [3]

# Secondary Timings

### DRAM RAS# to RAS# Delay [Auto]

Configuration options: [Auto] [1] - [15]

#### DRAM REF Cycle Time [Auto]

Configuration options: [Auto] [1] - [511]

DRAM Refresh Interval [Auto]

Configuration options: [Auto] [1] - [65535]

DRAM WRITE Recovery Time [Auto]

Configuration options: [Auto] [1] - [16]

- DRAM READ to PRE Time [Auto]
- Configuration options: [Auto] [1] [15]

#### DRAM FOUR ACT WIN Time [Auto]

Configuration options: [Auto] [1] – [255] DRAM WRITE to READ Delay [Auto] Configuration options: [Auto] [1] – [15] DRAM CKE Minimum pulse width [Auto] Configuration options: [Auto] [1] – [15] DRAM CAS# Write Latency [Auto] Configuration options: [Auto] [1] – [31]

#### **RTL IOL control**

DRAM RTL (CHA R0D0) [Auto] Configuration options: [Auto] [1] - [63] DRAM RTL (CHA R0D1) [Auto] Configuration options: [Auto] [1] - [63] DRAM RTL (CHA R1D0) [Auto] Configuration options: [Auto] [1] - [63] DRAM RTL (CHA\_R1D1) [Auto] Configuration options: [Auto] [1] - [63] DRAM RTL (CHB\_R0D0) [Auto] Configuration options: [Auto] [1] - [63] DRAM RTL (CHB R0D1) [Auto] Configuration options: [Auto] [1] - [63] DRAM RTL (CHB\_R1D0) [Auto] Configuration options: [Auto] [1] - [63] DRAM RTL (CHB\_R1D1) [Auto] Configuration options: [Auto] [1] - [63] DRAM IO-L (CHA R0D0) [Auto] Configuration options: [Auto] [1] - [15] DRAM IO-L (CHA R0D1) [Auto] Configuration options: [Auto] [1] - [15] DRAM IO-L (CHA\_R1D0 [Auto] Configuration options: [Auto] [1] - [15] DRAM IO-L (CHA R1D1 [Auto] Configuration options: [Auto] [1] - [15] DRAM IO-L (CHB R0D0 [Auto] Configuration options: [Auto] [1] - [15]

# DRAM IO-L (CHB\_R0D1) [Auto]

Configuration options: [Auto] [1] - [15] **DRAM IO-L (CHB\_R1D0 [Auto]** Configuration options: [Auto] [1] - [15] **DRAM IO-L (CHB\_R1D1 [Auto]** Configuration options: [Auto] [1] - [15]

# Third Timings

tRDRD [Auto] Configuration options: [Auto] [1] - [7] tRDRD dr [Auto] Configuration options: [Auto] [1] - [15] tRDRD\_dd [Auto] Configuration options: [Auto] [1] - [15] tWRRD [Auto] Configuration options: [Auto] [1] - [63] tWRRD\_dr [Auto] Configuration options: [Auto] [1] - [15] tWRRD\_dd [Auto] Configuration options: [Auto] [1] - [15] tWRWR [Auto] Configuration options: [Auto] [1] - [7] tWRWR\_dr [Auto] Configuration options: [Auto] [1] - [15] tWRWR\_dd [Auto] Configuration options: [Auto] [1] - [15] Dec WRD Configuration options: [Auto] [0] - [1] tRDWR [Auto] Configuration options: [Auto] [1] - [31] tRDWR\_dr [Auto] Configuration options: [Auto] [1] - [31] tRDWR dd [Auto] Configuration options: [Auto] [1] – [31]

# MISC

# MRC Fast Boot [Auto]

Allows you to enable, disable or automatically set the MRC fast boot. Configuration options: [Auto] [Enable] [Disable]

# DRAM CLK Period [Auto]

Configuration options: [Auto] [1] - [14]

### Channel A/B DIMM Control [Enable Bot...]

Configuration options: [Enable Both DIMMS] [Disable DIMM0] [Disable DIMM1] [Disable Both DIMMS]

# Scrambler Setting [Optimized ...]

Allows you to set the optimized scrambler setting for stability. Configuration options: [Optimized (ASUS] [Default (MRC)]

# **DIGI+ Power Control**

# CPU Load-Line Calibration [Auto]

Load-line is defined by Intel<sup>®</sup> VRM specification and affects CPU power voltage. The CPU working voltage will decrease proportionally to CPU loading. Higher load-line calibration could get higher voltage and good overclocking performance, but increases the CPU and VRM thermal conditions.

Select from Level 1 to Level 8 to adjust CPU power voltage from 0% to 100%.

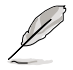

The actual performance boost may vary depending on your CPU specification.

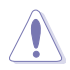

DO NOT remove the thermal module. The thermal conditions should be monitored.

# CPU Voltage Frequency [Auto]

Frequency switching affects the VRM transient response and the thermal component conditions. Higher frequency gets quicker transient response. Configuration options: [Auto] [Manual]

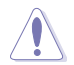

DO NOT remove the thermal module when setting this item to [Manual Mode]. The thermal conditions should be monitored.

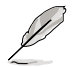

The following item appears only when you set the CPU Voltage Frequency to [Manual].

# CPU Fixed Frequency [300]

This item allows you to set a fixed CPU Voltage frequency. Use the <+> or <-> keys to adjust the value. The values range from 300kHz to 500kHz with a 50kHz interval.

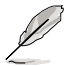

The following items appear only when you set the CPU Voltage Frequency to [Auto].

#### VRM Spread Spectrum [Disabled]

Enable the VRM Spread Spectrum to enhance system stability. Configuration options: [Disabled] [Enabled]

Active Frequency Mode [Disabled]

Enable the Active Frequency Mode for an enhanced power saving condition.

Configuration options: [Disabled] [Enabled]

#### CPU Power Phase Control [Standard]

Allows you to set the power phase control of the CPU. Configuration options: [Standard] [Optimized] [Extreme] [Manual Adjustment]

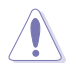

DO NOT remove the thermal module when setting this item to [Extreme] and [Manual Adjustment]. The thermal conditions should be monitored.

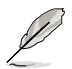

The following item appears only when you set the CPU Power Phase Control to [Manual Adjustment].

#### Manual Adjustment [Fast]

Allows you to set a faster phase response for the CPU to increase system performance or to slower phase response to decrease DRAM power efficiency.

Configuration options: [Ultra Fast] [Fast] [Medium] [Regular]

#### CPU Power Duty Control [T.Probe]

DIGI + VRM Duty Control adjusts the current of every VRM phase and the thermal conditions of every phase component.

 [T. Probe]
 Select to maintain the VRM thermal balance.

 [Extreme]
 Select to maintain the current VRM balance.

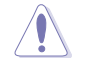

DO NOT remove the thermal module. The thermal conditions should be monitored.

# CPU Current Capability [Auto]

DIGI+ VRM CPU Current Capability provides wider total power range for overclocking. A higher value setting gets higher VRM power consumption delivery and extends the overclocking frequency range simultaneously.

Configuration options: [Auto] [100%] [110%] [120%] [130%] [140%]

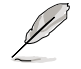

Choose a higher value when overclocking, or under a high CPU loading for extra power support.

# CPU Power Thermal Control [130]

A higher temperature brings a wider CPU power thermal range and extends the overclocking tolerance to enlarge the O.C. potential. Use the <+> or <-> keys to adjust the value. The values depend on the CPU installed.

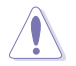

DO NOT remove the thermal module. The thermal conditions should be monitored.

# DRAM Current Capability [100%]

A higher value brings a wider total power range, and extends the overclocking range simultaneously.

Configuration options: [100%] [110%] [120%] [130%]

#### **DRAM Voltage Frequency [Auto]**

Allows you to adjust the DRAM switching frequency. Assign a fixed high DRAM frequency to increase the O.C. range, or a low DRAM frequency for a better system stability.

Configuration options: [Auto] [Manual]

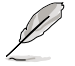

The following item appears only when you set set the DRAM Frequency Mode item to [Manual].

#### DRAM Fixed Frequency Mode [300]

Allows you to set a fixed DRAM frequency to increase the overclocking range or a low DRAM frequency for better system stability. Use the <+> or <-> keys to adjust the value. The values range from 300kHz to 500kHz with a 50kHz interval.

#### DRAM Power Phase Control [Auto]

| [Auto]      | Allows you to set the Auto mode.                           |
|-------------|------------------------------------------------------------|
| [Optimized] | Allows you to set the ASUS optimized phase tuning profile. |
| [Extreme]   | Allows you to set the full phase mode.                     |

#### **CPU Power Management**

The subitems in this menu allow you to set the CPU ratio and their features.

#### Enhanced Intel SpeedStep Technology [Enabled]

Allows the operating system to dynamically adjust the processor voltage and cores frequency, resulting to a decreased average power consumption and decreased average heat production.

Configuration options: [Disabled] [Enabled]

#### Turbo Mode [Enabled]

Allows you to enable your core processor's speed to run faster than the base operating frequency when it is below operating power, current and temperature specification limit. Configuration options: [Disabled] [Enabled]

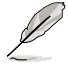

The following items appear only when you set the Turbo Mode to [Enabled].

#### **Turbo Mode Parameters**

#### Long Duration Package Power Limit [Auto]

Allows you to limit the Turbo Ratio's time duration that exceeds the TDP (Thermal Design Power) for maximum performance. Use the <+> or <-> keys to adjust the value. The values range from 1W to 4096W.

#### Package Power Time Window [Auto]

Also known as Power Limit 1, and allows you to maintain the time window for Turbo Ratio over TDP (Thermal Design Power). Use the <+> or <-> keys to adjust the value. The values range from 1 to 127 in seconds.

#### Short Duration Package Power Limit [Auto]

Also known as Power Limit 2, and allows you to provide rapid protection when the package power exceeds the Power Limit 1. Use the <+> or <-> keys to adjust the value. The values range from 1W to 4096W.

#### CPU Integrated VR Current Limit [Auto]

Allows you to set a higher current limit to prevent frequency and power throttling when overclocking. Use the <+> or <-> keys to adjust the value. The values range from 0.125 to 1023.875 with a 0.125 interval.

#### **CPU Internal Power Switching Frequency**

#### Frequency Tuning Mode [Auto]

Allows you to increase or decrease the switching frequency of the internal regulator. Decrease to help consume less power or increase to help votlage stability. When this item is set to [+] or [-], the Frequency Tuning Offset appears and allows you to set its value from 0% to 6%.

# **CPU Internal Power Fault Control**

#### Thermal Feedback [Auto]

Allows your system to take precautionary actions to be taken by the CPU when the thermal conditions of the external regulator exceeds the threshold. Configuration options: [Auto] [Disabled] [Enabled]

# CPU Integrated VR Fault Management [Auto]

Disable this item to prevent tripping the Fully Integrated Voltage Regulator when doing over-voltage. We recommend you to disable this item when overclocking. Configuration options: [Auto] [High Performance] [Balanced]

#### **CPU Internal Power Configuration**

#### CPU Integrated VR Efficiency Management [Auto]

Allows you to improve power saving when the processor is in low power state. Disable to make the Fully Integrated Voltage Regulator work in high performance at all times. Configuration options: [Auto] [High Performance] [Balanced]

#### Power Decay Mode [Auto]

Allows your system to improve the power saving mode on the Fully Integrated Voltage Regulator as the processor goes into low current state.

Configuration options: [Auto] [Disabled] [Enabled]

#### Idle Power-in Response [Auto]

Allows you to set the slew rate for the Fully Integrated Voltage Regulator as it enters manual override mode.

Configuration options: [Auto] [Regular] [Fast]

#### Idle Power-out Response [Auto]

Allows you to set the slew rate for the Fully Integrated Voltage Regulator as it exits manual override mode.

Configuration options: [Auto] [Regular] [Fast]

#### Power Current Slope [Auto]

Allows you to set the gradient of the high-speed active phase current balance during load transients to eliminate current imbalance that can result from a load current oscillating near the switching frequency.

Configuration options: [Auto] [LEVEL -4] - [LEVEL 4]

#### Power Current Offset [Auto]

Allows you to increase or decrease the output current sensed by the CPU. It finds the balance between optimal regulating while staying below the current threshold. Configuration options: [Auto] [100%] [87.5%] [75.0%] [62.5%] [50.0%] [37.5%] [25.0%] [12.5%] [0%] [-12.5%] [-25.0%] [-37.5%] [-50.0%] [-62.5%] [-75.0%] [-87.5%] [-100%]

#### Power Fast Ramp Response [Auto]

Allows you to increase to enhance the response of the voltage regulator during the load transient.

Configuration options: [Auto] [0.00] - [1.50]

#### **CPU Internal Power Saving Control**

#### Power Saving Level 1 Threshold [Auto]

Lower value provides sufficient overclocking tolerance to enlarge the overclocking potential. Higher value provides better power-saving condition.Use <+> or <-> key to adjust the value. The values range from 0A to 80A at 1Amp increment.

#### Power Saving Level 2 Threshold [Auto]

Lower value provides sufficient overclocking tolerance to enlarge the overclocking potential. Higher value provides better power-saving condition.Use <+> or <-> key to adjust the value. The values range from 0A to 50A at 1Amp increment.

#### Power Saving Level 3 Threshold [Auto]

Lower value provides sufficient overclocking tolerance to enlarge the overclocking potential. Higher value provides better power-saving condition.Use <+> or <-> key to adjust the value. The values range from 0A to 30A at 1Amp increment.

# Extreme OV [Disabled]

Disable this item to help protect the CPU from being burned by Over Voltage. When you enable this item, you can choose a high level voltage to overclock, but will not guarantee the CPU life.

Configuration options: [Enabled] [Disabled]

# Fully Manual Mode [Disabled]

Allows you to enable the fixed CPU integrated voltages.

Configuration options: [Enabled] [Disabled]

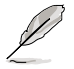

These items appear only when you set the Fully Manual Mode and Exreme OV to [Enabled].

# Max Vcore [Disabled]

Enable this item to make the CPU Core Voltage as close to CPU Input Voltage as possible.

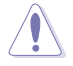

Enabling this item will set the Core Voltage in a very high voltage setting!

# Max Cache Voltage [Disabled]

Enable this item to make the CPU Cache Voltage as close to CPU Input Voltage as possible.

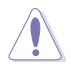

Enabling this item will set the Ring Voltage in a very high voltage setting!

# CPU Core Voltage [Auto]

Allows you to configure the voltage amount for the processor's cores. Increase the voltage when setting a high Core Frequency value.

Configuration options: [Auto] [Manual Mode] [Offset Mode]

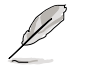

The following item appears only when you set the CPU Core Voltage to [Manual].

#### CPU Core Voltage Override [Auto]

Allows you to set the CPU Core Voltage override. Use the <+> or <-> keys to adjust the value, The values range from 0.001V to 1.920V with a 0.001V interval.

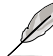

[+]

[-]

The following items appear only when you set the CPU Core Voltage to [Offset Mode].

# Offset Mode Sign [+]

To offset the voltage by a positive value.

To offset the voltage by a negative value.

#### CPU Core Voltage Offset

Use the <+> or <-> keys to adjust the value. The values range from 0.001V to 0.999V with a 0.001V interval.

# CPU Cache Voltage [Auto]

Allows you to configure the amount of voltage fed to the uncore of the processor including its cache. Increase the voltage when increasing Ring frequency.

Configuration options: [Auto] [Manual Mode] [Offset Mode]

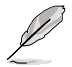

The following item appears only when you set the CPU Cache Voltage to [Manual Mode].

# CPU Cache Voltage Override [Auto]

Allows you to set the CPU Cache Voltage override. By default, this item takes the standard value of the installed CPU. You can use the <+> or <-> keys to adjust the value. The values range from 0.001V to 1.920V with a 0.001V interval.

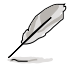

The following items appear only when you set the CPU Core Voltage to [Offset Mode].

# Offset Mode Sign [+]

[+] To offset the voltage by a positive value.

[-] To offset the voltage by a negative value.

# **CPU Cache Voltage Offset**

Allows you to set the CPU cache voltage offset. By default, this item takes the standard value of the installed CPU. You can use the <+> or <-> keys to adjust the value. The values range from 0.001V to 0.999V with a 0.001V interval.

# **CPU Graphics Voltage [Auto]**

Allows you to configure the voltage amount for the integrated graphics processing unit (iGPU). Increase the voltage when setting a high iGPU frequency value.

Configuration options: [Auto] [Manual Mode] [Offset Mode] [Adaptive Mode]

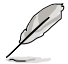

The following item appears only when you set the CPU Core Voltage to [Manual].

# CPU Graphics Voltage Override [Auto]

Allows you to set the CPU Graphics Voltage override. By default, this item takes the standard value of the installed CPU. You can use the <+> or <-> keys to adjust the value. The values range from 0.001V to 1.920V with a 0.001V interval.

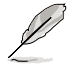

The following items appear only when you set the CPU Core Voltage to [Offset Mode].

# Offset Mode Sign [+]

[+] To offset the voltage by a positive value.

[-] To offset the voltage by a negative value.

#### CPU Graphics Voltage Offset

By default, this item takes the standard value of the installed CPU. You can use the <+> or <-> keys to adjust the value. The values range from 0.001V to 0.999V with a 0.001V interval.

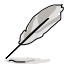

The following item appears only when you set the CPU Core Voltage to [Adaptive Mode].

#### Additional Turbo Mode CPU Graphics Voltage [Auto]

This item allows you to increase the voltage for Turbo Mode CPU Graphics. By default, this item takes the standard value of the installed CPU. You can use the <+> or <-> keys to adjust the value. The values range from 0.001V to 1.920V with a 0.001V interval.

#### Total Adaptive Mode CPU Graphics Voltage [Auto]

This item sums up the voltages of the CPU Graphics Voltage offset and Additional Turbo Mode CPU Graphics Voltage options.

# CPU System Agent Voltage Offset Mode Sign [+]

- [+] To offset the voltage by a positive value.
- [-] To offset the voltage by a negative value.

# CPU System Agent Voltage Offset [Auto]

Allows you to configure the amount of voltage fed to the system agent of the processor including its PCIe controller and power control unit. Increase the voltage when increasing DRAM frequency.

You can use the <+> or <-> keys to adjust the value. The values range from 0.001V to 0.999V with a 0.001V interval.

# CPU Analog I/O Voltage Offset Mode Sign [+]

- [+] To offset the voltage by a positive value.
- [-] To offset the voltage by a negative value.

# CPU Analog I/O Voltage Offset [Auto]

Allows you to configure the amount of voltage fed to the analog portion of the I/O on the processor. By default, this item takes the standard value of the installed CPU. Increase the amount of voltage when increasing DRAM frequency.

You can use the <+> or <-> keys to adjust the value. The values range from 0.001V to 0.999V with a 0.001V interval.

# CPU Digital I/O Voltage Offset Mode Sign [+]

- [+] To offset the voltage by a positive value.
- [-] To offset the voltage by a negative value.

# CPU Digital I/O Voltage Offset [Auto]

Allows you to configure the amount of voltage fed to the digital portion of the I/O on the processor. By default, this item takes the standard value of the installed CPU. Increase the amount of voltage when increasing DRAM frequency.

You can use the <+> or <-> keys to adjust the value. The values range from 0.001V to 0.999V with a 0.001V interval.

# SVID Support [Auto]

When overclocking, set this item to **[Enabled]**. Disabling this item would stop the processor from communicating with the external voltage regulator.

Configuration options: [Auto] [Disabled] [Enabled]

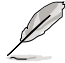

The following item appears only when you set SVID Support to [Enabled].

# SVID Voltage Override [Auto]

Allows you to set the SVID Voltage override. By default, this item takes the standard value of the installed CPU. You can use the <+> or <-> keys to adjust the value. The values range from 0.001V to 2.440V with a 0.001V interval.

# **CPU Input Voltage [Auto]**

Allows you to set an input voltage for the processor by the external voltage regulator. By default, this item takes the standard value of the installed CPU. You can use the <+> or <-> keys to adjust the value. The values range from 0.800V to 3.040V with a 0.010V interval.

# **DRAM Voltage [Auto]**

Allows you to set the DRAM voltage. You can use the <+> or <-> keys to adjust the value. The values range from 1.20V to 1.92V with a 0.005V interval.

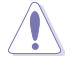

According to Intel<sup>®</sup> CPU specifications, DIMMs with voltage requirement over 1.65V may damage the CPU permanently. We recommend that you install the DIMMs with the voltage requirement below 1.65V.

# PCH VLX Voltage [Auto]

Allows you to set the I/O voltage on the PCH (Platform Controller Hub). You can use the <+> or <-> keys to adjust the value. The values range from 1.2000V to 2.0000V with a 0.0125V interval.

# PCH Voltage [Auto]

Allows you to set the Core voltage for the PCH (Platform Controller Hub). You can use the <+> or <-> keys to adjust the value. The values range from 0.80V to 1.70V with a 0.01V interval.

- The values of the CPU PLL Voltage, CPU Manual Voltage, CPU Offset Voltage, iGPU Manual Voltage, iGPU Offset Voltage, DRAM Voltage, VCCSA Voltage, VCCIO Voltage, and PCH Voltage items are labeled in different color, indicating the risk levels of high voltage settings.
- The system may need better cooling system for a more stable performance under high voltage settings.

# VTTDDR Voltage [Auto]

Allows you to set the termination voltage for the system memory. You can use the <+> or <-> keys to adjust the value. The values range from 0.6000V to 1.0000V with a 0.0125V interval.

# DRAM CTRL REF Voltage [Auto]

This item is the DRAM reference voltage for the control lines from the memory bus. You can use the <+> or <-> keys to adjust the value. The values range from 0.3950x to 0.6300x with a 0.0050x interval.

# DRAM DATA REF Voltage on CHA/CHB [Auto]

This item is the DRAM reference voltage for the data lines on Channels A and B. You can use the <+> or <-> keys to adjust the value. The values range from 0.395x to 0.630x with a 0.005x interval.

# Clock Crossing VBoot [Auto]

Allows you to increase the value of the clock crossing voltage boot when the rising edge of the BCLK DN is equal to the falling edge of the BCLK DP. You can use the <+> or <-> keys to adjust the value. The values range from 0.1V to 1.9V with a 0.00625V interval.

# Clock Crossing Reset Voltage [Auto]

Allows you to increase the value of the clock crossing reset voltage when the rising edge of the BCLK DN is equal to the falling edge of the BCLK DP. You can use the <+> or <-> keys to adjust the value. The values range from 0.1V to 1.9V with a 0.00625V interval.

# Clock Crossing Voltage [Auto]

Allows you to increase the value of the clock crossing voltage when the rising edge of the BCLK DN is equal to the falling edge of the BCLK DP. You can use the <+> or <-> keys to adjust the value. The values range from 0.1V to 1.9V with a 0.00625V interval.

# PLL Termination Voltage [Auto]

Allows you to terminate the PLL Voltage. You can use the <+> or <-> keys to adjust the value. The values range from 0.00000V to 2.50000V with a 0.01250V interval.

# **CPU Spread Spectrum [Auto]**

| [Auto]     | Automatic configuration.                |
|------------|-----------------------------------------|
| [Disabled] | Enhances the BCLK overclocking ability. |
| [Enabled]  | Sets to [Enabled] for EMI control.      |

# 3.6 Advanced menu

The Advanced menu items allow you to change the settings for the CPU and other system devices.

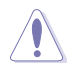

Be cautious when changing the settings of the Advanced menu items. Incorrect field values can cause the system to malfunction.

| 🛧 Mu Favorites   🗄 Main   🦚 Ai Tweaker   🔄 Advanced   🖓 | Monitor   ひ Boot   🖴 Tool            |
|---------------------------------------------------------|--------------------------------------|
|                                                         |                                      |
|                                                         |                                      |
| EPU Configuration                                       | CPU Configuration Parameters         |
| > PCH Configuration                                     |                                      |
| > SATA Configuration                                    |                                      |
| > System Agent Configuration                            |                                      |
| > USB Configuration                                     |                                      |
| > Platform Misc Configuration                           |                                      |
| > Onboard Devices Configuration                         |                                      |
| > APM                                                   |                                      |
| > Network Stack                                         | Quick Note Last Modified             |
|                                                         | →+: Select Screen                    |
|                                                         | t∔: Select Item                      |
|                                                         | Enter: Select                        |
|                                                         | +/-: Change Upt.<br>F1: Compred Helm |
|                                                         | F2: Previous Values                  |
|                                                         | F3: Shortcut                         |
|                                                         | F4: Add to ShortCut and My Favorite  |
|                                                         | F5: Optimized Defaults               |
|                                                         | F10: Save ESC: Exit                  |
|                                                         | F12: Print Screen                    |

# 3.6.1 CPU Configuration

The items in this menu show the CPU-related information that the BIOS automatically detects.

| 5   |  |
|-----|--|
| all |  |

The items in this menu may vary based on the CPU installed.

| ★ My Favorites   🏣 Main   🔩 Ai Tw   | eaker   🔄 Advanced   🥰 Monitor   🕛 Boot   🖴 Tool                                                                                                    |       |
|-------------------------------------|----------------------------------------------------------------------------------------------------|-------|
| 5 Advanced\ CPU Configuration >     |                                                                                                    |       |
| CPU Configuration                   | Includes IM1, IM2 and EMIIM                                                                                                    |       |
| Genuine Intel(R) CPU 0000 @ 2.50GHz |                                                                                                    |       |
| CPU Signature                       | 306c2                                                                                                    |       |
| licrocode Patch                     | FFFF0006                                                                                                    |       |
| lax CPU Speed                       | 2500 MHz                                                                                                    |       |
| 1in CPU Speed                       | 800 MHz                                                                                                    |       |
| CPU Speed                           | 2500 MHz                                                                                                    |       |
| Processor Cores                     |                                                                                                    |       |
| Intel HT Technology                 | Not Supported                                                                                                    |       |
| Intel VT-x Technology               | Supported                                                                                                    |       |
| Intel SMX Technology                | Supported                                                                                                    |       |
| 54-bit                              | Supported                                                                                                    |       |
| EIST Technology                     | Supported                                                                                                    |       |
| CPU C3 state                        | Supported                                                                                                    |       |
| CPU C6 state                        | Supported Description of the second second s |       |
| CPU C7 state                        | Supported Quick Hote Last Hodin                                                                                                    | lea   |
| L1 Data Cache                       | 32 kB × 4 →+: Select Screen                                                                                                    |       |
| L1 Code Cache                       | 32 kB x 4 🚺 🚺 Select Item                                                                                                    |       |
| L2 Cache                            | 256 kB × 4 Enter: Select                                                                                                    |       |
| L3 Cache                            | 6144 kB 🚺 +/-: Change Opt.                                                                                                    |       |
|                                     | F1: General Help                                                                                                    |       |
| Intel Adaptive Thermal Monitor      | Enabled F2: Previous Values                                                                                                    |       |
|                                     | F3: Shortcut                                                                                                    |       |
| Active Processor Cores              | All F4: Add to ShortCut and My Favor                                                                                                    | rites |
|                                     | F5: Uptimized Defaults                                                                                                    |       |
|                                     | F10: Save ESC: Exit                                                                                                    |       |
|                                     | F12: Print Screen                                                                                                    |       |

# Intel Adaptive Thermal Monitor [Enabled]

[Enabled] Enables the overheated CPU to throttle its clock speed to cool down.

[Disabled] Disables the CPU thermal monitor function.

# Active Processor Cores [All]

Allows you to choose the number of CPU cores to activate in each processor package.

Configuration options: [All] [1] [2] [3]

#### Limit CPUID Maximum [Disabled]

When set to **[Enabled]**, this item allows the legacy OS to boot even without support for CPUs with extended CPUID functions.

Configuration options: [Enabled] [Disabled]

#### Execute Disable Bit [Enabled]

Execute Disable prevents certain classes of malicious buffer overflow attacks when combined with a supporting OS (SuSE Linux 9.2, RedHat Enterprise 3 Update 3).

Configuration options: [Disabled] [Enabled]

# Intel Virtualization Technology [Disabled]

When set to **[Enabled]**, a VMM can utilize the additional hardware capabilities provided by Vanderpool Technology.

Configuration options: [Disabled] [Enabled]

# Hardware Prefetcher [Enabled]

Allows you to enable or disable the Mid Level Cache (L2) streamer prefetcher. Configuration options: [Disabled] [Enabled]

# Adjacent Cache Line Prefetch [Enabled]

Allows you to enable or disable the Mid Level Cache (L2) prefetching of adjacent cache lines. Configuration options: [Disabled] [Enabled]

# Boot Performance Mode [Max on-Tu...]

Allows you to select the performance state that the BIOS will set before OS handoff. Configuration options: [Max Non-Turbo Performance] [Max Battery] [Turbo Performance]

# Dynamic Storage Accelerator [Disabled]

Allows you to enable or disable Dynamic Storage Accelerator for C state configuration. Configuration options: [Enabled] [Disabled]

# **CPU Power Management Configuration**

This item allows you to manage and configure the CPU's power.

# Enhanced Intel SpeedStep Technology [Enabled]

Allows your system to adjust the processor's voltage and cores frequency, resulting in decreased power consumption and heat production.

[Disabled] The CPU runs at its default speed.

[Enabled] The system controls the CPU speed.

#### Turbo Mode [Enabled]

Allows you to automatically set the processor cores to run faster than the base frequency when operating below power, current and temperature specification limit. Configuration options: [Enabled] [Disabled]

### **CPU C States**

Allows you to enable or disable the CPU C states. Configuration options: [Auto] [Enabled] [Disabled]

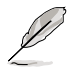

The following items appear only when you set the CPU C States to [Enabled].

#### Enhanced C1 state [Enabled]

Allows your processor to reduce power when the system is in idle mode. Configuration options: [Enabled] [Disabled]

#### CPU C3 Report [Enabled]

Allows you to disable or enable the CPU C3 report to the operating system. Configuration options: [Enabled] [Disabled]

#### CPU C6 Report [Enabled]

Allows you to disable or enable the CPU C6 report to the operating system. Configuration options: [Enabled] [Disabled]

#### C6 Latency [Short]

Allows you to set the duration of C6 latency for C6 state. Configuration options: [Short] [Long]

#### CPU C7 Report [CPU C7s]

Allows you to disable or enable the CPU C7 report to the operating system. Configuration options: [Disabled] [CPU C7] [CPU C7s]

C7 Latency [Long]

Allows you to set the duration of C7 latency for C7 state.

Configuration options: [Short] [Long]

#### Package C State Support [Auto]

Allows you to set the a C-state according to the following configuration options: [Auto] [Enabled] [C0/C1] [C2] [C3] [C6] [CPU C7] [CPU C75]

# 3.6.2 PCH Configuration

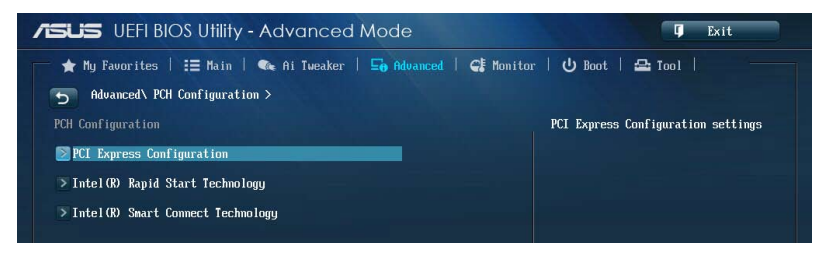

#### **PCI Express Configuration**

Allows you to configure the PCI Express slots.

#### DMI Link ASPM Control [Auto]

Allows you to control the ASPM (Active State Power Management) on both Northbridge side and Southbridge side of the DMI Link. Configuration options: [] [Disabled] [Enabled]

#### ASPM Support [Disabled]

Allows you to set the ASPM level. Configuration options: [Disabled] [Auto] [L0s] [L1] [L0sL1]

#### PCle Speed [Auto]

Allows you to select the PCI Express port speed. Configuration options: [Auto] [Gen1] [Gen2]

# Intel Rapid Start Technology [Disabled]

Allows you to enable or disable Intel® Rapid Start Technology.

Configuration options: [Enabled] [Disabled]

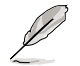

The following items appear only when you set the Intel<sup>®</sup> Rapid Start Technology to **[Enabled]**.

# Entry on S3 RTC Wake [Enabled]

The system automatically wakes up and set to Rapid Start Technology S3 mode. Configuration options: [Enabled] [Disabled

#### Entry After [0]

Allows you to set the RTC wake-up timer at S3 entry. The time ranges from 0 minute (immediately) to 120 minutes.

#### Active Page Threshold Support [Enabled]

The system automatically goes into sleep mode when the partition size is not enough for the Intel® Rapid Start Technology to work.

Configuration options: [Enabled] [Disabled]

#### Active Memory Threshold [0]

This item supports Intel Rapid Storage Technology when the partition size is greater than the Active Page Threshold size. When set to zero (0), it will go to Auto mode and checks if the partition size is enough at S3 entry.

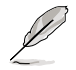

Ensure that the caching partition size is larger than the total memory size.

# Hybrid Hard Disk Support [Disabled]

Allows you to enable or disable the hybrid hard disk support. Configuration options: [Enabled] [Disabled]

# Intel Smart Connect Technology

#### ISCT Support [Disabled]

Allow you to enable or disable the Intel® Smart Connect Technology. Configuration options: [Enabled] [Disabled]

# 3.6.3 SATA Configuration

While entering Setup, the BIOS automatically detects the presence of SATA devices. The SATA Port items show **Not Present** if no SATA device is installed to the corresponding SATA port.

Scroll down to display the other BIOS items.

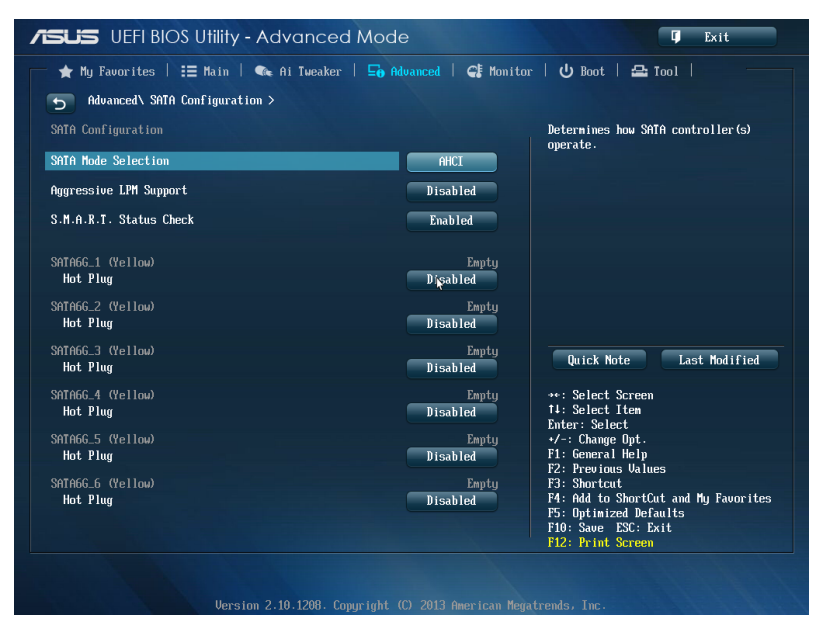

# SATA Mode Selection [AHCI]

Allows you to set the SATA configuration.

| Disabled] | Disables the SATA function. |
|-----------|-----------------------------|
|-----------|-----------------------------|

[IDE] Set to [IDE Mode] when you want to use the Serial ATA hard disk drives as Parallel ATA physical storage devices.

- [AHCI] Set to [AHCI Mode] when you want the SATA hard disk drives to use the AHCI (Advanced Host Controller Interface). The AHCI allows the onboard storage driver to enable advanced Serial ATA features that increases storage performance on random workloads by allowing the drive to internally optimize the order of commands.
- [RAID] Set to [RAID Mode] when you want to create a RAID configuration from the SATA hard disk drives.

# Aggressive LPM Support [Auto]

Allows you to enable the PCH to aggressively enter link power state. Configuration options: [Disabled] [Enabled]

# S.M.A.R.T. Status Check [Enabled]

S.M.A.R.T. (Self-Monitoring, Analysis and Reporting Technology) is a monitor system. When read/write of your hard disk errors occur, this feature allows the hard disk to report warning messages during the POST.

Configuration options: [Enabled] [Disabled]

# Hot Plug [Disabled] (SATA6G\_1 - SATA6G\_6 [Yellow])

These items appear only when you set the SATA Mode Selection item to [AHCI] or [RAID], and allow you to enable/disable SATA Hot Plug Support.

Configuration options: [Disabled] [Enabled]

# 3.6.4 System Agent Configuration

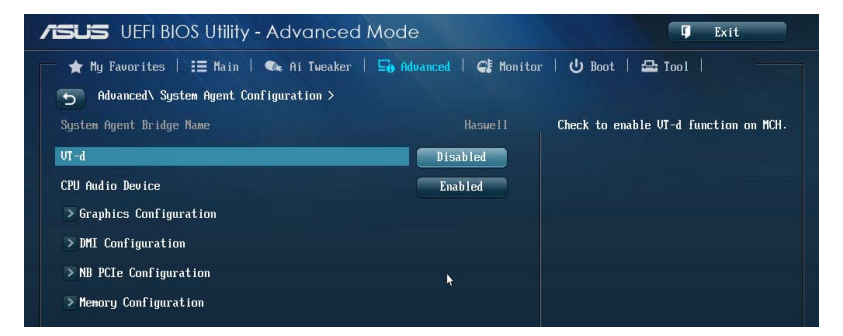

# VT-d [Enabled]

Allows you to enable virtualization technology function on memory control hub.

[Enabled] Enables the function.

[Disabled] Disables this function.

# CPU Audio Devices [Enabled]

Allows you to enable or disable CPU SA Audio devices. Configuration options: [Enabled] [Disabled]

# **Graphics Configuration**

Allows you to select a primary display from iGPU, and PCIe graphical devices.

#### Primary Display [Auto]

Allows you to select the primary display from iGPU, PCIE and PCI Graphics devices. Configuration options: [Auto] [iGPU] [PCIE]

#### iGPU Memory [Auto]

Allows you to select the amount of system memory allocated to DVMT 5.0 by the iGPU.

Configuration options: [Auto] [32M] [64M] [96M] [128M] [160M] [192M] [224M] [256M] [288M] [320M] [352M] [384M] [416M] [448M] [480M] [512M] [1024M]

#### Render Standby [Auto]

Allows you to enable the Intel $^{\rm 0}$  Graphics Render Standby support to reduce iGPU power use when the system is idle.

Configuration options: [Auto] [Disabled] [Enabled]

#### iGPU Multi-Monitor [Disabled]

Allows you to enable the iGPU Multi-Monitor. The iGPU shared system memory size will be fixed at 64MB.

Configuration options: [Disabled] [Enabled]

# **DMI Configuration**

Allows you to control various DMI (Desktop Management Interface) functions.

#### DMI Gen 2 [Auto]

Allows you to enable or disable DMI Gen 2. Configuration options: [Auto] [Enabled] [Disabled]

# **NB PCle Configuration**

Allows you to configure the NB PCI Express settings.

#### PCIEx16\_1/2 Link Speed [Auto]

Allows you to configure the PCIEx16 speed for slots 1 and 2. Configuration options: [Auto] [Gen1] [Gen2] [Gen3]

#### DMI Link ASPM Control [Auto]

Allows you to enable or disable the control of Active State Power Management on SA side of the DMI Link.

Configuration options: [Auto] [Disabled] [L0s] [L1] [L0sL1]

#### PEG - ASPM [Disabled]

Allows you to control ASPM support for the PEG device. Configuration options: [Disabled] [Auto] [ASPM L0s] [ASPM L1] [ASPM L0sL1]

#### **Memory Configuration**

Allows you to configure the memory configuration parameters.

#### Memory Scrambler [Enabled]

Allows you to enable or disable the Memory Scrambler support. Configuration options: [Enabled] [Disabled]

#### Memory Remap [Enabled]

Allows you to enable remapping the memory above 4GB. Configuration options: [Enabled] [Disabled]
# 3.6.5 USB Configuration

The items in this menu allow you to change the USB-related features.

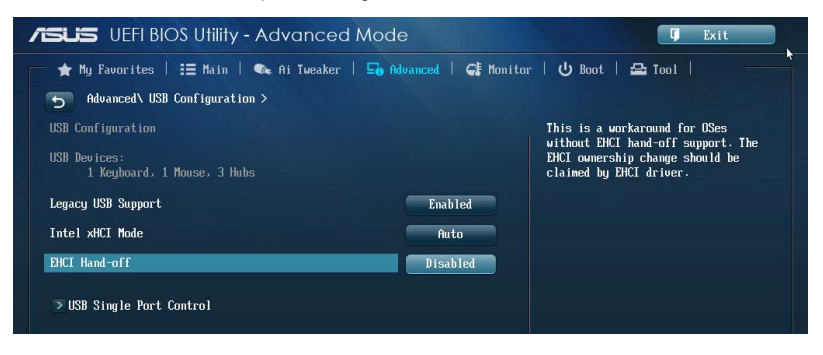

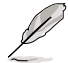

The **USB Devices** item shows the auto-detected values. If no USB device is detected, the item shows **None**.

# Legacy USB Support [Enabled]

[Enabled] Enables the support for USB devices on legacy operating systems (OS).

[Disabled] The USB devices can be used only for the BIOS setup program. It cannot be recognized in boot devices list.

[Auto] Allows the system to detect the presence of USB devices at startup. If detected, the USB controller legacy mode is enabled. If no USB device is detected, the legacy USB support is disabled.

## Intel xHCI Mode [Smart Auto]

[Auto] Keeps the last operation of xHCI controller in OS during bootup.

[Smart Auto] Enables the operation of xHCI controller.

[Enabled] Enables the xHCI controller.

[Disabled] Disables the xHCl controller.

## EHCI Hand-off [Disabled]

[Enabled] Enables the support for operating systems without an EHCI hand-off feature.

[Disabled] Disables the EHCI Hand-off support.

## Mass Storage Devices [Auto]

Allows the system to detect the devices according to their media formats. Configuration options: [Auto] [Floppy] [Forced FDD] [Hard Disk] [CD-ROM]

## **USB Single Port Control**

Allows you to enable or disable the individual USB port.

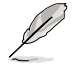

Refer to section 1.2.2 Motherboard layout for the location of the USB ports.

# 3.6.6 Platform Misc Configuration

The items in this menu allow you to configure the platform-related features.

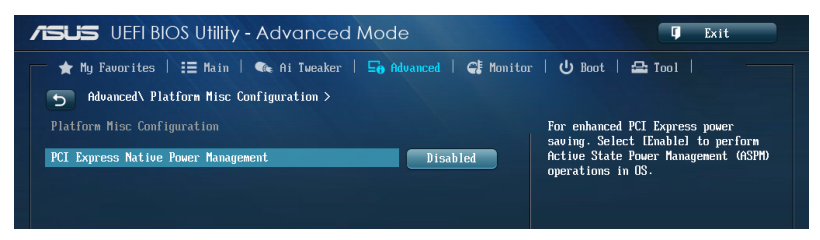

# PCI Express Native Power Management [Disabled]

Allows you to enhance the power saving feature of PCI Express and perform ASPM operations in the operating system.

Configuration options: [Disabled] [Enabled]

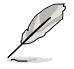

The following item appears only when you set the PCI Express Native Power Management to **[Enabled]**.

### Native ASPM [Disabled]

| [Enabled]  | Vista controls the ASPM support for the device. |
|------------|-------------------------------------------------|
| [Disabled] | BIOS controls the ASPM support for the device   |

# 3.6.7 Onboard Devices Configuration

Scroll down to view the other BIOS items.

| TSUS UEFI BIOS Utility - Advanced Mode    |                       | C Exit                                                                                                    |  |  |
|-------------------------------------------|-----------------------|----------------------------------------------------------------------------------------------------|--|--|
| ★ My Favorites   📰 Main   👒 Ai Tweaker    | G Advanced   G Monito | r   🔱 Boot   🖴 Tool                                                                                                    |  |  |
| Movanced\ Onboard Devices Configuration > |                       |                                                                                                    |  |  |
| HD Audio Controller                       | Enabled               | Enabled/Disabled ASM1061 Storage                                                                                           |  |  |
| Front Panel Type                          | HD                    | Controller.                                                                                                    |  |  |
| SPDIF Out Type                            | SPDIF                 |                                                                                                    |  |  |
| Bluetooth Controller                      | Enabled               |                                                                                                    |  |  |
| Vi-Fi Controller                          | Enabled               |                                                                                                    |  |  |
| ASM1061 Storage Controller (SATA66_E12)   | Enabled               |                                                                                                    |  |  |
| Hot-plug                                  | Disabled              | Quick Note Last Modified                                                                                                   |  |  |
| ASM1061 Storage Controller (SATA66_E34)   | Enabled               | →+: Select Screen                                                                                                    |  |  |
| Hot-plug                                  | Disabled              | Enter: Select<br>+/-: Change Opt.                                                                                          |  |  |
| Realtek LAN Controller                    | Enabled               | F1: General Help<br>F2: Previous Values                                                                                    |  |  |
| Realtek PXE OPROM                         | Disabled              | F3: Shortcut<br>F4: Add to ShortCut and My Favorites<br>F5: Optimized Defaults<br>F10: Save ESC: Exit<br>F12: Print Screen |  |  |

## HD Audio Controller [Enabled]

[Enabled] Enables the High Definition Audio Controller. [Disabled] Disables the controller.

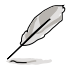

The following items appear only when you set the HD Audio Controller to [Enabled].

## Front Panel Type [HD]

Allows you to set the front panel audio connector (AAFP) mode to legacy AC'97 or high-definition audio depending on the audio standard that the front panel audio module supports.

- [HD] Sets the front panel audio connector (AAFP) mode to high definition audio.
- [AC97] Sets the front panel audio connector (AAFP) mode to legacy AC'97

### SPDIF Out Type [SPDIF]

- [SPDIF] Sets to an SPDIF audio output.
- [HDMI] Sets to an HDMI audio output.

# **Bluetooth Controller [Enabled]**

| [Enabled]  | Enables the onboard Bluetooth controller.  |
|------------|--------------------------------------------|
| [Disabled] | Disables the onboard Bluetooth controller. |

## Wi-Fi Controller [Enabled]

| [Enabled]  | Enables the onboard Wi-Fi controller.  |
|------------|----------------------------------------|
| [Disabled] | Disables the onboard Wi-Fi controller. |

# ASM1061 Storage Controller (SATA6G\_E12/E34) [Enabled]

Allows you to select the ASM1061 storage controller operating mode.

- [Disabled] Disables the ASM1061 storage controller.
- [Enabled] Enables the ASM1061 storage controller.

# Hot-plug (SATA6G\_E12/E34) [Enabled]

Allows you to set the Hot Plug support. Configuration options: [Disabled] [Enabled]

## Realtek LAN Controller [Enabled]

| [Enabled]  | Enables the Realtek® LAN controller.              |
|------------|---------------------------------------------------|
| [Disabled] | Disables the Realtek <sup>®</sup> LAN controller. |

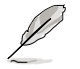

The following item appears only when you set the Realtek LAN Controller to [Enabled].

## Realtek PXE OPROM [Disabled]

Allows you to enable or disable the PXE OptionRom of the Realtek LAN controller. Configuration options: [Enabled] [Disabled]

## Intel LAN Controller [Enabled]

[Enabled] Enables the Intel® LAN controller. [Disabled] Disables the Intel® LAN controller.

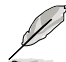

The following item appears only when you set the Intel LAN Controller to [Enabled].

## Intel PXE OPROM [Disabled]

This item appears only when you set the previous item to **[Enabled]** and allows you to enable or disable the PXE OptionRom of the Intel<sup>®</sup> LAN controller. Configuration options: [Enabled] [Disabled]

# 3.6.8 APM

| ★ Ny Favorites       Image: Bain       ← Ai Tueaker       Image: Bain       ← Ai Tueaker       Image: Bain       ← Boot       ▲ Tool         → Advanced\ APH >       →       Advanced\ APH >       →       Allow BIOS to switch off some power at \$4/35 to get the system ready for ErP         Power On By PCIE/PCI       Disabled       →       Allow BIOS to switch off some power at \$4/35 to get the system ready for ErP         Power On By PCIE/PCI       Disabled       →       Allow BIOS to switch off some power off requirement. When set to Enabled, all other PPE options will be switched off. |  |
|----------------------------------------------------------------------------------------------------|--|

## ErP Ready [Disabled]

Allows you to switch off some power at S4+S5 or S5 to get the system ready for ErP requirement. When set to **[Enabled]**, all other PME options will be switched off. Configuration options: [Disabled] [Enabled (S4+S5] [Enabled (S5)]

## Restore AC Power Loss [Power Off]

| [Power On]   | The system goes into ON state after an AC power loss.                                                |
|--------------|----------------------------------------------------------------------------------------------------|
| [Power Off]  | The system goes into OFF state after an AC power loss.                                               |
| [Last State] | The system goes into either OFF or ON state, whatever the system state was before the AC power loss. |

## Power On By PCIE/PCI [Disabled]

[Disabled] Disables the PCIE/PCI devices to generate a wake-on-LAN feature of the Intel®/Realtek LAN device or other installed PCIE LAN devices.

[Enabled] Enables the PCIE/PCI devices to generate a wake-on-LAN feature of the Intel®/Realtek LAN device or other installed PCIE LAN devices..

## Power On By RTC [Disabled]

[Disabled] Disables RTC to generate a wake event.

[Enabled] When set to [Enabled], the items RTC Alarm Date (Days) and Hour/ Minute/Second will become user-configurable with set values.

# 3.6.9 Network Stack

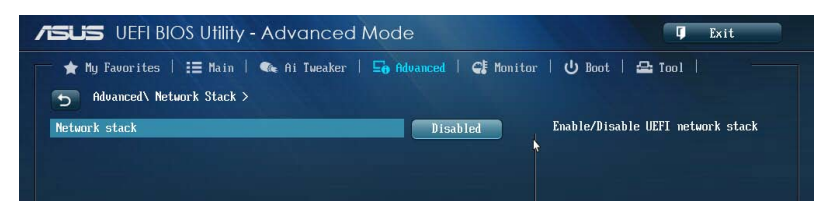

## Network Stack [Disable]

This item allows user to disable or enable the UEFI network stack.

Configuration options: [Disable] [Enable]

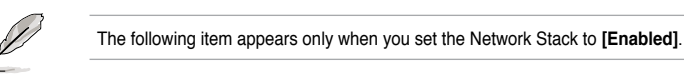

## Ipv4/Ipv6 PXE Support [Enabled]

Allows you to enable or disable the Ipv4/Ipv6 PXE boot option. Configuration options: [Disabled] [Enabled]

# 3.7 Monitor menu

The Monitor menu displays the system temperature/power status, and allows you to change the fan settings.

Scroll down to display the other BIOS items.

| ★ My Favorites   📰 Main   🔍 Ai T | 'weaker   \Xi Advanced   🚭 Monit | or   🔱 Boot   🖴 Tool                                               |
|----------------------------------|----------------------------------|--------------------------------------------------------------------|
| CDI Tennonstune                  | +39°C / +102°F                   | CPU Temperature                                                    |
|                                  | •34°C / •02°E                    |                                                                    |
| nd lemperature                   | 1000                             |                                                                    |
| CPU Fan Speed                    | 1728 RPM                         |                                                                    |
| CPU OPT Speed                    | N/A                              |                                                                    |
| Chassis Fan 1 Speed              | N/A                              |                                                                    |
| Chassis Fan 2 Speed              | N/A                              |                                                                    |
| Chassis Fan 3 Speed              | N/A                              |                                                                    |
| Chassis Fan 4 Speed              | N/A                              |                                                                    |
| CPU Core 0 Voltage               | +0.896 V                         | Quick Note Last Modified                                           |
| CPU Core 1 Voltage               | +0.896 V                         | ↔: Select Screem                                                   |
| CPU Core 2 Voltage               | +0.896 V                         | T4: Select Item<br>Enter: Select                                   |
| CPU Core 3 Voltage               | +0.896 V                         | +/-: Change Opt.<br>F1: General Help                               |
| 3 311 161±3#9                    | +3.312.11                        | F2: Previous Values<br>F3: Shortcut                                |
| J.JV WITAIJE                     |                                  | F4: Add to ShortCut and My Favorite:                               |
| 5V Voltage                       | +5.120 V                         | F5: Optimized Defaults<br>F10: Save ESC: Exit<br>F12: Print Screen |

## CPU Temperature / MB Temperature [xxx°C/xxx°F]

The onboard hardware monitor automatically detects and displays the CPU and motherboard temperatures. Select **[Ignore]** if you do not wish to display the detected temperatures.

# CPU Fan Speed [xxxx RPM] or [Ignore] / [N/A], CPU OPT Speed [xxxx RPM] or [Ignore] / [N/A], Chassis Fan 1/4 Speed [xxxx RPM] or [Ignore] / [N/A]

The onboard hardware monitor automatically detects and displays the CPU, chassis, and power fan speed in rotations per minute (RPM). If the fan is not connected to the motherboard, the field shows N/A. Select **[Ignore]** if you do not wish to display the detected speed.

## CPU core 0-3 Voltage, 3.3V Voltage, 5V Voltage, 12V Voltage

The onboard hardware monitor automatically detects the voltage output through the onboard voltage regulators. Select **[Ignore]** if you do not want to detect this item.

# CPU Q-Fan Control [Auto]

Allows you to set the CPU Q-Fan operating mode.

| [Advance<br>Mode] | Detects the type of CPU fan installed and automatically switches the mode control. When a 3-pin CPU fan is installed, select this mode for the DC mode Q-Fan control. |
|-------------------|----------------------------------------------------------------------------------------------------|
| [Auto]            | Enables the CPU Q-Fan control feature in PWM mode for 4-pin CPU fan.                                                                                                  |
| [Disabled]        | Disables the Q-Fan control.                                                                                                    |

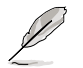

The following items appear only when you set the CPU Q-Fan Control to [Advance Mode] and [Auto].

## CPU Fan Speed Low Limit [600 RPM]

Allows you to set the low limit warning for CPU Fan speed.

Configuration options: [Ignore] [200 RPM] [300 RPM] [400 RPM] [500 RPM] [600 RPM]

### CPU Fan Profile [Standard]

Allows you to set the appropriate performance level of the CPU fan.

| [Standard] | Set to make the CPU fan adjust automatically depending on the CPU temperature. |
|------------|--------------------------------------------------------------------------------|
| [Silent]   | Set to minimize the fan speed for quiet CPU fan operation.                     |
| [Turbo]    | Set to achieve maximum CPU fan speed.                                          |
| [Manual]   | Set to assign the detailed fan speed control parameters.                       |
|            |                                                                                |

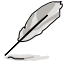

The following items appear only when you set the CPU Fan Profile to [Manual].

## CPU Upper Temperature [70]

Use the <+> or <-> keys to adjust the upper limit of the CPU temperature. The values range from 20°C to  $75^{\circ}$ C.

### CPU Fan Max. Duty Cycle(%) [100]

Use the <+> or <-> keys to adjust the maximum CPU fan duty cycle. The values range from 20% to 100%. When the CPU temperature reaches the upper limit, the CPU fan will operate at the maximum duty cycle.

#### CPU Lower Temperature [20]

Displays the lower limit of the CPU temperature.

#### CPU Fan Min. Duty Cycle(%) [20]

Use the <+> or <-> keys to adjust the minimum CPU fan duty cycle. The values range from 0% to 100%. When the CPU temperature is under 40°C, the CPU fan will operate at the minimum duty cycle.

## Chassis Q-Fan Control 1/4 [Enabled]

| [Disabled] | Disables th | he Chassis | Q-Fan | control | feature. |
|------------|-------------|------------|-------|---------|----------|
|------------|-------------|------------|-------|---------|----------|

[Enabled] Enables the Chassis Q-Fan control feature.

# Chassis Fan Speed Low Limit 1/4 [600 RPM]

This item appears only when you enable the Chassis Q-Fan Control feature and allows you to disable or set the chassis fan warning speed.

Configuration options: [Ignore] [200 RPM] [300 RPM] [400 RPM] [500 RPM] [600 RPM]

### Chassis Fan 1/4 Profile [Standard]

This item appears only when you enable the Chassis Q-Fan Control feature. It allows you to set the appropriate performance level of the chassis fan.

| [Standard] | Set to make the chassis fan adjust automatically depending on the |
|------------|-------------------------------------------------------------------|
|            | chassis temperature.                                              |
|            |                                                                   |

- [Silent] Set to minimize the fan speed for quiet chassis fan operation.
- [Turbo] Set to achieve maximum chassis fan speed.
- [Manual] Set to assign detailed fan speed control parameters.

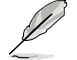

The following items appear only when you set the Chassis Fan Profile to [Manual].

### Chassis Upper Temperature 1/4 [70]

Use the <+> or <-> keys to adjust the upper limit of the CPU temperature. The values range from  $40^{\circ}$ C to  $90^{\circ}$ C.

### Chassis Fan Max. Duty Cycle(%) 1/4 [100]

Use the <+> or <-> keys to adjust the maximum chassis fan duty cycle. The values range from 20% to 100%. When the chassis temperature reaches the upper limit, the chassis fan will operate at the maximum duty cycle.

#### Chassis Lower Temperature 1/4 [40]

Displays the lower limit of the chassis temperature.

#### CPU Fan Min. Duty Cycle(%) 1/4 [60]

Use the <+> or <-> keys to adjust the minimum chassis fan duty cycle. The values range from 0% to 100%. When the chassis temperature is under  $40^{\circ}$ C, the chassis fan will operate at the minimum duty cycle.

## Anti Surge Support [Enabled]

This item allows you to enable or disable the Anti Surge function.

Configuration options: [Disabled] [Enabled]

# 3.8 Boot menu

The Boot menu items allow you to change the system boot options.

| Advanced Mode                            |                            |                                                                                                 |  |  |  |
|------------------------------------------|----------------------------|-------------------------------------------------------------------------------------------------|--|--|--|
| 💳 ★ My Favorites   語 Main   🗞 Ai Tweaker | r   🕞 Advanced   🧲 Monitor | 😃 Boot   🖴 Tool                                                                                 |  |  |  |
| Boot Configuration                       | 1                          | Select [Enable] to accelerate the<br>boot speed. Select [Disable] to go<br>back to normal boot. |  |  |  |
| Fast Boot                                | Enabled                    |                                                                                                 |  |  |  |
| USB Support                              | Partial In                 |                                                                                                 |  |  |  |
| Network Stack Driver Support             | Disabled                   |                                                                                                 |  |  |  |
| Next Boot after AC Power Loss            | Normal Boot                |                                                                                                 |  |  |  |
| HW Fast Boot                             | Disabled                   |                                                                                                 |  |  |  |
| DirectKey Enable                         | Go to BIOS                 |                                                                                                 |  |  |  |
| Boot Logo Display                        | Enabled                    | Quick Note Last Modified                                                                        |  |  |  |
| Boot Logo Size Control                   | Auto                       | →+: Select Screen<br>tl: Select Item                                                            |  |  |  |
| POST Delay Time                          | 3 sec                      | Enter: Select                                                                                   |  |  |  |
| Bootup NumLock State                     | On                         | F1: General Help                                                                                |  |  |  |
| Wait For 'F1' If Error                   | Enabled                    | F3: Shortcut<br>F4: Add to ShortCut and Mu Favorites                                            |  |  |  |
| Option ROM Messages                      | Force BIOS                 | F5: Optimized Defaults<br>F10: Save ESC: Exit                                                   |  |  |  |

# **Boot Configuration**

## Fast Boot [Disabled]

| [Disabled] | Allows your system to go back to its normal boot speed. |
|------------|---------------------------------------------------------|
| [Enabled]  | Allows your system to accelerate the boot speed.        |

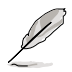

The following items appear only when you set the Fast Boot to [Enabled].

# USB Support [Partial In...]

| [Disabled]                                  | All USB devices will not be available until OS boot up for a<br>fastest POST time.           |  |  |
|---------------------------------------------|----------------------------------------------------------------------------------------------|--|--|
| [Full Initializatio                         | n] All USB devices will be available during POST. This process will<br>extend the POST time. |  |  |
| [Partial<br>Initialization]                 | For a faster POST time, only USB ports with keyboard and mouse connections will be detected. |  |  |
| Network Stack Driver Support [Disabled]     |                                                                                              |  |  |
| [Disabled]                                  | Select to skip the network stack driver from loading during POST.                            |  |  |
| [Enabled]                                   | Select to load the network stack driver during POST.                                         |  |  |
| Next Boot after AC Power Loss [Normal Boot] |                                                                                              |  |  |

| [Normal Boot] | Returns to normal boot on the next boot after an AC power loss.    |
|---------------|--------------------------------------------------------------------|
| [Fast Boot]   | Accelerates the boot speed on the next boot after an AC power loss |

# HW Fast Boot [Disabled]

Allows the system to enable or disable the HW Fast Boot.

Configuration options: [Disabled] [Enabled]

# DirectKey Enable [Go to BIOS...]

| [Disabled]            | Disables the DirectKey button. The system will only power on or off when you press the DirectKey button. |
|-----------------------|----------------------------------------------------------------------------------------------------|
| [Go to BIOS<br>Setup] | Allows the system to power on and go to the BIOS Setup directly when you press the DirectKey button.     |

# Boot Logo Display [Enabled]

[Enabled] Enables the full screen boot logo display during POST.

[Disabled] Disables the full screen boot logo display during POST.

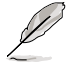

The following items appear only when you set the Boot Logo Display to [Enabled].

## Boot Logo Size Control [Auto]

[Auto] Automatically adjusts for Windows<sup>®</sup> requirements.

[Full Screen] Maximizes the boot logo size.

## Post Delay Time [3 sec]

This item allows you to select a desired additional POST waiting time to easily enter the BIOS Setup. You can only execute the POST delay time during normal boot. The values range from 0 to 10 seconds.

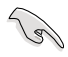

This feature will only work when set under normal boot.

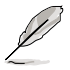

The following items appear only when you set the Boot Logo Display to [Disabled].

## Post Report [5 sec]

This item allows you to select a desired POST report waiting time Configuration options: [1 sec] - [2 sec] [Until Press ESC]

## Bootup NumLock State [On]

[On] Set the power-on state of the NumLock to [On].

[Off] Set the power-on state of the NumLock to [Off].

## Wait For 'F1' If Error [Enabled]

[Disabled] Disables the function.

[Enabled] The system waits for the <F1> key to be pressed when error occurs.

# **Option ROM Messages [Force BIOS]**

[Force BIOS] The third-party ROM messages will be displayed during the boot sequence.

[Keep Current] The third-party ROM messages will be displayed only if the third-party manufacturer had set the add-on device to do so.

# Interrupt 19 Capture [Disabled]

Allows you to trap Interrupt 19 by the option ROMs.

Configuration options: [Disabled] [Enabled]

# Setup Mode [EZ Mode]

[Advanced Mode] Allows you to go to Advanced Mode of the BIOS after POST.

[EZ Mode] Allows you to go to EZ Mode of the BIOS after POST.

## CSM (Compatibility Support Module)

Allows you to configure the CSM (Compatibility Support Module) items to fully support the various VGA, bootable devices and add-on devices for better compatibility.

## Launch CSM [Auto]

| [Auto]     | The system automatically detects the bootable devices and the add-<br>on devices.                                       |
|------------|----------------------------------------------------------------------------------------------------|
| [Enabled]  | For better compatibility, enable the CSM to fully support the non-UEFI driver add-on devices or the Windows® UEFI mode. |
| [Disabled] | Disable the CSM to fully support the non-UEFI driver add-on devices or the Windows® UEFI mode.                          |
| -          |                                                                                                    |

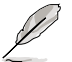

The following items appear only when you set the Launch CSM to [Enabled].

## Boot Devices Control [UEFI and Legacy OpROM]

Allows you to select the type of devices that you want to boot. Configuration options: [UEFI and Legacy OpROM] [Legacy OpROM only] [UEFI only]

Boot from Network Devices [Legacy OpROM first]

Allows you to select the type of network devices that you want to launch. Configuration options: [Legacy OpROM first] [UEFI driver first] [Ignore]

Boot from Storage Devices [Legacy OpROM first]

Allows you to select the type of storage devices that you want to launch. Configuration options: [Both, Legacy OpROM first] [Both, UEFI first]

[Legacy OpROM first] [UEFI driver first] [Ignore]

**Boot from PCIe/PCI Expansion Devices [Legacy OpROM first]** Allows you to select the type of PCIe/PCI expansion devices that you want to launch.

Configuration options: [Legacy OpROM first] [UEFI driver first]

### Secure Boot

Allows you to configure the Windows® Secure Boot settings and manage its keys to protect the system from unauthorized access and malwares during POST.

### OS Type [Windows UEFI mode]

| [Windows UEFI<br>Mode] | Allows you to select your installed operating system. Execute the Microsoft <sup>®</sup> Secure Boot check. Only select this option when booting on Windows <sup>®</sup> UEFI mode or other Microsoft <sup>®</sup> Secure Boot compliant OS. |  |  |
|------------------------|----------------------------------------------------------------------------------------------------|--|--|
| [Other OS]             | Get the optimized function when booting on Windows® non-<br>UEFI mode. Microsoft® Secure Boot only supports Windows®<br>UEFI mode.                                                                                                    |  |  |

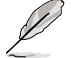

The following item appears only when you set the OS Type to [Windows UEFI mode].

### Key Management

This item appears only when you set OS Type to **[Windows UEFI Mode]**. It allows you to manage the Secure Boot keys.

#### Install Default Secure Boot keys

Allows you to immediately load the default Security Boot keys, Platform key (PK), Key-exchange Key (KEK), Signature database (db), and Revoked Signatures (dbx). When the default Secure boot keys are loaded, the PK state will change from Unloaded mode to loaded mode.

#### Clear Secure Boot keys

This item appears only when you load the default Secure Boot keys. This item allows you to clear all default Secure Boot keys.

#### Save Secure Boot Keys

Allows you to save the PK (Platform Keys) to a USB storage device.

#### **PK Management**

The Platform Key (PK) locks and secures the firmware from any permissible changes. The system verifies the PK before your system enters the OS.

#### Delete PK

Allows you to delete the PK from your system. Once the PK is deleted, all the system's Secure Boot keys will not be active.

Configuration options: [Yes] [No]

### Load PK from File

Allows you to load the downloaded PK from a USB storage device.

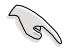

The PK file must be formatted as a UEFI variable structure with time-based authenticated variable.

#### **KEK Management**

The KEK (Key-exchange Key or Key Enrollment Key) manages the Signature database (db) and Revoked Signature database (dbx).

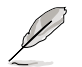

Key-exchange Key (KEK) refers to Microsoft® Secure Boot Key-Enrollment Key (KEK).

#### Delete the KEK

Allows you to delete the KEK from your system. Configuration options: [Yes] [No]

#### Load KEK from File

Allows you to load the downloaded KEK from a USB storage device.

#### Append KEK from File

Allows you to load the additional KEK from a storage device for an additional db and dbx loaded management.

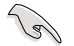

The KEK file must be formatted as a UEFI variable structure with time-based authenticated variable.

#### **DB** Management

The db (Authorized Signature database) lists the signers or images of UEFI applications, operating system loaders, and UEFI drivers that you can load on the single computer.

#### Delete the db

Allows you to delete the db file from your system.

Configuration options: [Yes] [No]

#### Load db from File

Allows you to load the downloaded db from a USB storage device.

#### Append db from File

Allows you to load the additional db from a storage device so that more images can be loaded securely.

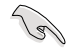

The db file must be formatted as a UEFI variable structure with time-based authenticated variable.

### **DBX Management**

The dbx (Revoked Signature database) lists the forbidden images of db items that are no longer trusted and cannot be loaded.

#### Delete the dbx

Allows you to delete the dbx file from your system.

### Load dbx from File

Allows you to load the downloaded dbx from a USB storage device. Configuration options: [Yes] [No]

#### Append dbx from File

Allows you to load the additional dbx from a storage device so that more db's images cannot be loaded.

15

The dbx file must be formatted as a UEFI variable structure with time-based authenticated variable.

## **Boot Option Priorities**

These items specify the boot device priority sequence from the available devices. The number of device items that appears on the screen depends on the number of devices installed in the system.

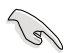

To access Windows® OS in Safe Mode, do any of the following:

- Press <F5> when ASUS Logo appears.
- Press <F8> after POST.
- To select the boot device during system startup, press <F8> when ASUS Logo appears.

## **Boot Override**

These items displays the available devices. The number of device items that appears on the screen depends on the number of devices installed in the system. Click an item to start booting from the selected device.

# 3.9 Tools menu

The Tools menu items allow you to configure options for special functions. Select an item then press <Enter> to display the submenu.

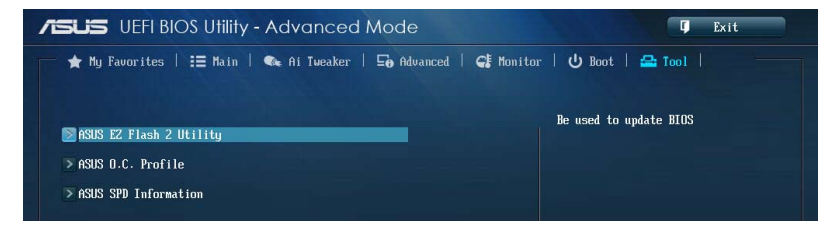

# 3.9.1 ASUS EZ Flash 2 Utility

Allows you to run ASUS EZ Flash 2. When you press <Enter>, a confirmation message appears. Use the left/right arrow key to select between [Yes] or [No], then press <Enter> to confirm your choice.

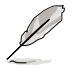

For more details, refer to section 3.11.2 ASUS EZ Flash 2.

# 3.9.2 ASUS O.C. Profile

This item allows you to store or load multiple BIOS settings.

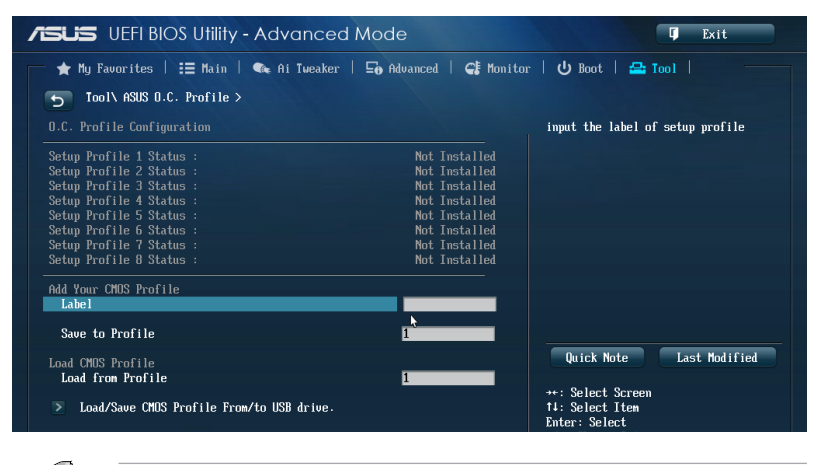

The Setup Profile Status items show Not Installed if no profile is created.

## Label

Allows you to key in a label of the setup profile.

## Save to Profile

Allows you to save the current BIOS settings to the BIOS Flash, and create a profile. Key in a profile number from one to eight, press <Enter>, and then select **Yes**.

## Load from Profile

Allows you to load the previous BIOS settings saved in the BIOS Flash. Key in the profile number that saved your BIOS settings, press <Enter>, and then select **Yes**.

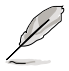

- DO NOT shut down or reset the system while updating the BIOS to prevent the system boot failure!
- We recommend that you update the BIOS file only coming from the same memory/ CPU configuration and BIOS version.

# 3.9.3 ASUS SPD Information

Allows you to view the DRAM SPD information.

| ★ My Favorites      | ☷ Main     | 🔍 Ai Tweaker | 🛛 🛛 🖬 🖬 🖬 🖬 | ed   🗲 Monito | m   <b>じ</b> Boot   🖴 Tool   🦳       |
|---------------------|------------|--------------|-------------|---------------|--------------------------------------|
| 5 Tool\ ASUS SPD    | Informatio | 1 >          |             |               |                                      |
| DIMM Slot #         |            |              |             | Slot 2        | DIMM Slot number                     |
| Manufacturer        |            |              | Team        | Group Inc.    |                                      |
| Module Size         |            |              |             | 2048 MBytes   |                                      |
| Maximum Bandwidth   |            |              |             | 1333 Mhz      |                                      |
| Part Number         |            |              | Īr          | i-Dark-1333   |                                      |
| Serial Number       |            |              |             |               |                                      |
| Product Week/Year   |            |              |             | 35/2009       |                                      |
| SPD Ext.            |            |              |             | XMP           |                                      |
| KMP Rev.            |            |              |             | 1.2           |                                      |
| JEDEC ID            | JEDEC      | XMP #1       | XMP #2      |               |                                      |
| Frequency (Mhz)     | 1333       | 1333         |             |               |                                      |
| Voltage (V)         | 1.500      | 1.600        | •           |               |                                      |
| CAS# Lantency (tCL) | 9          |              |             |               |                                      |
| RAS# to CAS#(tRCD)  | 9          | 7            |             |               |                                      |
| RAS# Precharge(tRP) | 9          | 7            |             |               | Quick Note Last nodified             |
| tRAS                | 24         | 21           |             |               |                                      |
| tRC                 | 33         | 31           |             |               | →+: Select Screen                    |
|                     |            |              |             |               | †∔: Select Item                      |
| tur                 | 10         | 10           |             |               | Enter: Select                        |
| tRRD                | 4          | 5            |             |               | +/-: Change Opt.                     |
| tRFC                | 74         | 1707         |             |               | F1: General Help                     |
| tVTR                | 5          | 5            |             |               | F2: Previous Values                  |
| tRTP                | 5          | 5            |             |               | F3: Shortcut                         |
| tFAW                | 20         | 24           |             |               | F4: Add to ShortCut and My Favorites |
| tCWL                |            | 6            |             |               | F5: Optimized Defaults               |
| Command Rate        |            | 2            |             |               | F10: Save ESC: Exit                  |
|                     |            |              |             |               | F12: Print Screen                    |

**Chapter 3** 

# 3.10 Exit menu

The Exit menu items allow you to load the optimal default values for the BIOS items, and save or discard your changes to the BIOS items. You can access the EZ Mode from the Exit menu.

| Exit                                    |
|-----------------------------------------|
| Load Optimized Defaults                 |
| Save Changes & Reset                    |
| Discard Changes & Exit                  |
|                                         |
| ASUS EZ Mode                            |
| Launch Eri Shell from filesystem device |

## Load Optimized Defaults

This option allows you to load the default values for each of the parameters on the Setup menus. When you select this option or if you press <F5>, a confirmation window appears. Select Yes to load the default values.

## Save Changes & Reset

Once you are finished making your selections, choose this option from the Exit menu to ensure the values you selected are saved. When you select this option or if you press <F10>, a confirmation window appears. Select **Yes** to save changes and exit.

## **Discard Changes & Exit**

This option allows you to exit the Setup program without saving your changes. When you select this option or if you press <Esc>, a confirmation window appears. Select **Yes** to discard changes and exit.

## ASUS EZ Mode

This option allows you to enter the EZ Mode screen.

## Launch EFI Shell from filesystem device

This option allows you to attempt to launch the EFI Shell application (shellx64.efi) from one of the available filesystem devices.

# 3.11 Updating BIOS

The ASUS website publishes the latest BIOS versions to provide enhancements on system stability, compatibility, or performance. However, BIOS updating is potentially risky. If there is no problem using the current version of BIOS, DO NOT manually update the BIOS. Inappropriate BIOS updating may result in the system's failure to boot. Carefully follow the instructions of this chapter to update your BIOS if necessary.

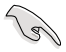

Visit the ASUS website at <u>www.asus.com</u> to download the latest BIOS file for this motherboard.

The following utilities allow you to manage and update the motherboard BIOS setup program.

- 1. EZ Update: Updates the BIOS in Windows® environment.
- 2. ASUS EZ Flash 2: Updates the BIOS using a USB flash drive.
- 3. ASUS CrashFree BIOS 3: Restores the BIOS using the motherboard support DVD or a USB flash drive when the BIOS file fails or gets corrupted.
- 4. ASUS BIOS Updater: Updates and back ups the BIOS in DOS environment using the motherboard support DVD and a USB flash disk drive.

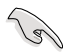

Save a copy of the original motherboard BIOS file to a USB flash disk in case you need to restore the BIOS in the future. Copy the original motherboard BIOS using the ASUS Update or BIOS Updater utilities.

# 3.11.1 EZ Update

The ASUS Update is a utility that allows you to manage, save, and update the motherboard BIOS in Windows® environment.

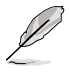

- ASUS Update requires an Internet connection either through a network or an ISP (Internet Service Provider).
- This utility is available in the support DVD that comes with the motherboard package.

# 3.11.2 ASUS EZ Flash 2

ASUS EZ Flash 2 allows you to update the BIOS without having to use a bootable floppy disk or an OS-based utility.

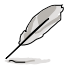

Before you start using this utility, download the latest BIOS from the ASUS website at <u>www.asus.com</u>.

### To update the BIOS using EZ Flash 2:

- 1. Insert the USB flash disk that contains the latest BIOS file to the USB port.
- Enter the Advanced Mode of the BIOS setup program. Go to the Tool menu to select ASUS EZ Flash Utility and press <Enter> to enable it.

| MODEL: 287-DELUXE |                                                                                         | DATE: 01/29/2013                              |
|-------------------|-----------------------------------------------------------------------------------------|-----------------------------------------------|
| ➡ File Path:      |                                                                                         |                                               |
| Drive Info        | Folder Info                                                                             |                                               |
| fs0:\             | 02/01/13 04:52p <dir><br/>01/21/13 09:16a <dir><br/>02/04/13 10:33a 8390656</dir></dir> | Vi-Fi GO<br>JAVA<br>287-DFLIDXF-ASUS-AASA can |
|                   | N                                                                                       |                                               |
| File Info         |                                                                                         |                                               |
| MODEL :           | UER:                                                                                    | DATE:                                         |
| O Hele Tefe       |                                                                                         |                                               |
| enerp mito        |                                                                                         |                                               |

- 3. Press <Tab> to switch to the Drive field.
- Press the Up/Down arrow keys to find the USB flash disk that contains the latest BIOS, and then press <Enter>.
- 5. Press <Tab> to switch to the Folder Info field.
- Press the Up/Down arrow keys to find the BIOS file, and then press <Enter> to perform the BIOS update process. Reboot the system when the update process is done.

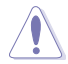

- This function can support devices such as a USB flash disk with FAT 32/16 format and single partition only.
- DO NOT shut down or reset the system while updating the BIOS to prevent system boot failure!

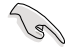

Ensure to load the BIOS default settings to ensure system compatibility and stability. Select the Load Optimized Defaults item under the Exit menu. See section **3.10 Exit Menu** for details.

# 3.11.3 ASUS CrashFree BIOS 3

The ASUS CrashFree BIOS 3 utility is an auto recovery tool that allows you to restore the BIOS file when it fails or gets corrupted during the updating process. You can restore a corrupted BIOS file using the motherboard support DVD or a USB flash drive that contains the BIOS file.

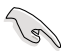

The BIOS file in the motherboard support DVD may be older than the BIOS file published on the ASUS official website. If you want to use the newer BIOS file, download the file at <a href="http://support.asus.com">http://support.asus.com</a> and save it to a USB flash drive.

# **Recovering the BIOS**

### To recover the BIOS:

- 1. Turn on the system.
- 2. Insert the motherboard support DVD to the optical drive, or the USB flash drive containing the BIOS file to the USB port.
- 3. The utility automatically checks the devices for the BIOS file. When found, the utility reads the BIOS file and enters ASUS EZ Flash 2 automatically.
- The system requires you to enter BIOS Setup to recover the BIOS setting. To ensure system compatibility and stability, we recommend that you press <F5> to load default BIOS values.

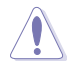

DO NOT shut down or reset the system while updating the BIOS! Doing so can cause system boot failure!

# 3.11.4 ASUS BIOS Updater

The ASUS BIOS Updater allows you to update the BIOS in DOS environment. This utility also allows you to copy the current BIOS file that you can use as a backup when the BIOS fails or gets corrupted during the updating process.

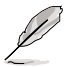

19

The succeeding utility screens are for reference only. The actual utility screen displays may not be same as shown.

## **Before updating BIOS**

- 1. Prepare the motherboard support DVD and a USB flash drive in FAT32/16 format and single partition.
- Download the latest BIOS file and BIOS Updater from the ASUS website at <u>http://support.asus.com</u> and save them on the USB flash drive.
  - NTFS is not supported under DOS environment. Do not save the BIOS file and BIOS
     Updater to a hard disk drive or USB flash drive in NTFS format.
  - Do not save the BIOS file to a floppy disk due to low disk capacity.
- 3. Turn off the computer and disconnect all SATA hard disk drives (optional).

### Booting the system in DOS environment

- 1. Insert the USB flash drive with the latest BIOS file and BIOS Updater to the USB port.
- Boot your computer. When the ASUS Logo appears, press <F8> to show the BIOS Boot Device Select Menu. Insert the support DVD into the optical drive and select the optical drive as the boot device.

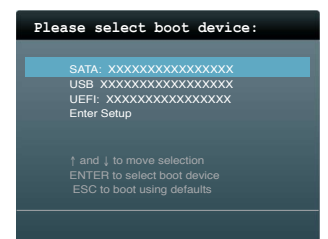

- 3. When the Make Disk menu appears, select the FreeDOS command prompt item by pressing the item number.
- 4. At the FreeDOS prompt, type d: and press <Enter> to switch the disk from Drive C (optical drive) to Drive D (USB flash drive).

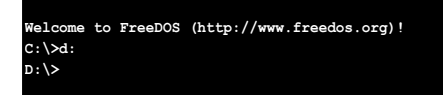

### Updating the BIOS file

#### To update the BIOS file using BIOS Updater:

1. At the FreeDOS prompt, type bupdater /pc /g and press <Enter>.

D:\>bupdater /pc /g

2. The BIOS Updater screen appears as below.

| ASUSTER BIOS Updater for DOS V1.30 [2013/02/22]                                                          |                                                                                     |  |  |  |
|----------------------------------------------------------------------------------------------------|-------------------------------------------------------------------------------------|--|--|--|
| Current ROM Update ROM<br>BORD2 287-DELUXE BOARD: UNKNOWN<br>VER: 0204<br>DATE: 01/01/2012 DATE: UNKNOWN |                                                                                     |  |  |  |
| PATH: $A: \setminus$                                                                                     |                                                                                     |  |  |  |
| Α:                                                                                                    | 287D.CAP 2097152 2013-02-22 17:30:48                                                |  |  |  |
| Note<br>[Enter] S<br>[Up/Down/                                                                           | Select or Load [Tab] Switch [V] Drive Info<br>(Home/End] Move [B] Backup [Esc] Exit |  |  |  |

 Press <Tab> to switch between screen fields and use the <Up/Down/Home/End> keys to select the BIOS file and press <Enter>. BIOS Updater checks the selected BIOS file and prompts you to confirm BIOS update.

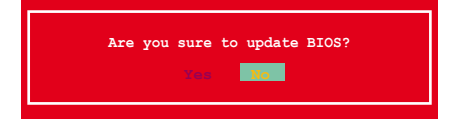

4. Select Yes and press <Enter>. When BIOS update is done, press <ESC> to exit BIOS Updater. Restart your computer.

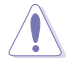

DO NOT shut down or reset the system while updating the BIOS to prevent system boot failure!

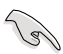

- For BIOS Updater version 1.04 or later, the utility automatically exits to the DOS prompt after updating BIOS.
- Ensure to load the BIOS default settings to ensure system compatibility and stability. Select the Load Optimized Defaults item under the Exit BIOS menu. See Chaper 3 of your motherboard user manual for details.
- Ensure to connect all SATA hard disk drives after updating the BIOS file if you have disconnected them.

# Software support

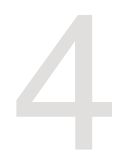

#### 41 Installing an operating system

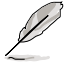

This motherboard supports 32-bit/64-bit Windows® 7 and 32-bit/64-bit Windows® 8 operating systems (OS).

Motherboard settings and hardware options vary. The setup procedures presented in this chapter are for reference only. Refer to Windows® operating system documentation for detailed information

#### 42 Support DVD information

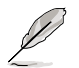

The contents of the support DVD are subject to change at any time without notice. Visit the ASUS website at www.asus.com for updates.

#### 421 Running the support DVD

Place the support DVD into the optical drive. The DVD automatically displays the Drivers menu if Autorun is enabled in your computer. Click each menu tab and select the items you want to install.

The Drivers menu shows the available device drivers if the system detects installed devices. Install the necessary drivers to use the devices.

The AHCI/RAID Driver menu contains the RAID/AHCI driver disk. The Manual menu contains the list of supplementary user manuals. Click an item to open the folder of the user manual.

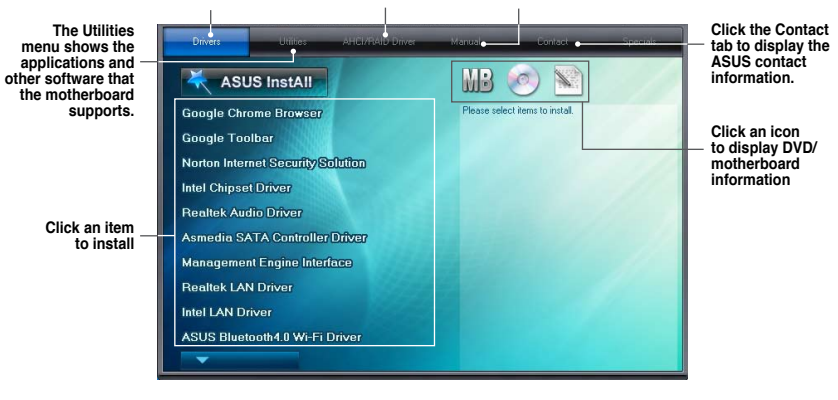

If Autorun is NOT enabled in your computer, browse the contents of the support DVD to locate the file ASSETUP.EXE from the BIN folder. Double-click the ASSETUP.EXE to run the DVD.

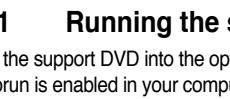

# 4.2.2 Obtaining the software manuals

The software manuals are included in the support DVD. Follow the instructions below to get the necessary software manuals.

The software manual files are in Portable Document Format (PDF). Install the Adobe<sup>®</sup> Acrobat<sup>®</sup> Reader from the **Utilities** tab before opening the files.

To read about your motherboard's utility guide:

1. Click Manual tab > ASUS Motherboard Utility Guide.

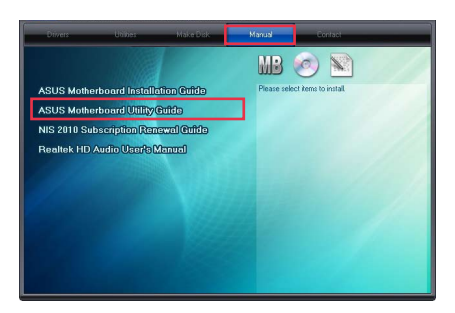

2. From the **Manual** folder, open the folder of the software manual that you wish to read.

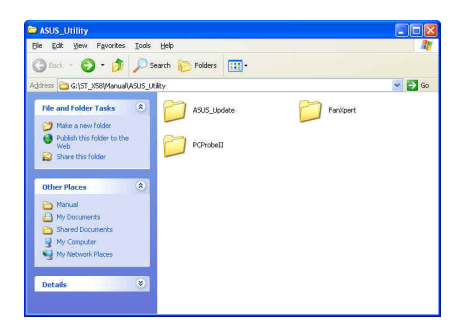

 Some software manuals are provided in different languages. Open the language's folder to view the software manual.

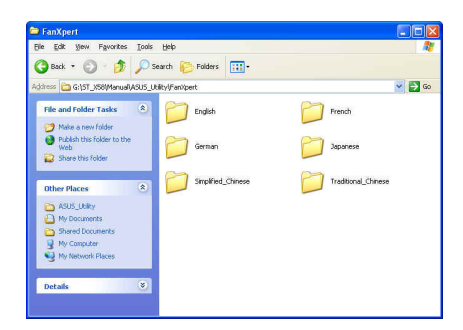

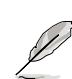

The screenshots in this section are for reference only. The actual software manuals containing in the support DVD vary by models.

# 4.3 Software information

Most of the applications in the support DVD have wizards that will conveniently guide you through the installation. View the online help or readme file that came with the software application for more information.

# 4.3.1 Al Suite 3

Al Suite 3 is an all-in-one interface that integrates several ASUS utilities and allows you to launch and operate these utilities simultaneously.

## **Installing AI Suite 3**

### To install AI Suite 3 on your computer:

- 1. Place the support DVD to the optical drive. The **Special** tab appears if your computer has enabled the Autorun feature.
- 2. Click Utilities tab > AI Suite 3.
- 3. Follow the onscreen instructions to complete the installation.
- 4. After the AI Suite 3 is installed, restart your computer.

## **Using AI Suite 3**

You can launch the AI Suite 3 for the following Windows® operating systems:

- For Windows<sup>®</sup> 7, click on the notification area.
- For Windows<sup>®</sup> 8, click the AI Suite 3 app from the Start Screen.

When launched, the main screen of the AI Suite 3 appears. To go to the AI Suite 3 main menu bar, click 
on the top edge of the screen.

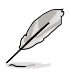

The main screen of the AI Suite 3 is for reference only and vary with models.

## Main screen

|                           |                                                                                                    | ° ــــ                            | lick to launch AI                                                                                                    | Suite 3 menu bar         |
|---------------------------|----------------------------------------------------------------------------------------------------|-----------------------------------|----------------------------------------------------------------------------------------------------|--------------------------|
| ASLIS Dual Intelligent Pr | ocessors 4                                                                                                    |                                   |                                                                                                    | ×                        |
| race 4-Way Optimization   | 🖌 TurboV EVO                                                                                                    | X FAN Xpert 2                     | 🕒 EPU                                                                                                    | Dia## DIGI+ PowerControl |
|                           | TFU<br>CPU Performance<br>requiring:<br>1003160<br>State:<br>1001251<br>FAN<br>Start Mode: of<br>Fan Stap:<br>** R 2 R | 55 250                            | EPU<br>Energy Saving:<br>OSO (17-50) W<br>Away mode: 15 min<br>CTDP(current / away): 50 W<br>BXTA Prover OFF : \$<br>USB Prover OFF : \$<br>CFU Power(of)<br>CFU Power(o)<br>CFU Power(o)<br>CFU Power(o) |                          |
|                           | DIGI + PowerControl<br>Optimization : O<br>Start the AC : O                                                            | N                                 | <i>ه</i> الألبابيليلية                                                                                                    | Away Mode                |
| CPU Frequency             | Voltage                                                                                                    | CPU                               | lure 没 Fa                                                                                                    | n 🍫                      |
| GPU Frequency             | +12V<br>+5V<br>+33V                                                                                                    | 11.904 V MB<br>5.080 V<br>3.080 V | 40.0 °C Chas<br>40.0 °C Chas<br>Chas<br>Chas                                                                                                    |                          |

## Al Suite 3 main menu bar

la

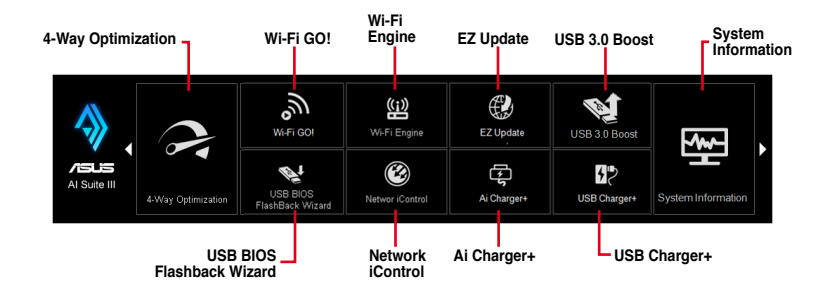

- The screeshots of AI Suite 3 in this user manual are for reference only. The actual screenshots vary with models.
- Refer to the software manual in the support DVD or visit the ASUS website at www.asus.com for detailed software configuration.

# 4.3.2 USB 3.0 Boost

USB 3.0 Boost technology supports UASP (USB Attached SCSI Protocol) that automatically speeds up the transfer rates of your USB storage devices.

### Launching USB 3.0 Boost

To launch USB 3.0 Boost, click on the top edge of the screen, then click USB 3.0 Boost on the AI Suite 3 main menu bar.

### Using the USB 3.0 Boost

- 1. Connect your USB 3.0 device to the USB 3.0 port.
- 2. From the USB 3.0 Boost screen, select a USB device.
- To enable UASP on your USB device, click UASP. To revert to its normal transfer rate, click Normal.

### USB 3.0 Boost screen

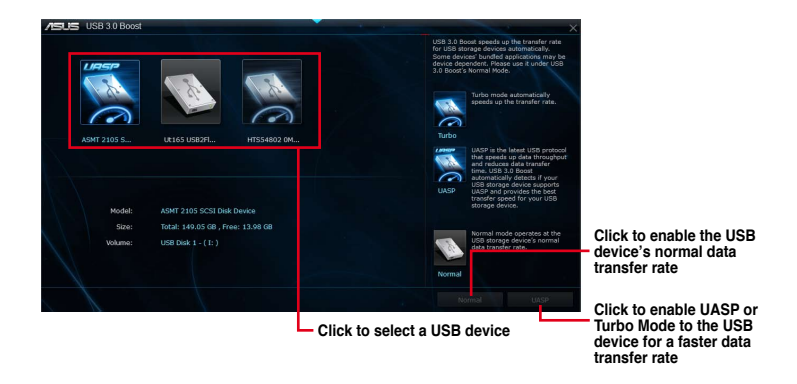

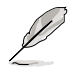

- Refer to the software manual in the support DVD or visit the ASUS website at www.asus.com for detailed software configuration.
- Use the USB 3.0 devices for high performance. The data transfer speed varies with USB devices.

# 4.3.3 USB BIOS Flashback Wizard

USB BIOS Flashback Wizard allows you to check and save the latest BIOS version to a USB storage device. Use this utility to quickly check for the latest available BIOS and set the BIOS download schedule.

## **USB BIOS Flashback Wizard screen**

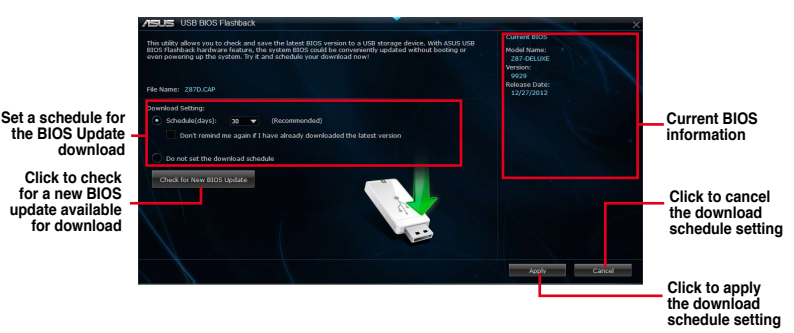

## Scheduling the BIOS download

- 1. In the Download Setting field, tick **Schedule (days)** then select the number of days for the BIOS download schedule.
- Click Apply to save the BIOS download schedule. Click Cancel to cancel the download schedule.

### Downloading the updated BIOS

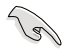

Before you start downloading, ensure that you have installed the USB storage device to your computer's USB port that supports USB BIOS Flashback. Refer to section **2.3.1 Rear I/O connection** of your user manual for more details.

To download the updated BIOS:

1. From the USB BIOS Flashback screen, click Check for New BIOS Update.

Wait for the system to check the latest BIOS version.

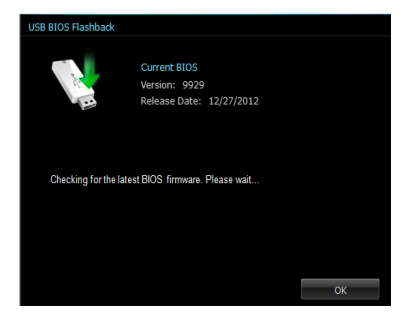

2. After the utility detects a new BIOS, click from the Save to: field, select the USB flash drive, then click **Download**.

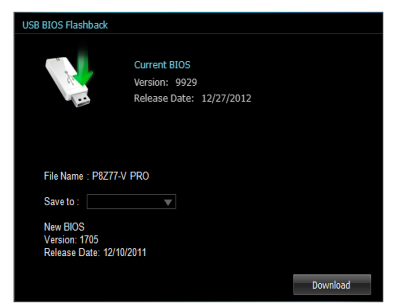

3. After the download is complete, click **OK**.

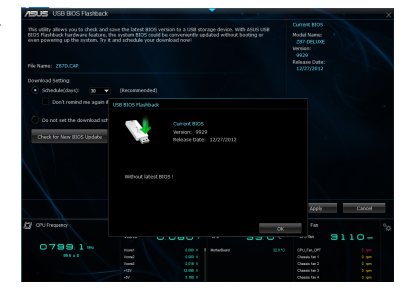

# 4.3.4 Ai Charger+

Ai Charger+ allows you to fast-charge your portable BC 1.1\* mobile devices on your computer's USB port three times faster than the standard USB devices\*\*.

## Launching Ai Charger+

To launch Ai Charger+, click **v** on the top edge of the screen, then click **Ai Charger+** on the Al Suite 3 main menu bar.

## Ai Charger+ screen

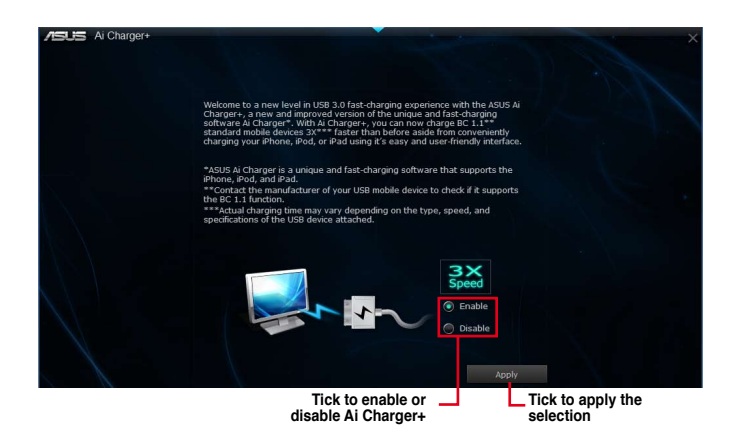

- \* Check the manufacturer if your USB device is a Battery Charging Specification 1.1 (BC 1.1) compliant or compatible device.
- \*\* Actual charging speeds may vary depending on the charging rate and specifications of your USB device.
- To ensure normal charging function, disconnect and reconnect your USB device every time you enable or disable Ai Charger+.

# 4.3.5 EZ Update

EZ Update is a utility that allows you to automatically update your motherboard's softwares, drivers and the BIOS version easily.

With this utility, you can also manually update the BIOS and select the boot logo that will display during POST.

# Launching EZ Update

To launch EZ Update, click on the top edge of the screen, then click **EZ Update** on the AI Suite 3 main menu bar.

## EZ Update screen

| Click to automatically<br>motherboard's driver,                                                                                                    | update your<br>software and firmware                                                                                       |                             |
|----------------------------------------------------------------------------------------------------|----------------------------------------------------------------------------------------------------|-----------------------------|
| ASIS F71Indate                                                                                                    |                                                                                                    |                             |
|                                                                                                    | Current BIOS<br>Model Name: 18277;*V PRO<br>Version: 17277;*V PRO<br>Release Dete: 11/09/2012                              |                             |
| software and BIOS from the internet. With this utility, you can also manual<br>the saved BIOS and select a bool logo when the system goes into POST. | lly update                                                                                                    |                             |
| Check updates from internet:                                                                                                    | Selected BIOS<br>File: P8277 V-PRO-ASUS-1805.CAP<br>Nodel Name: P8277 V-PRO-<br>Netroins: 1805<br>Refease Oxte: 12/19/2012 |                             |
|                                                                                                    |                                                                                                    |                             |
|                                                                                                    |                                                                                                    |                             |
|                                                                                                    |                                                                                                    |                             |
| Manually update Boot logo or BIOS:<br>Select a downloaded BIOS file then click "MyLogo" or "BIOS Update"                                             |                                                                                                    |                             |
| Cillisersitest/Downloads/P8277-V-PRO-ASUS-18                                                                                                    |                                                                                                    |                             |
|                                                                                                    | MyLogo Updi                                                                                                    | ate                         |
| Click to search and<br>select the BIOS file                                                                                                    | Click to select a<br>boot logo                                                                                             | Click to update<br>the BIOS |

# 4.3.6 Network iControl

Network iControl is a one-stop setup network control center that allows you to manage your network bandwidth and set the bandwidth priority for your running programs.

## Launching Network iControl

To launch Network iControl, click von the top edge of the screen, then click **Network iControl** on the AI Suite 3 main menu bar.

- Ensure to install the LAN drivers before using this utility.
  - Network iControl can only support the onboard LAN.

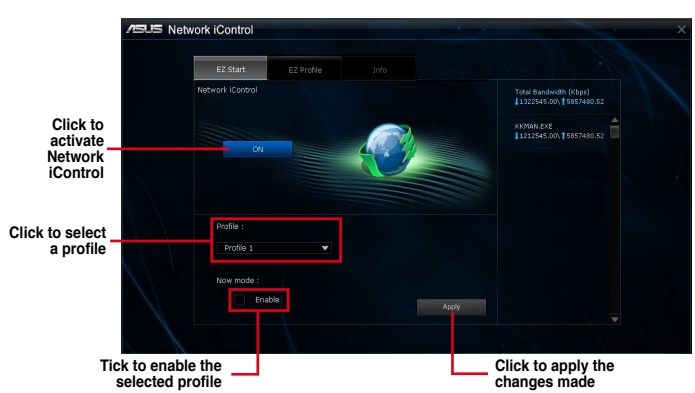

## EZ Start screen

6

# **EZ Profile screen**

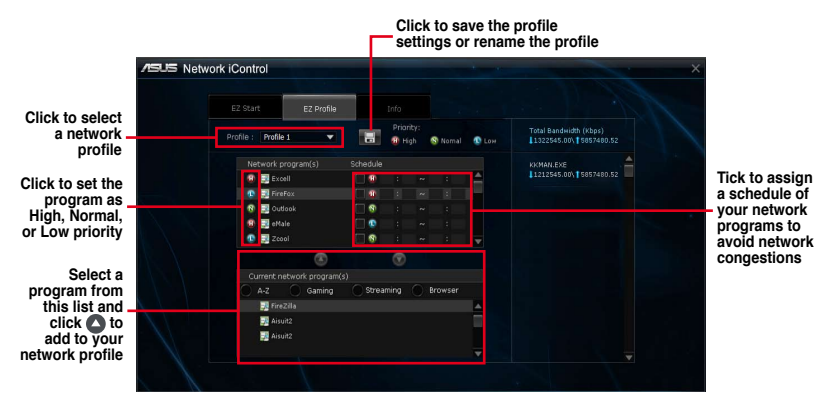

**Chapter 4** 

# 4.3.7 USB Charger+

USB Charger+ allows you to quick-charge your portable USB devices even if your computer is off, in sleep mode or hibernate mode.

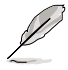

Before using USB Charger+, ensure to disable the ErP Ready item from the Advanced > APM > ErP Ready in the Advanced mode of the BIOS Setup program.

## Launching USB Charger+

To launch USB Charger+, click v on the top edge of the screen, then click USB Charger+ on the Al Suite 3 main menu bar.

## USB Charger+ screen

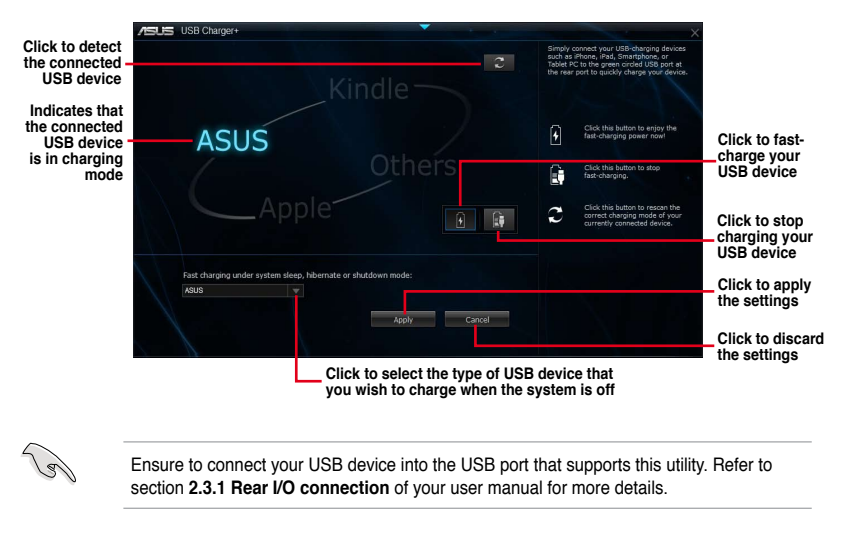

- The USB Charger+ does not support USB hubs and USB extension cables, and generic USB cables.
- The USB Charger+ may not recognize some ASUS devices due to a special design.

# 4.3.8 System Information

This utility allows you get the detailed information of the motherboard, CPU, and memory settings.

### Launching the System Information

To launch System Information, click **v** on the top edge of the screen, then click **System Information** on the AI Suite 3 main menu bar.

## Viewing the motherboard information

From the System Information screen, click **MB** tab to view the motherboard's information.

| lathachased                                                                                                    |                          |  |
|----------------------------------------------------------------------------------------------------|--------------------------|--|
| our out of the second of the second of the s |                          |  |
| Manufacturer                                                                                                    | ASUSTeK COMPUTER INC.    |  |
| Product                                                                                                    | 207-DELUXE               |  |
| Version                                                                                                    |                          |  |
| Serial                                                                                                    | MB-1234567890            |  |
|                                                                                                    |                          |  |
|                                                                                                    |                          |  |
|                                                                                                    |                          |  |
| Manufacturer                                                                                                    | American Megatrends Inc. |  |
| Caption                                                                                                    | 03/05/2013               |  |
| Version                                                                                                    |                          |  |
|                                                                                                    |                          |  |
|                                                                                                    |                          |  |

## Viewing the CPU information

From the System Information screen, click CPU tab to view the processor's information.

| MB        | 27 CPU & SPD                                                           |
|-----------|------------------------------------------------------------------------|
| Processor |                                                                        |
|           |                                                                        |
| Manufa    | cturer Intel                                                           |
| Caption   | Intel64 Family 6 Model 60 Stepping 3                                   |
| Name      | Intel(R) Core(TM) 17-4770K CPU @ 3.50GHz                               |
| Socket    | SOCKET 1150                                                            |
| Family    |                                                                        |
| Model     |                                                                        |
| Steppi    | ig 3                                                                   |
| Ext. Fa   | mity 6                                                                 |
| Ext. M    | odel 3C                                                                |
| Instruc   | ions MMX, SSE, SSE2, SSE3, SSSE3, VT-x, SSE4.2, AES, AVX, EM64T, SSE4A |
| Cache     |                                                                        |
| L1 data   | 4 x 32 KB                                                              |
| L1 Inst   | 4 x 32 KB                                                              |
| Level 2   | 4 x 256 KB                                                             |
| Level 3   | 1 x 8192 KB                                                            |
| Cores     | 4 Threads 8                                                            |
#### Viewing the SPD information

From the System Information screen, click SPD tab to view the memory's information.

| US S    | stem Information                                                                    |                                                             |                     |                     |                     |                     |  |
|---------|-------------------------------------------------------------------------------------|-------------------------------------------------------------|---------------------|---------------------|---------------------|---------------------|--|
| 8       | 18 4                                                                                | CPU CPU                                                     | s.                  | SPD                 |                     |                     |  |
| DIMM    |                                                                                     |                                                             |                     |                     |                     |                     |  |
| Memory  | / Information                                                                       |                                                             |                     |                     |                     |                     |  |
|         | Type<br>Module Size<br>MaxBandwidth<br>Manufacturer<br>Part Number<br>Serial Number | DDR3<br>4096 MB<br>800 MHz<br>A-DATA Technology<br>00002E2F |                     |                     |                     |                     |  |
| Timings | Week/Year                                                                           | 11 / 2012                                                   |                     |                     |                     |                     |  |
|         |                                                                                     | JEDEC #1                                                    | JEDEC #2            |                     |                     | JEDEC #5            |  |
|         | Frequency<br>CAS#Latency<br>RAS#to CAS                                              | 381 MHz<br>5.0<br>5                                         | 457 MHz<br>6.0<br>6 | 533 MHz<br>7.0<br>7 | 609 MHz<br>8.0<br>8 | 685 MHz<br>9.0<br>9 |  |
|         | RASilto Precharge<br>tRAS<br>tRC                                                    |                                                             | 6<br>16<br>22       |                     | 8<br>22<br>30       | 9<br>24<br>33       |  |
|         | Voltage                                                                             |                                                             |                     |                     |                     |                     |  |

#### 4.3.9 Audio configurations

The Realtek® audio CODEC provides 8-channel audio capability to deliver the ultimate audio experience on your computer. The software provides Jack-Sensing function, S/PDIF Out support, and interrupt capability. The CODEC also includes the Realtek® proprietary UAJ® (Universal Audio Jack) technology for all audio ports, eliminating cable connection errors, and giving users plug and play convenience.

Follow the installation wizard to install the Realtek $^{\otimes}$  Audio Driver from the support DVD that came with the motherboard package.

If the Realtek<sup>®</sup> audio software is correctly installed, you will find the Realtek<sup>®</sup> HD Audio Manager icon on the taskbar. Double-click on the icon to display the Realtek<sup>®</sup> HD Audio Manager.

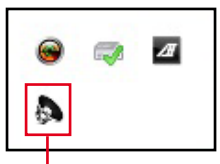

Realtek® HD Audio Manager

# A. Realtek<sup>®</sup> HD Audio Manager with DTS UltraPC II for Windows<sup>®</sup> 8 / Windows<sup>®</sup> 7

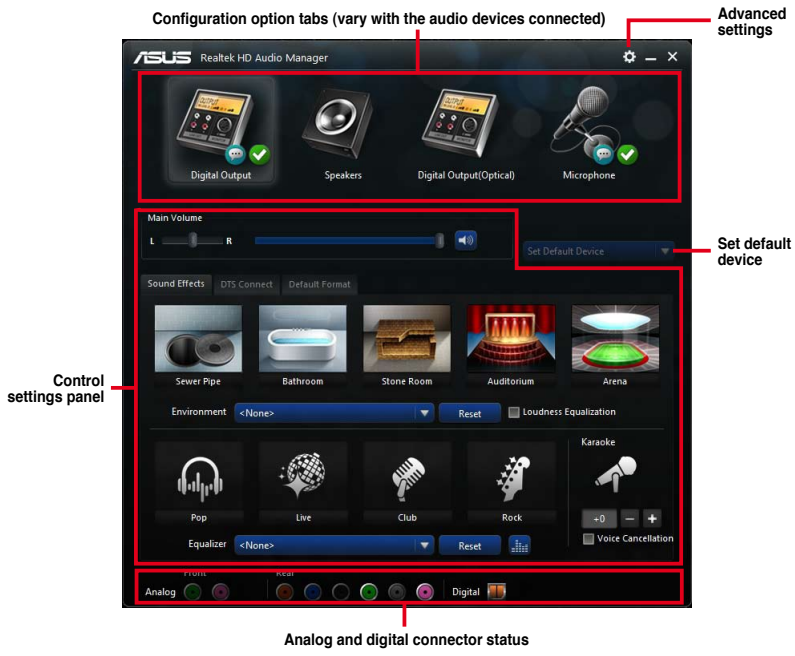

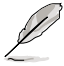

This version of Realtek HD Audio Manager supports Intel® 8 Series motherboards and other selected models.

## B. Realtek<sup>®</sup> HD Audio Manager with DTS UltraPC II for Windows<sup>®</sup> 8 / Windows<sup>®</sup> 7

To display Quick Volume Adjustment Bar, click 🤤 from the taskbar then click 🧆 .

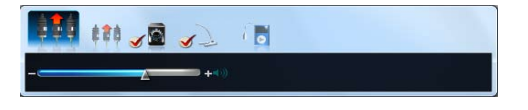

To launch Realtek® HD Audio Manager, click s from the taskbar then double-click 🔈 .

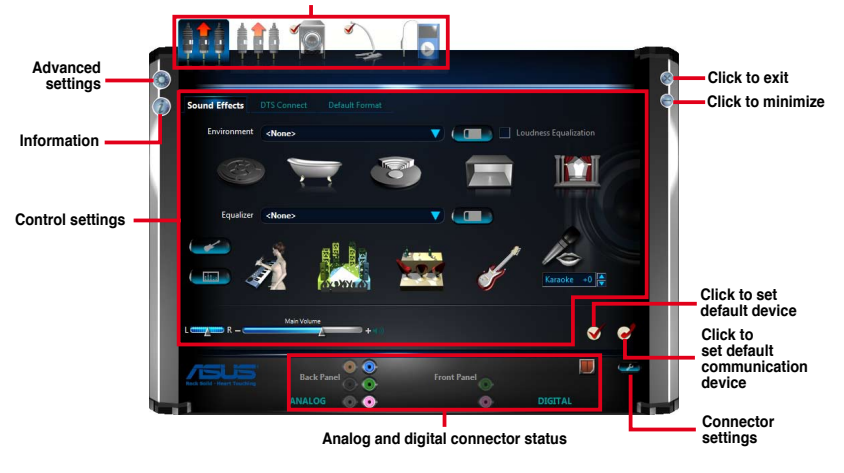

Configuration option tabs (vary with the audio devices connected)

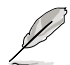

Refer to the software manual in the support DVD or visit the ASUS website at www.asus.com for detailed software configuration.

• To play Blu-Ray<sup>™</sup> disc, make sure to use an HDCP compliant monitor.

# **RAID** support

## 5.1 RAID configurations

The motherboard supports the following SATA RAID solutions:

Intel<sup>®</sup> Rapid Storage Technology with RAID 0, RAID 1, RAID 10 and RAID 5 support.

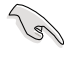

If you want to install a Windows<sup>®</sup> operating system to a hard disk drive included in a RAID set, you have to create a RAID driver disk and load the RAID driver during OS installation. Refer to section **5.2 Creating a RAID driver disk** for details.

### 5.1.1 RAID definitions

**RAID 0 (Data striping)** optimizes two identical hard disk drives to read and write data in parallel, interleaved stacks. Two hard disks perform the same work as a single drive but at a sustained data transfer rate, double that of a single disk alone, thus improving data access and storage. Use of two new identical hard disk drives is required for this setup.

**RAID 1 (Data mirroring)** copies and maintains an identical image of data from one drive to a second drive. If one drive fails, the disk array management software directs all applications to the surviving drive as it contains a complete copy of the data in the other drive. This RAID configuration provides data protection and increases fault tolerance to the entire system. Use two new drives or use an existing drive and a new drive for this setup. The new drive must be of the same size or larger than the existing drive.

**RAID 5** stripes both data and parity information across three or more hard disk drives. Among the advantages of RAID 5 configuration include better HDD performance, fault tolerance, and higher storage capacity. The RAID 5 configuration is best suited for transaction processing, relational database applications, enterprise resource planning, and other business systems. Use a minimum of three identical hard disk drives for this setup.

**RAID 10** is data striping and data mirroring combined without parity (redundancy data) having to be calculated and written. With the RAID 10 configuration you get all the benefits of both RAID 0 and RAID 1 configurations. Use four new hard disk drives or use an existing drive and three new drives for this setup.

## 5.1.2 Installing Serial ATA hard disks

The motherboard supports Serial ATA hard disk drives. For optimal performance, install identical drives of the same model and capacity when creating a disk array.

#### To install the SATA hard disks for a RAID configuration:

- 1. Install the SATA hard disks into the drive bays.
- 2. Connect the SATA signal cables.
- 3. Connect a SATA power cable to the power connector on each drive.

#### 5.1.3 Setting the RAID item in BIOS

You must enable the RAID function in the BIOS Setup before creating RAID sets using SATA HDDs. To do this:

- 1. Enter the BIOS Setup during POST.
- 2. Go to the Advanced menu > SATA Configuration, and then press <Enter>.
- 3. Set the SATA Mode item to [RAID Mode].
- 4. Save your changes, and then exit the BIOS Setup.

Refer to Chapter 3 for details on entering and navigating through the BIOS Setup

Due to chipset limitation, when SATA ports are set to RAID mode, all SATA ports run at RAID mode together.

#### 5.1.4 Intel<sup>®</sup> Rapid Storage Technology Option ROM utility

To enter the Intel® Rapid Storage Technology Option ROM utility:

- 1. Turn on the system.
- 2. During POST, press <Ctrl> + <l> to display the utility main menu.

| Int<br>Cop                                         | el(R) Rapid S <sup>:</sup><br>yright(C) 2003                                 | torage Technol<br>3-10 Intel Cor                         | ogy - Option ROM<br>poration. All R                     | l - v10.5.1.1070<br>lights Reserved.                                                            |
|----------------------------------------------------|------------------------------------------------------------------------------|----------------------------------------------------------|---------------------------------------------------------|-------------------------------------------------------------------------------------------------|
| 1 2 3                                              | . Create RAI<br>. Delete RAID<br>. Reset Disks                               | [ MAIN<br>D Volume<br>Volume<br>to Non-RAID              | MENU ]<br>4. Recovery Vol<br>5. Acceleration<br>6. Exit | ume Options<br>Options                                                                          |
| RAID Vo<br>None de                                 | lumes:<br>fined.                                                             | [ DISK/VOLU                                              | ME INFORMATION                                          | ]                                                                                               |
| Physica<br>Port De<br>0 ST<br>1 ST<br>2 ST<br>3 ST | l Devices:<br>vice Model<br>3160812AS<br>3160812AS<br>3160812AS<br>3160812AS | Serial #<br>9LSOHJA4<br>9LSOF4HL<br>3LSOJYL8<br>9LSOBJ5H | Size<br>149.0GB<br>149.0GB<br>149.0GB<br>149.0GB        | <b>Type/Status (Vol ID)</b><br>Non-RAID Disk<br>Non-RAID Disk<br>Non-RAID Disk<br>Non-RAID Disk |
| †↓]-Select                                         |                                                                              |                                                          | [ESC]-Exit                                              | [ENTER]-Select Menu                                                                             |

The navigation keys at the bottom of the screen allow you to move through the menus and select the menu options.

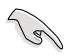

The RAID BIOS setup screens shown in this section are for reference only and may not exactly match the items on your screen.

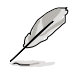

The utility supports maximum four hard disk drives for RAID configuration.

#### Creating a RAID set

#### To create a RAID set:

1. From the utility main menu, select **1. Create RAID Volume** and press <Enter>. The following screen appears:

| Intel(R) Rapid Storage Techno<br>Copyright(C) 2003-10 Intel Co                           | ology - Option RC<br>orporation. All | DM - v10.5.1.1070<br>Rights Reserved. |
|------------------------------------------------------------------------------------------|--------------------------------------|---------------------------------------|
| [ CREAT<br>Name:<br>RAID Level:<br>Disks:<br>Strip Size:<br>Capacity:<br>Sync:<br>Create | E VOLUME MENU )<br>Volume(           |                                       |
| Enter a unique volume name that<br>16 characters or less.                                | HELP ]                               | characters and is                     |
| ^↓]-Select                                                                               | [ESC]-Exit                           | [ENTER]-Select Menu                   |

- 2. Enter a name for the RAID set and press < Enter>.
- 3. When the RAID Level item is selected, press the up/down arrow key to select a RAID level to create, and then press <Enter>.
- 4. When the Disks item is selected, press <Enter> to select the hard disk drives you want to include in the RAID set. The SELECT DISKS screen appears:

| Port | Drive Medel   | Sorial #       | Sizo Status            |
|------|---------------|----------------|------------------------|
| 0    | ST3160812AS   | 9LSOHJA4       | 149.0GB Non-RAID Dis   |
| 1    | ST3160812AS   | 9LSOF4HL       | 149.0GB Non-RAID Disk  |
| 2    | ST3160812AS   | 3LS0JYL8       | 149.0GB Non-RAID Disk  |
| 3    | ST3160812AS   | 9LS0BJ5H       | 149.0GB Non-RAID Disk  |
|      | Select 2 to 6 | disks to use i | n creating the volume. |

- 5. Use the up/down arrow key to select a drive, and then press <Space> to select. A small triangle marks the selected drive. Press <Enter> after completing your selection.
- Use the up/down arrow key to select the stripe size for the RAID array (for RAID 0, 10 and 5 only),and then press <Enter>. The available stripe size values range from 4KB to 128KB. The following are typical values:
  - RAID 0: 128KB
  - RAID 10: 64KB
  - RAID 5: 64KB

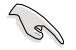

We recommend a lower stripe size for server systems, and a higher stripe size for multimedia computer systems used mainly for audio and video editing.

- 7. When the **Capacity** item is selected, enter the RAID volume capacity that you want and press <Enter>. The default value indicates the maximum allowed capacity.
- When the Create Volume item is selected, press <Enter>. The following warning message appears:

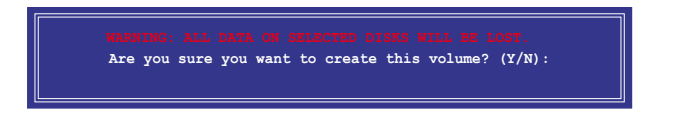

 Press <Y> to create the RAID volume and return to the main menu, or <N> to go back to the CREATE VOLUME menu.

#### **Deleting a RAID set**

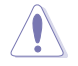

Be cautious when deleting a RAID set. You will lose all data on the hard disk drives when you delete a RAID set.

#### To delete a RAID set:

1. From the utility main menu, select **2. Delete RAID Volume** and press <Enter>. The following screen appears:

|                                         |                | DELETE V      | OLUME MENU    | ]          |          |  |
|-----------------------------------------|----------------|---------------|---------------|------------|----------|--|
| Name                                    | Level          | Drives        | Capacity      | Status     | Bootable |  |
| Volume0                                 | RAIDO (Stripe  | e) 2          | 298.0GB       | Normal     | Yes      |  |
|                                         |                |               |               |            |          |  |
|                                         |                |               |               |            |          |  |
|                                         |                |               |               |            |          |  |
|                                         |                | [ HE:         | LP ]          |            |          |  |
|                                         | Deleting a vol | ume will res  | et the disks  | to non-RAI | D.       |  |
| WARNING: ALL DISK DATA WILL BE DELETED. |                |               |               |            |          |  |
|                                         | (This doe      | s not apply   | to Recovery v | volumes)   |          |  |
|                                         |                |               |               |            |          |  |
| [↑↓]-Se]                                | lect [I        | ESC]-Previous | s Menu [D     | EL]-Delete | Volume   |  |

2. Use the up/down arrow key to select the RAID set you want to delete, and then press <delete>. The following warning message appears:

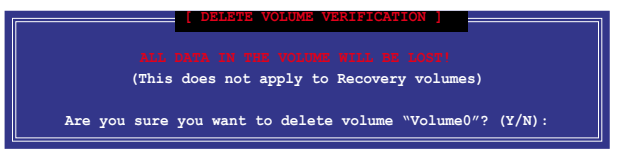

3. Press <Y> to delete the RAID set and return to the utility main menu, or press <N> to return to the DELETE VOLUME menu.

#### Exiting the Intel® Rapid Storage Technology Option ROM utility

#### To exit the utility:

1. From the utility main menu, select **5. Exit**, and then press <Enter>. The following warning message appears:

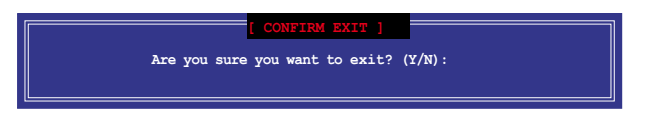

2. Press <Y> to exit or press <N> to return to the utility main menu.

## 5.2 Creating a RAID driver disk

A floppy disk with the RAID driver is required when installing a Windows<sup>®</sup> operating system on a hard disk drive that is included in a RAID set.

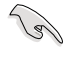

The motherboard does not provide a floppy drive connector. You have to use a USB floppy disk drive when creating a SATA RAID driver disk.

#### 5.2.1 Creating a RAID driver disk without entering the OS

To create a RAID driver disk without entering the OS:

- 1. Boot your computer.
- 2. Press <delete> during POST to enter the BIOS setup utility.
- 3. Set the optical drive as the primary boot device.
- 4. Insert the support DVD into the optical drive.
- 5. Save changes and exit BIOS.
- 6. When the Make Disk menu appears, press <1> to create a RAID driver disk.
- 7. Insert a formatted floppy disk into the USB floppy disk drive, then press <Enter>.
- 8. Follow the succeeding screen instructions to complete the process.

#### 5.2.2 Creating a RAID driver disk in Windows®

#### To create a RAID driver disk in Windows®:

- 1. Start Windows®.
- 2. Plug the USB floppy disk drive and insert a floppy disk.
- 3. Place the motherboard support DVD into the optical drive.
- 4. Go to the Intel AHCI/RAID Driver menu then click Intel AHCI/RAID Driver path to open the RAID driver folder.
- 5. Select **32bit** or **64bit** folder depending on your operating system. Copy the files of the selected folder to the root path of your USB floppy disk drive.

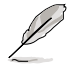

Write-protect the floppy disk to avoid a computer virus infection.

# 5.2.3 Installing the RAID driver during Windows<sup>®</sup> OS installation

#### To install the RAID driver for Windows® 7:

- 1. During the OS installation, click **Load Driver** to allow you to select the installation media containing the RAID driver.
- 2. Insert the USB flash drive with RAID driver into the USB port or the support DVD into the optical drive, and then click **Browse**.
- Click the name of the device you've inserted, go to Drivers > RAID, and then select the RAID driver for the corresponding OS version. Click OK.
- 4. Follow the succeeding screen instructions to complete the installation.

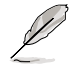

Before loading the RAID driver from a USB flash drive, you have to use another computer to copy the RAID driver from the support DVD to the USB flash drive.

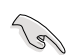

To set up a Windows  $^{\scriptscriptstyle 0}$  UEFI operating system under RAID mode, ensure to load the UEFI driver for your optical drive.

# Appendices

## Notices

#### **Federal Communications Commission Statement**

This device complies with Part 15 of the FCC Rules. Operation is subject to the following two conditions:

- This device may not cause harmful interference.
- This device must accept any interference received including interference that may cause undesired operation.

This equipment has been tested and found to comply with the limits for a Class B digital device, pursuant to Part 15 of the FCC Rules. These limits are designed to provide reasonable protection against harmful interference in a residential installation. This equipment generates, uses and can radiate radio frequency energy and, if not installed and used in accordance with manufacturer's instructions, may cause harmful interference to radio communications. However, there is no guarantee that interference will not occur in a particular installation. If this equipment does cause harmful interference to radio or television reception, which can be determined by turning the equipment off and on, the user is encouraged to try to correct the interference by one or more of the following measures:

- Reorient or relocate the receiving antenna.
- · Increase the separation between the equipment and receiver.
- Connect the equipment to an outlet on a circuit different from that to which the receiver is connected.
- · Consult the dealer or an experienced radio/TV technician for help.

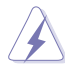

The use of shielded cables for connection of the monitor to the graphics card is required to assure compliance with FCC regulations. Changes or modifications to this unit not expressly approved by the party responsible for compliance could void the user's authority to operate this equipment.

#### IC: Canadian Compliance Statement

Complies with the Canadian ICES-003 Class B specifications. This device complies with RSS 210 of Industry Canada. This Class B device meets all the requirements of the Canadian interference-causing equipment regulations.

This device complies with Industry Canada license exempt RSS standard(s). Operation is subject to the following two conditions: (1) this device may not cause interference, and (2) this device must accept any interference, including interference that may cause undesired operation of the device.

Cut appareil numérique de la Classe B est conforme à la norme NMB-003 du Canada. Cet appareil numérique de la Classe B respecte toutes les exigences du Règlement sur le matériel brouilleur du Canada.

Cet appareil est conforme aux normes CNR exemptes de licence d'Industrie Canada. Le fonctionnement est soumis aux deux conditions suivantes :

(1) cet appareil ne doit pas provoquer d'interférences et

(2) cet appareil doit accepter toute interférence, y compris celles susceptibles de provoquer un fonctionnement non souhaité de l'appareil.

#### **Canadian Department of Communications Statement**

This digital apparatus does not exceed the Class B limits for radio noise emissions from digital apparatus set out in the Radio Interference Regulations of the Canadian Department of Communications.

This class B digital apparatus complies with Canadian ICES-003.

#### VCCI: Japan Compliance Statement

#### VCCI Class B Statement

情報処理装置等電波障害自主規制について この装置は、情報処理装置等電波磨害自主規制臨議会(VCCI)の基準に基づくクラスB情報技術装置 です。この装置は原題環境で使用されることを目的としていますが、この装置がラジオやテレビジ ヨン受信機に近接して使用されると、受信障害を引き起こすことがあります。

取扱説明書に従って正しい取り扱いをして下さい。

#### KC: Korea Warning Statement

B급 기기 (가정용 방송통신기자재) 이 기기는 가정용(B급) 전자파적합기기로서 주로 가정에서 사용하는 것을 목적으로 하며,모든 지역에서 사용할 수 있습니다.

\*당해 무선설비는 전파혼신 가능성이 있으므로 인명안전과 관련된 서비스는 할 수 없습 니다.

## REACH

Complying with the REACH (Registration, Evaluation, Authorisation, and Restriction of Chemicals) regulatory framework, we published the chemical substances in our products at ASUS REACH website at <a href="http://csr.asus.com/english/REACH.htm">http://csr.asus.com/english/REACH.htm</a>.

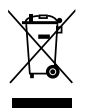

DO NOT throw the motherboard in municipal waste. This product has been designed to enable proper reuse of parts and recycling. This symbol of the crossed out wheeled bin indicates that the product (electrical and electronic equipment) should not be placed in municipal waste. Check local regulations for disposal of electronic products.

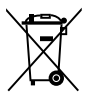

DO NOT throw the mercury-containing button cell battery in municipal waste. This symbol of the crossed out wheeled bin indicates that the battery should not be placed in municipal waste.

## ASUS Recycling/Takeback Services

ASUS recycling and takeback programs come from our commitment to the highest standards for protecting our environment. We believe in providing solutions for you to be able to responsibly recycle our products, batteries, other components as well as the packaging materials. Please go to http://csr.asus.com/english/Takeback.htm for detailed recycling information in different regions.

## **RF Equipment Notices**

## **CE: European Community Compliance Statement**

The equipment complies with the RF Exposure Requirement 1999/519/EC, Council Recommendation of 12 July 1999 on the limitation of exposure of the general public to electromagnetic fields (0–300 GHz). This wireless device complies with the R&TTE Directive.

## Wireless Radio Use

This device is restricted to indoor use when operating in the 5.15 to 5.25 GHz frequency band.

## **Exposure to Radio Frequency Energy**

The radiated output power of the Wi-Fi technology is below the FCC radio frequency exposure limits. Nevertheless, it is advised to use the wireless equipment in such a manner that the potential for human contact during normal operation is minimized.

## FCC Bluetooth Wireless Compliance

The antenna used with this transmitter must not be colocated or operated in conjunction with any other antenna or transmitter subject to the conditions of the FCC Grant.

#### **Bluetooth Industry Canada Statement**

This Class B device meets all requirements of the Canadian interference-causing equipment regulations.

Cet appareil numérique de la Class B respecte toutes les exigences du Règlement sur le matériel brouilleur du Canada.

#### NCC: Taiwan Wireless Statement

```
無線設備的警告聲明

經型式認證合格之低功率射頻電機,非經許可,公司、商號或使用者均不得擅自變更射頻、加

大功率或變更原設計之特性及功能。低功率射頻電機之使用不得影響飛航安全及干擾合法通信;

緩發現有干擾現象時,應立即停用,並改善至無干擾時方得繼續使用。前項合法通信指依電信

法規定作業之無線通信。低功率射頻電機須忍受合法通信或工業、科學及醫療用電波輻射性電
機設備之干擾。
```

於 5.25GHz 至 5.35GHz 區域內操作之 無線設備的警告聲明

工作頻率 5.250 ~ 5.350GHz 該頻段限於室內使用。

### Japan RF Equipment Statement

この製品は、周波数帯域5.15~5.35GHzで動作しているときは、屋内においてのみ使用可能です。

#### KC (RF Equipment)

대한민국 규정 및 준수 방통위고시에 따른 고지사항 해당 무선설비는 운용 중 전파혼신 가능성이 있음, 이 기기는 인명안전과 관련된 서비스에 사용할 수 없습니다.

## **ASUS** contact information

#### ASUSTeK COMPUTER INC.

Address Telephone Fax E-mail Web site 15 Li-Te Road, Peitou, Taipei, Taiwan 11259 +886-2-2894-3447 +886-2-2890-7798 info@asus.com.tw www.asus.com.tw

#### **Technical Support**

Telephone+86-21-38429911Online supportsupport.asus.com

#### **ASUS COMPUTER INTERNATIONAL (America)**

Address Telephone Fax Web site 800 Corporate Way, Fremont, CA 94539, USA +1-812-282-3777 +1-510-608-4555 usa.asus.com

#### **Technical Support**

 Telephone
 +1-812-282-2787

 Support fax
 +1-812-284-0883

 Online support
 support.asus.com

#### ASUS COMPUTER GmbH (Germany and Austria)

| Address        | Harkort Str. 21-23, D-40880 Ratingen, Germany |
|----------------|-----------------------------------------------|
| Fax            | +49-2102-959911                               |
| Web site       | www.asus.de                                   |
| Online contact | www.asus.de/sales                             |
|                |                                               |

#### **Technical Support**

Telephone Support Fax Online support +49-1805-010923\* +49-2102-9599-11 support.asus.com

\* EUR 0.14/minute from a German fixed landline; EUR 0.42/minute from a mobile phone.

| × . |
|-----|
| U   |
| σ   |
| P   |
| 3   |
| 0   |
|     |
| Ω   |
| D   |
| 6   |

| EC Declara                                                                         | tion of Conformity                                              |
|------------------------------------------------------------------------------------|-----------------------------------------------------------------|
| We, the undersigned,                                                               | Inspiring Innovation - Persistent Perfection                    |
| Manufacturer:                                                                      | ASUSTER COMPUTER INC.                                           |
| Autress, crig.<br>Country:                                                         |                                                                 |
| Authorized representative in Europe:                                               | ASUS COMPUTER GmbH                                              |
| Address. City:                                                                     | HARKORT STR. 21-23. 40880 RATINGEN                              |
| Country:                                                                           | GERMANY                                                         |
| declare the following apparatus:                                                   |                                                                 |
| Product name :                                                                     | Motherboard                                                     |
| Model name :                                                                       | Z87-DELUXE                                                      |
| conform with the essential requirements of th                                      | e following directives:                                         |
| ⊠2004/108/EC-EMC Directive                                                         |                                                                 |
| X EN 55022:2010<br>X EN 61 000-3-22006+ A2:2009<br>C EN 55013:2001+A1:2003+A2:2006 | X EN 55024.2010<br>X EN 6000-33-2006<br>U EN 55002-2014/11:2011 |
| X1999/5/EC-R & TTE Directive                                                       |                                                                 |
| X EN 300328 V1.7.1 (2006-10)                                                       | X EN 301 489-1 V1.9 2(2011-09)                                  |
| EN 300 440-1 V1.6.1(2010-08)                                                       | EN 301 489-3 V1.4.1(2002-08)                                    |
| EN 301440-2 VI:4/1(2010-06)<br>EN 301511 V9.02(2003-03)                            | EN 301 489-4 V 1.3.1(2009-03)                                   |
| EN 201 908-1 V5.2.1(2011-05)                                                       | EN 301 489-9 VI.4.1(2007-11)                                    |
| X EN 301 800 X 93.2.1(2011-11)                                                     | EN 301 489-24 V15.1(2000-09)                                    |
| EN 302 544-2 V1.1.1(2009-01)                                                       | EN 302 326-2 V 12 2(2007-06)                                    |
| EN 502625 V1.1.1 (2009-01)<br>EN 50360:2001                                        | EN 302 329-5 V1.3.1(2007-09)<br>EN 301 357-2 V1.4.1(2008-11)    |
| EN 52010                                                                           | EN 302 291-1 V1.1.1(2005-07)                                    |
| EN 62311:2008                                                                      |                                                                 |
| ⊠2006/95/EC-LVD Directive                                                          |                                                                 |
| X EN 60950-1 / A12:2011                                                            | EN 60065 2002 / A12:2011                                        |
| 2009/125/EC-ErP Directive                                                          |                                                                 |
| Begulation (EC) No. 1275/2008                                                      | Regulation (EC) No. 278/2009                                    |
| Regulation (EC) No. 642/2009                                                       |                                                                 |
| ⊠2011/65/EU-RoHS Directive                                                         | Ver. 130208                                                     |
| ⊠CE marking                                                                        | (                                                               |
| Ũ                                                                                  |                                                                 |
| ,                                                                                  |                                                                 |
|                                                                                    | Position : CEO<br>Name : Jerry Shen                             |
|                                                                                    |                                                                 |
|                                                                                    | C                                                               |
| Declaration Date: 25/03/2013<br>Year to begin affixing CE marking: 2               | ri3 Signature :                                                 |
|                                                                                    |                                                                 |

| Responsible Party Name:       Acus Computer International         Address:       800 Corporate Way, Fremont, CA 94539.         HomoFax No:       (510)739-3777/(510)608-4555         PhoneFax No:       (510)739-3777/(510)608-4555         hereby declares that the product       Product Name : Motherboard         Product Name : Motherboard       Model Number : 237-DELUXE         Ordorns to the following specifications:       E FCC Part 15, Subpart B, Unintentional Radiators         S FCC Part 15, Subpart B, Unintentional Radiators       E FCC Part 15, Subpart B, Unintentional Radiators         Conformation       Image device must accept any interference received, including interference must accept any interference received, including interference must accept any interference received, including interference must accept any interference received, including interference must accept any interference received, including interference must accept any interference received, including interference must accept any interference received, including interference must accept any interference received, including interference must accept any interference received, including interference must accept any interference received, including interference must accept any interference received, including interference must accept any interference received, including interference must accept any interference must accept any interference received, including interference must accept any interference must accept any interference received, including interference must accept any interference must accept any interference must accept any interference must accept any interference must accept any interference must accept accept accept a                                                                                                    | DECLARATION OF CONFORMITY<br>Per FCC Part 2 Section 2. 1077(a)                                                                                                    |
|----------------------------------------------------------------------------------------------------|----------------------------------------------------------------------------------------------------|
| Address:     800 Corporate Way, Fremont, CA 94539.       Phone/Fax No:     (510)739-3777/(510)608-4555       Phone/Fax No:     (510)739-3777/(510)608-4555       hereby declares that the product     hereby declares that the product       hereby declares that the product     Model Number: 237-DELUXE       Model Number:     237-DELUXE       Conforms to the following specifications:     S       FCC Part 15, Subpart B, Unimentional Radiators     This device complies with part 15 of the FCC Rules Operation is subject to interference and (2) this device must accept any interference received, including interference ind. (1) This device must accept any interference received, including interference that may cause undesired operation.       Representative Person's Name :     Steve Chang. / President       Date :                                                                                                    | Responsible Party Name: Asus Computer International                                                                                                    |
| Phone/Fax No: (510)739-3777/(510)668-4555<br>Intereby declares that the product<br>Product Name : Motherboard<br>Model Number : Z37-DELUXE<br>Conforms to the following specifications:<br>Supplementary Information:<br>Supplementary Information:<br>This device complies with part 15 of the FCC Rules. Operation is subject to<br>the following row conditions: (1) This device may not cause harmful<br>interference, and (2) this device may not cause harmful<br>interference, and (2) this device may not cause harmful<br>interference, and a coept any interference received,<br>interference, and (2) this device may not cause harmful<br>interference, and (2) this device may not cause harmful<br>interference, an | Address: 800 Corporate Way, Fremont, CA 94539.                                                                                                    |
| Intercharged declares that the product         Product Name : Motherboard         Model Number : 237-DELUXE         Model Number : 237-DELUXE         Conforms to the following specifications:         B       FCC Part 15, Subpart B, Unintentional Radiators         This device complies with part 15 of the FCC Rules Operation is subject to the following with part 15 of the FCC Rules Operation is subject to the following near encept any interference received, including interference that may cause undesired operation.         Representative Person's Name :       Steve Chang / President         Date :       Image: 25, 2013.                                                                                                    | Phone/Fax No: (510)739-3777/(510)608-4555                                                                                                    |
| Product Name : Motherboard         Model Number : 287-DELUXE         Conforms to the following specifications:            S RCCPart IS, Subpart B, Uninentional Radiators          S RCC Part IS, Subpart B, Uninentional Radiators          Supplementary Information:         This device complies with part 15 of the FCC Rules. Operation is subject to       the following two conditions: (1) This device may not cause harmful       interference that may cause undesired operation.         Representative Person's Name :                                                                                                    | hereby declares that the product                                                                                                    |
| Model Number : 237-DELUXE         Conforms to the following specifications:                                                                                                    | Product Name : Motherboard                                                                                                    |
| Conforms to the following specifications:                                                                                                    | Model Number : 287-DELUXE                                                                                                    |
| <ul> <li>CC Part 15, Subpart B, Unintentional Radiators</li> <li>Supplementary Information:</li> <li>This device complex with part 15 of the FCC Rules. Operation is subject to the following two complicans: (1) This device may not cause harmful interference, and (2) this device may not cause harmful interference.</li> <li>The following interference that may cause undesired operation.</li> <li>Representative Person's Name : <u>Steve Chang / President</u></li> <li>Signature : <u>Mar. 25, 2013</u>. Vor. 1200.</li> </ul>                                                                                                    | Conforms to the following specifications:                                                                                                    |
| Supplementary Information:         This device complies with part 15 of the FCC Rules. Operation is subject to the following: two conditions: (1) This device must accept any interference received, including interference that may cause undesired operation.         Representative Person's Name :       Ister Chang / President         Representative Person's Name :       Steve Chang / President         Date :       Mar. 25, 2013                                                                                                    | RCC Part 15, Subpart B, Unintentional Radiators                                                                                                    |
| This device complex with part 15 of the FCC Rules. Operation is subject to the following two conditions: (1) This device may not cause harmful interference, and (2) this device must accept any interference received, interference that may cause undesired operation.<br>Representative Person's Name : <u>Steve Chang / President</u><br>Representative Person's Name : <u>Mart. 55, 2013</u><br>Date : <u>Mart. 55, 2013</u>                                                                                                    | Supplementary Information:                                                                                                    |
| Representative Person's Name : <u>Steve Chang / President</u><br>Signature : <u>Mar. 25, 2013</u><br>Date : <u>Mar. 25, 2013</u>                                                                                                    | This device complies with part 15 of the FCC Rules. Operation is subject to<br>the following two conditions: (1) This device may not cause harmful<br>interference, and (2) this device must accept any interference received,<br>including interference that may cause undesired operation. |
| Signature :<br>Date : Mar. 25, 2013<br>Vor. 120601                                                                                                    | Representative Person's Name : <u>Steve Chang / President</u>                                                                                                    |
| Date : Mar. 25, 2013                                                                                                    | Steve Change<br>Signature:                                                                                                    |
| Ver. 120601                                                                                                    | Date : Mar. 25, 2013                                                                                                    |
|                                                                                                    | Ver. 120601                                                                                                    |